# Luminor Investor lietošanas instrukcija

## Luminor

## SATURA RĀDĪTĀJS

| 1. LUMINOR INVESTOR LIETOŠANA            |    |
|------------------------------------------|----|
| 1.1 Cilnes Finanšu tirgi apraksts        |    |
| 1.2 Finanšu instrumentu veidi            | 5  |
| 1.2.1 Akcijas                            | 5  |
| 1.2.2 ETF                                | 6  |
| 1.2.3 leguldījumu fondi                  | 8  |
| 1.2.4 Obligācijas                        | 10 |
| 1.3 Finanšu instrumentu meklēšana        | 12 |
| 1.3.1 Meklēt                             |    |
| 1.3.2 Izveidot meklēšanas nosacījumus    | 14 |
| 1.3.3 leguldījumu Kopsavilkums           | 16 |
| 1.3.4 Orderi                             |    |
| 1.3.5 lenesīguma pārskats                |    |
| 1.3.6 Mani favorīti                      |    |
| 1.3.7 Paziņojumi                         | 24 |
| 1.3.8 Abonementi                         | 24 |
| 1.3.9 Darbību žurnāls                    |    |
| 1.3.10 Vērtspapīru notikumi              |    |
| 1.3.11 Saraksts vai Individuāli          |    |
| 1.3.12 Informācijas kopsavilkumi         |    |
| 2. IEGULDĪJUMI                           |    |
| 2.1 Orderu veidi                         |    |
| 2.1.1 Vērtspapīru pirkšana               |    |
| 2.1.2 Vērtspapīru pārdošana              |    |
| 2.1.3 Ordera informācija                 | 42 |
| 2.1.4 Izmaiņas izvietotajā orderī        |    |
| 2.1.5 Valūtas maiņa                      |    |
| 2.1.6 Tirdzniecības nosacījumi           |    |
| 2.1.7 Tirdzniecības izmaksas             |    |
| 3. PĀRSKATI                              |    |
| 3.1 Portfeļa pārskats                    |    |
| 3.2 Izpildīto darījumu pārskats          |    |
| 3.3 Konta pārskats                       |    |
| 3.4 Dividenžu pārskats                   | 64 |
| 3.5 Obligāciju kuponu maksājumu pārskats | 65 |
| 4. IESTATĪJUMI                           | 67 |
| 4.1 Automātiska izrakstīšanās            | 67 |
| 4.2 Valoda                               | 67 |
| 4.3 Laika josla                          |    |

| 4.4 Formāts                                                                            | 69      |
|----------------------------------------------------------------------------------------|---------|
| 4.5 Parole                                                                             | 69      |
| 5. PROBLĒMU RISINĀŠANA                                                                 |         |
| 5.1 Kļūdas paziņojums "Jūsu kontā pieejamie naudas līdzekļi nav pietiekami šā darījuma | I       |
| izpildei"                                                                              |         |
| 5.2 Kļūdas paziņojums "Pieprasījuma apstrādi nav izdevies pabeigt"                     | 72      |
| 5.3 Kļūdas paziņojums "Apmēru nevar palielināt instrumenta konfigurāciju dēļ"          | 73      |
| 5.4 Kļūdas paziņojums "Pārāk liela neatbilstība starp ordera cenu un tirgus cenu"      | 73      |
| 5.5 Kļūdas paziņojums "Ordera apmērs neatbilst biržas laidiena apjomam"                | 73      |
| 5.6 Kļūdas paziņojums "Darījumiem šajā biržā ordera vērtībai jābūt augstākai par minim | nālo    |
| ordera vērtību"                                                                        | 74      |
| 5.7 Orderis nav izpildīts                                                              | 74      |
| 5.8 Gadījumi, kad platformas pakalpojumu sniedzējs var atcelt izvietotos orderus       | 75      |
| 5.9 Portfelī nav redzamas slēgtās pozīcijas                                            | 75      |
| 5.10 Google Chrome vai Windows nav iespējams atvērt tādus moduļus kā Darbību žurnā     | ils,    |
| Abonementi vai Vērtspapīru notikumi                                                    | 75      |
| 5.11 Tiek rādīts paziņojums, ka kontā notikuši darījumi par "0" vērtību                | 76      |
| 5.12 Instrumenta cenu atšķirības Finanšu instrumentu un naudas pozīcijas un Orderi sad | laļās76 |
| 5.13 Atšķirības starp Konta vērtību un Produkta kopējo vērtību                         | 77      |
| 5.14 Līdzekļu izmantošana pirms vērtības spēkā stāšanās datuma vai pirms norēķinu vei  | kšanas  |
| par darījumu                                                                           | 77      |
| 5.15 Nav iespējams pieslēgties platformai                                              |         |
| 5.16 Nav iespējams atrast vai tirgoties ar ASV ETF                                     |         |
|                                                                                        |         |
| 6. ATRUNA                                                                              |         |

### **1. LUMINOR INVESTOR LIETOŠANA**

#### Luminor Q \star 🖾 🛔 Portfelis Finandu tirgi Finanšu tirgi Akcijas I Biržá tirgotie fondi (ETF) 📰 leguldījumu fondi Dbligācijas TOP pieprasītākie šodien • \* • \* -\* -Tesla Inc. Apple Inc. Nio Inc Wirecard AG 430.83uto 115.98<sub>uso</sub> 0.64 EUR 27.63uso 0-2015 M1.75% 0.722.29% 0-255% M.5.11% 0.97.18% D.0.00% M-24.99% G-99.46% D-2.98% M-43.98% 0.1.292.47% Lielākie ieguvēji Skaft visu Lielākie zaudētāji Skallt visu Aktuālā cena Tay 10.% 10.% Northwest Biotherapeutics Inc. 2.04 1.16bn 29.11% American Equity Investment L. 27.49 2.97bn -14.89% Endo International Pic 5.64 1.14bn 13.25% RAPT Therapeutics Inc. 36.61 1bh -10.42% to Staar Surgical Co. 67.63 2.77bn 11.97% Co Viela Bio Inc. 30.07 1.83bn -10.13% China Yongda Automobiles S. 11.08 2.53bn 11.13% BioXcel Therapeutics Inc. 46.01 1.16bn -9.45% Canopy Growth Corp. 19.81 6.59bn 11.54% XPeng Inc. - ADR 19.84 15.7pm -8.87% Q Izveidot meklēšanas nosacījumus

**1.1 CILNES FINANŠU TIRGI APRAKSTS** 

**Instrumentu joslas** sadaļā ir saites uz 4 platformā pieejamajiem finanšu instrumentu veidiem -Akcijām, Biržā tirgotiem fondiem (ETF), leguldījumu fondiem un Obligācijām.

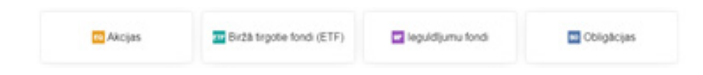

**Informācijas joslas** sadaļā ir pieejama informācija par lielākajiem pasaules akciju tirgus indeksiem un par leguldījumu portfeļa pārvaldības pakalpojumu.

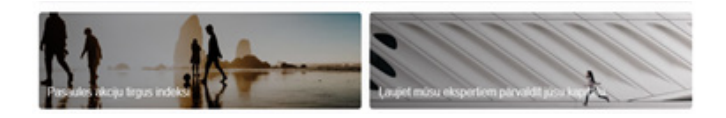

**TOP pieprasītākie šodien** sadaļā norādīta informācija par attiecīgajā darba dienā vispieprasītākajiem finanšu instrumentiem.

|                         |               | TOP                                       | piepras | ītākie šodien              |   |                          | Skatt visu |
|-------------------------|---------------|-------------------------------------------|---------|----------------------------|---|--------------------------|------------|
| -                       | *             |                                           | *       | -                          | * | -                        | *          |
| Tesla Inc. C Apple Inc. |               | Wirecard AG                               |         | No Inc.                    |   |                          |            |
| 435.                    | 71.uso        | 118.55 <sub>uto</sub> 0.64 <sub>8.4</sub> |         | 27.82.m                    |   |                          |            |
| 0.4.85 M.4.             | S25 9.214.215 | RANS MARTS GARLERS                        |         | 0.00.005 M.05.585 0.00.485 |   | 0.2329 M.M.R.S. 0.10H.MS |            |

Lielākie ieguvēji/zaudētāji sadaļā norādīti pieprasītākie finanšu instrumenti, kas attiecīgajā darba

#### dienā ir pieejami platformā.

| Lielākie ieguvēji                 |               | Skaft visu      | Lielak | ie zaudētā                   | Skafit visu  |                  |         |
|-----------------------------------|---------------|-----------------|--------|------------------------------|--------------|------------------|---------|
| Instruments                       | Aktualia cena | Tegus vértiba ( | 10, %  | Instruments                  | Aktuälä cena | Tirgus vērtība ( | 1D, %   |
| to Northwest Biotherapeutics Inc. | 2.04          | 1.16bn          | 29.11% | American Equity Investment L | 27.49        | 2.97bn           | -14.89% |
| Endo International Pic            | 5.64          | 1.14bn          | 13.25% | RAPT Therapeutics Inc.       | 36.61        | 1bn              | -10.42% |
| to Staar Surgical Co.             | 67.63         | 2.77bn          | 11.97% | co Viela Bio Inc.            | 30.07        | 1.83bn           | -10.13% |
| China Yongda Automobiles S        | 11.14         | 2.53bn          | 11.74% | BioXcel Therapeutics Inc.    | 46.81        | 1.16bn           | -9.46%  |
| Canopy Growth Corp.               | 19.81         | 6.59bn          | 11.54% | XPeng Inc ADR                | 19.84        | 15.7bn           | -8.87%  |

**Izveidot meklēšanas nosacījumus** sadaļa ļauj atlasīt finanšu instrumentus pēc plaša kritēriju loka, piemēram, instrumenta veida, valūtas, valsts/reģiona, nozares utt. (atkarībā no jūsu meklētā finanšu instrumenta veida). Plašāku informāciju par finanšu instrumentu meklēšanu skat. sadaļā "Finanšu instrumentu meklēšana".

| Izveidot meklēšanas nosacījumus |
|---------------------------------|
|                                 |

#### 1.2 FINANŠU INSTRUMENTU VEIDI

| Luminor  | Portfelis                  | Finanšu tirgi       | 0.*图1      |
|----------|----------------------------|---------------------|------------|
|          | Fina                       | nšu tirgi           |            |
| TAkcijas | Biržá tirgotie fondi (ETF) | 🔤 leguidījumu fondi | Dbigācijas |

#### 1.2.1 AKCIJAS

Akcijas (kapitāla vērtspapīri) ir uzņēmuma daļu īpašumtiesības. Ja uzņēmums, kas emitējis akcijas (emitents), gūst peļņu, daļu no šīs peļņas var sadalīt akcionāriem dividenžu veidā.

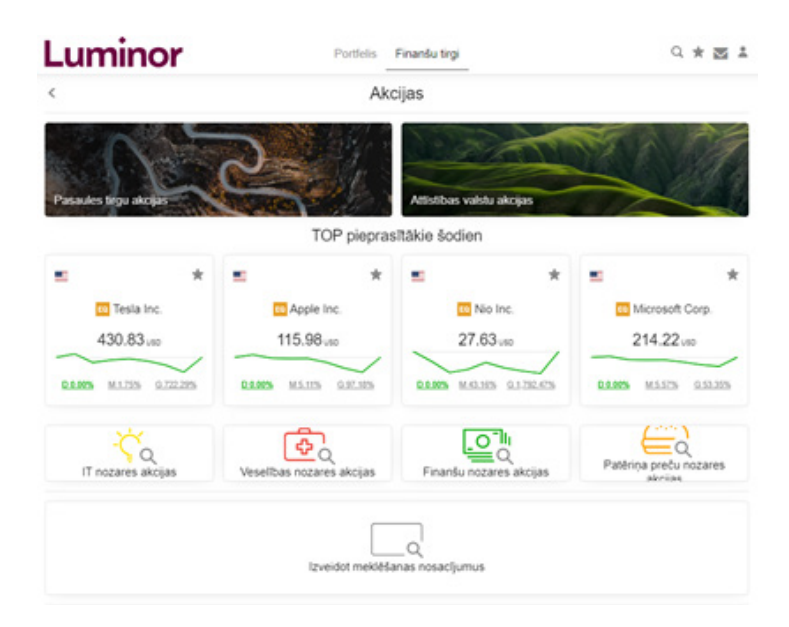

**TOP pieprasītākie šodien** sadaļā redzama informācija par attiecīgajā darba dienā visvairāk tirgotajām akcijām.

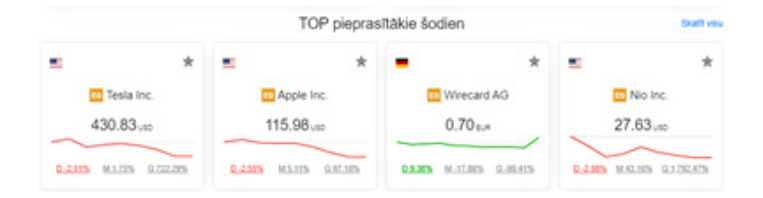

**lepriekš noteikti filtri** ļauj jums atlasīt akcijas pēc noteiktiem kritērijiem, piemēram, pēc reģiona (Pasaules tirgu akcijas; Attīstības valstu akcijas) vai nozarēm (IT nozares akcijas; Veselības nozares akcijas; Finanšu nozares akcijas; Patēriņa preču nozares akcijas).

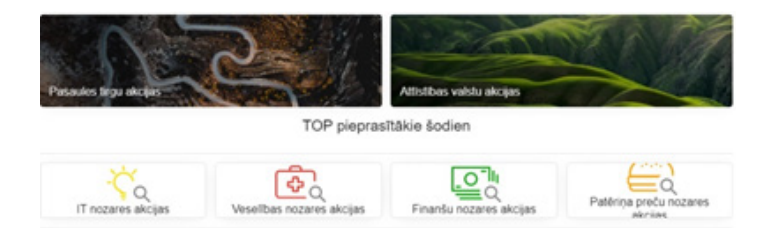

Izveidot meklēšanas nosacījumus sadaļa ļauj atlasīt akcijas pēc plaša kritēriju loka.

| Izveidot meklēšanas nosacījumus |
|---------------------------------|
|                                 |

#### Pieejami sekojoši atlases kritēriji:

| F                | Pievienot filtru | $\times$ |
|------------------|------------------|----------|
| Valūtas          |                  |          |
| Valstis          |                  |          |
| Kotējumi         |                  |          |
| Analītiķu viedo  | kļi              |          |
| Nozares          |                  |          |
| Apakšnozares     |                  |          |
| Biržas           |                  |          |
| Tirgus kapitaliz | ācijas (USD)     |          |
| Cena / leņēmu    | mi               |          |
| Dividend yield   | percentage       |          |

Plašāku informāciju par instrumentu meklēšanu skat. sadaļā "Finanšu instrumentu meklēšana".

#### 1.2.2 ETF

Biržā tirgotie fondi (ETF) ir kolektīvo ieguldījumu veids, kas tiek kotēts regulētā tirgū. ETF pārvalda profesionālas ieguldījumu pārvaldes sabiedrības.

|                                                                                            | Biržā tirgoti                                           | e fondi (ETF)                                                                               |                                                                                     |
|--------------------------------------------------------------------------------------------|---------------------------------------------------------|---------------------------------------------------------------------------------------------|-------------------------------------------------------------------------------------|
|                                                                                            | TOP                                                     | ETF                                                                                         |                                                                                     |
| * SPOR BBG Barclays<br>Eng Mits Local Bond<br>UCITS ETF<br>58,28 s.r.<br>Wenegotar mitings | Vanguard FTSE 100 ETF<br>25.94 car<br>Userspate refinge | Vanguard Funds PLC -<br>Vanguard USD Corporate<br>Bond U<br>44,47 oar<br>Warningter refings | Xtrackers II Eurozone<br>Inflation-Linked Bond ETF<br>229.74 EA<br>Managelar mitigs |
| 3.12%                                                                                      | -13.36%                                                 | 20.61%                                                                                      | 6.05%                                                                               |
| Globilin ETF                                                                               | uma Labãkio ETF (                                       | Attistibes lega ETF                                                                         | Zemo izmaksu ETF                                                                    |
|                                                                                            | _                                                       |                                                                                             |                                                                                     |

TOP ETF sadaļā norādīta informācija par attiecīgajā darba dienā visvairāk tirgotie ETF.

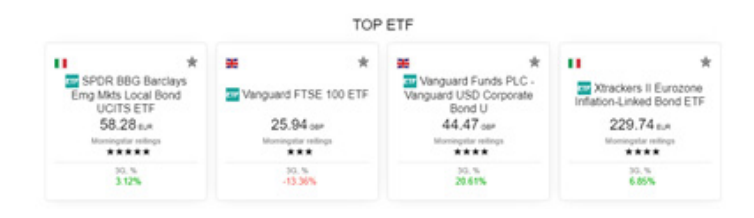

**lepriekš noteikti filtri** ļauj jums atlasīt visus platformā pieejamos ETF pēc noteiktiem kritērijiem, piemēram, pēc reģiona (Globālie ETF; Attīstības tirgu ETF), pēc novērtējuma, ienesīguma vai pārvaldības izmaksām.

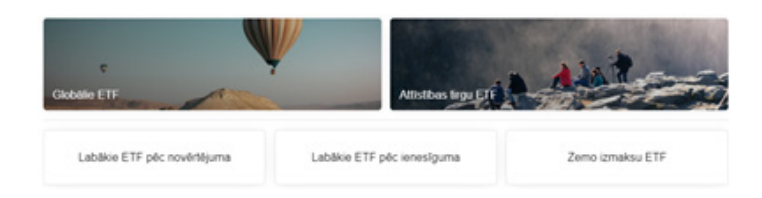

- Labākie ETF pēc novērtējuma ETF ir sakārtoti saskaņā ar Morningstar piešķirto reitingu\*, sākot ar visaugstāk novērtētajiem ETF (no 5 zvaigznēm līdz 1 zvaigznei vai 0 zvaigžņu, ja reitings nav pieejams).
- Labākie ETF pēc ienesīguma ETF ir sakārtoti pēc fondu procentuālā ienesīguma pēdējo 3 gadu laikā (norādīts kolonnā "3 G" (Izmaiņas 3 gadu laikā)), sākot ar pašiem ienesīgākajiem ETF (no lielākā vērtības pieauguma līdz zemākajam pieaugumam).
- Zemo izmaksu ETF ETF ir sakārtoti pēc pastāvīgo izmaksu rādītāja\*\* procentos (norādīts kolonnā "ETF komisija %"), sākot ar ETF, kuriem ir zemākās pastāvīgās maksas gadā.

\* Morningstar reitings ir ieguldījumu pētījumu kompānijas Morningstar piešķirtais novērtējums publiskajā apgrozībā esošajiem ieguldījumu fondiem un biržā tirgotajiem fondiem (ETF). Risks tiek novērtēts piecos līmeņos, lai ieguldītāji varētu ātri identificēt fondus, kas ir piemērotākie viņu portfelim. Fondiem tiek piešķirts reitings no 1 līdz 5, zemākais rādītājs ir 1, augstākais - 5. Novērtējums ir pamatots uz variācijām fondu ikmēneša ieņēmumos - ar uzsvaru uz negatīvajām variācijām, salīdzinājumā ar līdzīgiem ieguldījumu fondiem.

|            |                        |   |   |       |             | Morningstar Rating |
|------------|------------------------|---|---|-------|-------------|--------------------|
| ETF        | ~                      | × |   | Pievi | enot filtru | *****              |
| Kärtot pēc | Morningstar reitings v |   | Ŧ |       |             | *****              |
| runor pee  | morningstar retarigs   |   |   | -     |             | *****              |

\*\*Pastāvīgās izmaksas rādītājs ir ieguldījumu fonda ikgadējās izmaksas, kas izteiktas kā procenti no tā vidējās nominālās vērtības viena gada laikā. To veido fondu pārvaldnieka maksas par portfeļa pārvaldību, kā arī citas izmaksas, piemēram, administrēšanas, mārketinga un juridiskās izmaksas utt.

|            |                        |   |                  | OCF % |
|------------|------------------------|---|------------------|-------|
|            |                        |   |                  | 0.00% |
| ETF        | ~                      | × | Pievienot filtru | 0.01% |
|            |                        |   |                  | 0.05% |
| Kärtot pēc | Pastāvīgās izmaksas, % | Y | ▼ ▲              | 0.06% |

Izveidot meklēšanas nosacījumus sadaļa ļauj atlasīt ETF pēc plaša kritēriju loka.

| Izveidot meklēšanas nosacījumus |
|---------------------------------|
|---------------------------------|

#### Atlasāmie kritēriji ir šādi:

|                  | Pievienot filtru | $\times$ |
|------------------|------------------|----------|
| Valūtas          |                  |          |
| Valstis          |                  |          |
| Aktīvu klases    |                  |          |
| Morningstar re   | eitingi          |          |
| Kategorijas      |                  |          |
| Emitentu nosa    | ukumi            |          |
| llgtspējas reiti | ngs              |          |
| Biržas           |                  |          |

Plašāku informāciju par instrumentu meklēšanu skat. sadaļā "Finanšu instrumentu meklēšana".

#### 1.2.3 IEGULDĪJUMU FONDI

leguldījumu fondi ir ieguldītāju līdzekļu apvienojums ieguldīšanai dažādos finanšu instrumentos, piemēram, akcijās, obligācijās, citos ieguldījumu fondos, atvasinātos instrumentos utt., ar mērķi gūt peļņu no ieguldījuma vērtības pieauguma. Ieguldījumu fondus pārvalda profesionāli fondu pārvaldnieki, kuri veic ieguldījumus finanšu instrumentos fonda nolikuma un prospektā aprakstītajā kārtībā.

| Luminor                                                                    | Portfelis                                                                   | Finanšu tirgi                                                                                        | Q \star 🖾 🛔                                                                            |
|----------------------------------------------------------------------------|-----------------------------------------------------------------------------|----------------------------------------------------------------------------------------------------|----------------------------------------------------------------------------------------|
| <                                                                          | leguldīj<br>TO                                                              | jumu fondi<br>P fondi                                                                                |                                                                                        |
| FRANKLIN<br>TECHNOLOGYA (EUR)<br>30.20 EUR<br>Morniegeter refiles<br>***** | TROWE PRICE<br>GLOBAL FA (EUR)<br>22.57 sur<br>Moningeliar integra<br>***** | NORDEA 1 GL CLIMATE<br>& ENV BP (EUR) ACC<br>23.35 EuR<br>Monipater infligs<br>****<br>30.5<br>36.6% | NORDEA 1 EUROPEAN<br>COVERED BOND BP(EUR)<br>13.74 EUR<br>Moninguter refiltes<br>***** |
| Clobalie fondi                                                             |                                                                             | Atlistiges tirgu lond                                                                                |                                                                                        |
| Labākie fondi pēc novērtē                                                  | Izveidot meklé:                                                             | Q<br>Sanas nosacījumus                                                                               | Zemo izmaksu tondi                                                                     |

**TOP fondi** sadaļā norādīta informācija par vispieprasītākajiem ieguldījumu fondiem saskaņā ar pašiem aktuālākajiem pieejamajiem datiem.

|                      |                |                                  | TOP       | fondi                                     |                                   |
|----------------------|----------------|----------------------------------|-----------|-------------------------------------------|-----------------------------------|
| -                    | *              |                                  | *         | = *                                       | = •                               |
| FRANKI<br>TECHNOLOGY | LIN<br>A (EUR) | GLOBAL F A (EL                   | CE<br>JR) | NORDEA 1 GL CLIMATE<br>& ENV BP (EUR) ACC | COVERED BOND BP(EUR               |
| 30.20 e.             | e<br>Ings      | 22.57 eux<br>Moningetar reitinge | с.<br>    | 23.35 EUR<br>Moningster reitings          | 13.74 EUR<br>Morningstar reilings |
| 30.%                 |                | 30. %<br>76.58%                  |           | 30, %<br>36,94%                           | 30, %<br>9,74%                    |

**lepriekš noteikti filtri** ļauj jums atlasīt visus platformā pieejamos ieguldījumu fondus pēc noteiktiem kritērijiem, piemēram, pēc reģiona (Globālie fondi; Attīstības tirgu fondi), novērtējuma, ienesīguma un pārvaldības izmaksām.

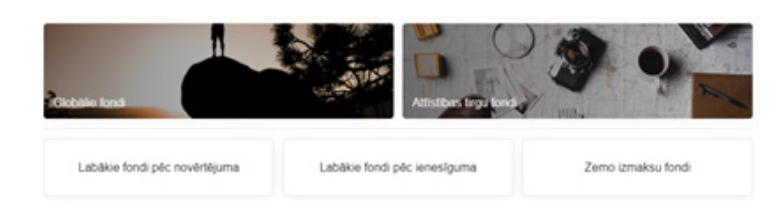

- Labākie fondi pēc novērtējuma ieguldījumu fondi ir sakārtoti saskaņā ar Morningstar piešķirto reitingu\*, sākot ar visaugstāk novērtētajiem (no 5 zvaigznēm līdz 1 zvaigznei vai 0 zvaigžņu, ja reitings nav pieejams).
- Labākie fondi pēc ienesīguma ieguldījumu fondi ir sakārtoti pēc fondu procentuālā ienesīguma pēdējo 3 gadu laikā (norādīts kolonnā "3 G"(Izmaiņas 3 gadu laikā)), sākot ar pašiem ienesīgākajiem fondiem (no lielākā vērtības pieauguma līdz zemākajam pieaugumam).
- Zemo izmaksu fondi ieguldījumu fondi ir sakārtoti pēc pastāvīgo izmaksu rādītāja\*\* procentos (norādīta kolonnā "ETF komisija %"), sākot ar fondiem, kuriem ir zemākās pastāvīgās izmaksas gadā.

\* Morningstar reitings ir ieguldījumu pētījumu kompānijas Morningstar piešķirtais novērtējums publiskajā apgrozībā esošajiem ieguldījumu fondiem un biržā tirgotajiem fondiem (ETF). Risks tiek novērtēts piecos līmeņos, lai ieguldītāji varētu ātri identificēt fondus, kas ir piemērotākie viņu portfelim. Fondiem tiek piešķirts reitings no 1 līdz 5, zemākais rādītājs ir 1, augstākais - 5. Novērtējums ir pamatots uz variācijām fondu ikmēneša ieņēmumos - ar uzsvaru uz negatīvajām variācijām, salīdzinājumā ar līdzīgiem fondiem.

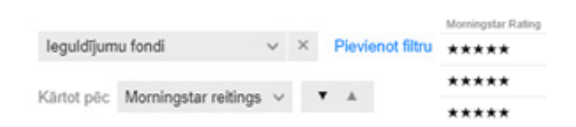

\*\* Pastāvīgās izmaksas rādītājs ir ieguldījumu fonda ikgadējās izmaksas, kas izteiktas kā procenti no tā vidējās nominālās vērtības viena gada laikā. To veido fondu pārvaldnieka maksas par portfeļa pārvaldību, kā arī citas izmaksas, piemēram, administrēšanas, mārketinga un juridiskās izmaksas utt.

|            |                    |        |     |                  | OCF % |
|------------|--------------------|--------|-----|------------------|-------|
|            |                    |        |     |                  | 0.22% |
| leguldījum | u fondi            | v      | ×   | Pievienot filtru | 0.37% |
| Videtala   | Death fails is all | 0      | 1   | * .              | 0.73% |
| Kanot pec  | Pastavigas izmak   | 585, 7 | 6 Y |                  | 0.75% |

Izveidot meklēšanas nosacījumus sadaļa ļauj atlasīt ieguldījumu fondus pēc plaša kritēriju loka.

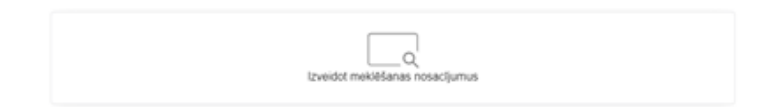

#### Atlasāmie kritēriji ir šādi:

|              | Pievienot filtru | $\times$ |
|--------------|------------------|----------|
| Valūtas      |                  |          |
| Valstis      |                  |          |
| Aktīvu klas  | es               |          |
| Morningsta   | r reitingi       |          |
| Kategorijas  | i i              |          |
| Emitentu n   | osaukumi         |          |
| llgtspējas r | eitings          |          |

Plašāku informāciju par instrumentu meklēšanu skat. sadaļā "Finanšu instrumentu meklēšana".

#### 1.2.4 OBLIGĀCIJAS

Obligācijas ir parāda vērtspapīri, ar kuriem to emitents (uzņēmums, valdība vai cita veida emitents) kļūst par obligācijas turētāja parādnieku.

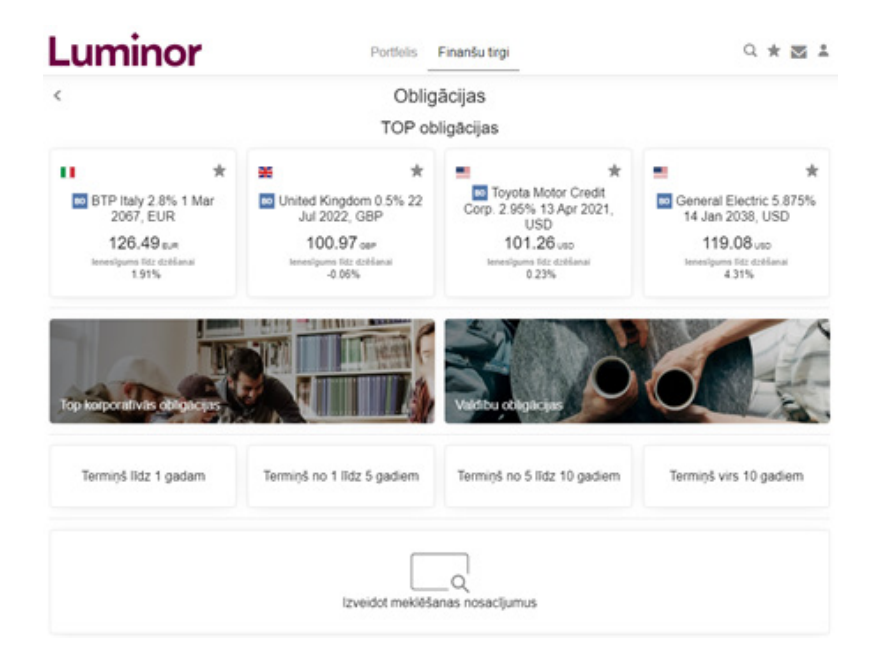

**TOP obligācijas** sadaļā norādīta informācija par vispieprasītākajām obligācijām saskaņā ar pašiem aktuālākajiem pieejamajiem datiem.

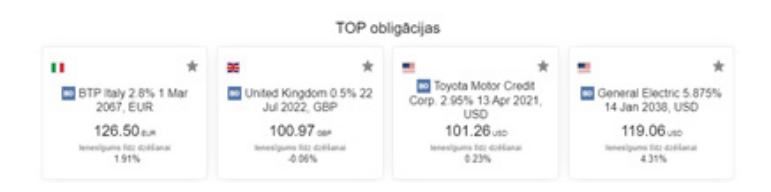

**lepriekš noteikti filtri** ļauj jums atlasīt visas platformā pieejamās obligācijas pēc noteiktiem kritērijiem, piemēram, pēc obligāciju novērtējuma (Top korporatīvās obligācijas; Valdību obligācijas) un termiņa (līdz 1 gadam; no 1 līdz 5 gadiem; no 5 līdz 10 gadiem; virs 10 gadiem).

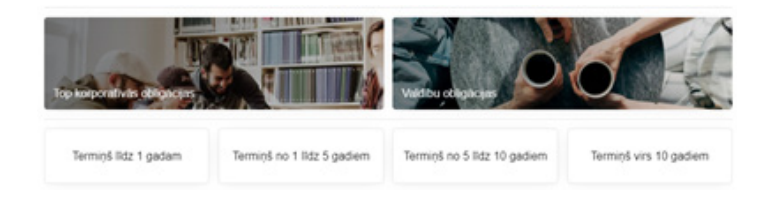

Izveidot meklēšanas nosacījumus sadaļa ļauj atlasīt obligācijas pēc plaša kritēriju loka.

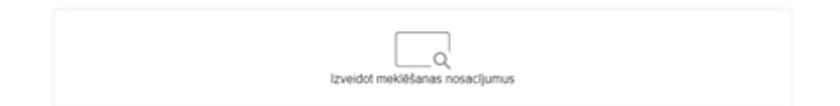

Atlasāmie kritēriji ir šādi:

|                                | Pievienot filtru | $\times$ |  |  |
|--------------------------------|------------------|----------|--|--|
| Valūtas                        |                  |          |  |  |
| Valstis                        |                  |          |  |  |
| Emitentu veidi                 |                  |          |  |  |
| lenesīgums līdz termiņa beigām |                  |          |  |  |
| Nozares                        |                  |          |  |  |
| BondType                       |                  |          |  |  |
| Minimum trade sizes            |                  |          |  |  |
| Biržas                         |                  |          |  |  |
| Kuponi                         |                  |          |  |  |
| leguldījumu                    | termiņa beigas   |          |  |  |

Plašāku informāciju par instrumentu meklēšanu skat. sadaļā "Finanšu instrumentu meklēšana".

#### 1.3 FINANŠU INSTRUMENTU MEKLĒŠANA

Ir divi veidi, kā atrast konkrētu finanšu instrumentu vai atlasīt finanšu instrumentu kopu.

#### 1.3.1 MEKLĒT

| Luminor | Portfelis                | Finanšu tirgi                   |   | Q | * | $\geq$ | * |
|---------|--------------------------|---------------------------------|---|---|---|--------|---|
| <       | M                        | eklēt                           |   |   |   |        |   |
|         | Q. Atrast instrumentu    |                                 |   |   |   |        |   |
|         | Visi Instrumenti         |                                 | ~ |   |   |        |   |
|         | leraksti atslēgas vārdu. | / ISIN kodu vai izmanto filtrus |   |   |   |        |   |

Meklēšanas opcija pieejama, nospiežot simbolu augšējā labajā stūrī. Ar šīs opcijas palīdzību jūs dažādos veidos varat meklēt finanšu instrumentus.

#### Pēc atslēgvārda

|      |       |                                        | Meklēt       |                      |                     |
|------|-------|----------------------------------------|--------------|----------------------|---------------------|
| ۹1   | Atres | t instrumentu                          |              |                      |                     |
| Visi | Instr | rumenti                                |              |                      | ,                   |
|      |       | Popularitäte                           | Instrumenti  | Nosaukums            |                     |
| +    | 59    | Apple Inc.<br>AAPL:xnas                |              |                      | Akcija<br>NASDAQ    |
|      | 80    | Apple FRN 07 Feb                       | 2020, USD    |                      | Obligācija          |
|      | 80    | Apple FRN 11 May<br>APPLE-FRN-11MAY2   | 2020, USD    |                      | Obligācija          |
|      | 80    | Apple FRN 09 Feb                       | 2022, USD    |                      | Obligācija          |
|      | 80    | Apple FRN 11 May<br>APPLE-FRN-11MAY2   | 2022, USD    |                      | Obligăcija          |
|      | 80    | Apple 0.375% 25 N<br>APPLE-0.375-25NOV | ov 2024, CHF |                      | Obligācija          |
|      | 59    | Apple Hospitality RI<br>APLE::mys      | EIT Inc.     | New York Stock       | Akcija<br>Exchange  |
|      | 50    | Golden Apple Oil & GAPJ:mas            | Gas Inc NOCT | C Markets Group (Pir | Akcija<br>k Sheets) |

#### Pēc ISIN koda

|      |                                     | Meklēt          |                                                |
|------|-------------------------------------|-----------------|------------------------------------------------|
| Q, L | U05                                 |                 |                                                |
| Visi | Instrumenti                         |                 | v                                              |
|      | Popularitäte                        | Instrumenti     | Nosaukums                                      |
| EQ   | Adecoagro SA<br>AGRO xmys           |                 | Akcija<br>New York Stock Exchange              |
| εq   | Aperam SA<br>APAMixams              |                 | Akcija<br>Euronext Amsterdam 🚍                 |
| EQ   | Aperam SA<br>APAMixmoe              |                 | Akcija<br>BME Spanish Exchanges 🚾              |
| ETF  | Xtrackers MSCI China U<br>XCS6:xetr | JCITS ETF       | ETF<br>eutsche Börse (Indices & ETFs)          |
| ETF  | Xtrackers MSCI China U<br>XMCH:xswx | JCITS ETF       | ETF<br>SIX Swiss Exchange (ETFs)               |
| E17  | Xtrackers MSCI China L<br>XCX6xton  | UCITS ETF       | ETF<br>London Stock Exchange (ETFs)            |
| ETT  | Lyxor MSCI World Infor<br>LYPG:xetr | Technology TR U | CITS ETF ETF<br>eutsche Börse (Indices & ETFs) |

### Izmantojot filtrus

|      |                                     | Meklēt                  |                                          |                 |
|------|-------------------------------------|-------------------------|------------------------------------------|-----------------|
| Q./  | ltrast instrumentu                  |                         |                                          |                 |
| ETF  |                                     |                         |                                          | ~               |
| EUF  | 2                                   |                         |                                          | ~               |
| Visi | Valstis                             |                         |                                          | v               |
| 3 K  | ategorijas                          |                         |                                          | ~               |
|      | Popularitâte                        | Instrumenti             | Nosaukums                                |                 |
| E17  | iShares Edge MSCI Wo<br>IS3R.xelr   | rid Momentum Fa         | ctor UCITS ETF<br>subsche Börse (Indices | ETF             |
| E17  | iShares Edge MSCI Wo<br>IS3S xetr   | rid Value Factor U<br>D | ICITS ETF<br>subsche Börse (Indices      | ETF             |
| E117 | iShares Edge MSCI Wo<br>IS3Q:xelt   | rid Quality Factor      | UCITS<br>subsche Börse (Indices          | ETF             |
| E17  | Xtrackers MSCI World U<br>XDWD xetr | ICITS ETF               | eutsche Börse (Indices                   | ETF             |
| E17  | Xtrackers MSCI World S<br>XMWO xmil | wap UCITS ETF<br>Borse  | Italiana/Milan Stock 8                   | ETF<br>Exchange |
| E17  | Xtrackers MSCI World S<br>DBXW:xetr | wap UCITS ETF           | eutsche Börse (Indices                   | ETF             |
| E17  | Vanguard FTSE All-Wor<br>VWRL xame  | Id UCITS ETF            | Euronext Ar                              | ETF<br>nsterdam |

### Pēc atslēgvārda vai ISIN koda un izmantojot filtrus

|      | Mekl                                           | ēt                                                    |
|------|------------------------------------------------|-------------------------------------------------------|
| Q, a | numi                                           |                                                       |
| ETF  |                                                | ~                                                     |
| EUF  | R                                              | ~                                                     |
| Visi | Valstis                                        | ~                                                     |
| 3 Ka | ategorijas                                     | v                                                     |
|      | Popularitäte Instrum                           | enti Nosaukums                                        |
| E17  | Amundi Index MSCI World- ETF<br>MWRD:xpar      | ETF<br>Euronext Paris                                 |
| E17  | Amundi Index MSCI World ETF<br>10AH:setr       | ETF<br>Deutsche Börse (Indices & ETFs)                |
| E17  | Amundi Jp Morgan Gbi GI Gov Ucits<br>GGOV:xmil | ETF ETF<br>Borsa Italiana/Milan Stock Exchange        |
| E17  | AMUNDI Index JPM GBI Global Gov<br>10AK:xelr   | les UCITS ETF ETF<br>Deutsche Börse (Indices & ETFs)  |
| ETP  | Amundi ETF MSCI World Ex Emu U<br>CM9:xpar     | CITS ETF Euronext Paris                               |
| EIF  | Amundi Index Barclays Global AGG<br>10AM.cetr  | 500M UCITS ETF ETF<br>Deutsche Börse (Indices & ETFs) |

#### 1.3.2 IZVEIDOT MEKLĒŠANAS NOSACĪJUMUS

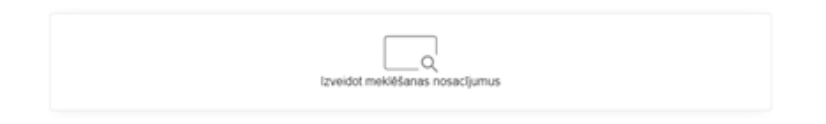

Jūs varat veikt atlasi pēc instrumenta kategorijas, valsts, nozares, biržas, tirgus kapitalizācijas, dažādu uzņēmumu koeficientiem, valūtām, termiņiem, novērtējuma, emitentiem un vēl vairāk, izmantojot **Izveidot meklēšanas nosacījumus** opciju. Tā ir pieejama sadaļā Finanšu tirgi vai sadaļās par atsevišķiem finanšu instrumentiem (piem., Finanšu tirgi > Akcijas vai Finanšu tirgi > ETF).

Lai pievienotu meklēšanas filtru, nospiediet "Pievienot filtru". Lai izkārtotu atlasītos finanšu instrumentus, nospiediet pelēko taustiņu ar bultiņu uz leju . Nospiediet . , lai mainītu finanšu instrumentu izkārtojumu: augšupējais izkārtojums (no mazākā skaitļa uz lielāko) vai lejupējais izkārtojums (no lielākā skaitļa uz mazāko).

Jūs varat pievienot dažādus filtrus un kārtošanas opcijas katram finanšu instrumentam.

#### Akcijas Filtri - Kārtošana

| Pievienot filtru             | <                                |
|------------------------------|----------------------------------|
| Valūtas                      |                                  |
| Valstis                      | Kārtot pēc 🛛 🗙                   |
| Kotējumi                     | Izmaiņas, %                      |
| Analitiķu viedokļi           | Popularităte >                   |
| Nozares                      | Alfabētiskā secībā               |
| Apakšnozares                 | Tirgus kapitalizācija (USD)      |
| Biržas                       | lenākums no dividendēm           |
| Tirgus kapitalizācijas (USD) | Cena / Ieņēmumi                  |
| Cena / Ieņēmumi              | Pārdošanas pieaugums 1 gads      |
| Dividend yield percentage    | Uz augšu no analītiķa mērķacenas |

#### ETF Filtri - Kārtošana

| Pievienot filtru >   | <                      |   |
|----------------------|------------------------|---|
| Valūtas              | Kärtot pēc             | × |
| Valstis              | Izmainas, %            | > |
| Aktīvu klases        | Popularităte           | > |
| Morningstar reitingi |                        | / |
| Kategorijas          | Alfabétiska seciba     |   |
| Emitentu nosaukumi   | Pastāvīgās izmaksas, % |   |
| līgtspējas reitings  | Morningstar reitings   |   |
| Biržas               | llgtspējas reitings    |   |

#### leguldījumu fondi Filtri - Kārtošana

| Pievienot filtru >   | <                      |  |  |  |
|----------------------|------------------------|--|--|--|
| Valūtas              | Kārtot pēc 🛛 🗙         |  |  |  |
| Valstis              | Izmaiņas, %            |  |  |  |
| Aktīvu klases        | Popularităte >         |  |  |  |
| Morningstar reitingi | Alfabētiskā secībā     |  |  |  |
| Kategorijas          | Pastāvīgās izmaksas, % |  |  |  |
| Emitentu nosaukumi   | Morningstar reitings   |  |  |  |
| llgtspējas reitings  | llgtspējas reitings    |  |  |  |

#### Obligācijas Filtri - Kārtošana

| Pievienot filtru               | $\times$ |                                |          |  |  |  |
|--------------------------------|----------|--------------------------------|----------|--|--|--|
| Valūtas                        |          |                                |          |  |  |  |
| Valstis                        |          |                                |          |  |  |  |
| Emitentu veidi                 |          |                                |          |  |  |  |
| lenesīgums līdz termiņa beigām |          | Kārtot pēc                     | $\times$ |  |  |  |
| Nozares                        |          | Popularităte                   | >        |  |  |  |
| BondType                       |          | Alfabētiskā secībā             |          |  |  |  |
| Minimum trade sizes            |          | lenesīgums līdz termiņa beigām |          |  |  |  |
| Biržas                         |          | Termiņš                        |          |  |  |  |
| Kuponi                         |          | Kupons                         |          |  |  |  |
| leguldījumu termiņa beigas     |          | MinimumTradeSize               |          |  |  |  |

#### 1.3.3 IEGULDĪJUMU KOPSAVILKUMS

|                                 |             |                  |              |                             | Portfe    | lis        |                   |                    |           |         |            |
|---------------------------------|-------------|------------------|--------------|-----------------------------|-----------|------------|-------------------|--------------------|-----------|---------|------------|
|                                 |             |                  |              |                             | 12897162  |            |                   |                    |           |         |            |
|                                 |             |                  | Ko           | psavilkums                  | Orderi    | lenesīguma | a pärskats        |                    |           |         |            |
| Naudas līdzekķ ()<br>47,882 eur |             |                  | legu         | djumu vértiba<br>51,795 eur | 0         |            | Konta vé<br>99,67 | itība ()<br>16 eur |           |         | 10, %      |
| inanšu instrum                  | entu un r   | audas p          | ozīcijas 🛈   |                             |           |            |                   |                    |           |         |            |
| instruments A                   | Valúta      | Skalts           | legàdes cena | Aktuálá cena                | Izmaiņas, | 1D, %      | P/Z (EUR)         | Vérfiba (EUR)      | lpatsvars |         |            |
| <ul> <li>ETF (5)</li> </ul>     |             |                  |              |                             |           |            | -1,929            | 43,659             | 44.51%    |         |            |
| iShares Core                    | EUR         | 65               | 26.442       | 26.442                      | 0.00%     | 0.22%      | -20               | 1,719              | 1.75%     | AIZVERT |            |
| iShares MSC                     | EUR         | 250              | 55.020       | 54.940                      | -0.15%    | 0.24%      | -48               | 13,735             | 14.00%    | AZVÊRT  |            |
| iShares S&P                     | CHF         | 400              | 58.240       | 53.460                      | -8.21%    | -0.17%     | -1,824            | 19,936             | 20.32%    | AIZVÊRT |            |
| IShares UK                      | GBP         | 150              | 545.40       | 551.00                      | 0.84%     | 0.32%      | -8                | 915                | 0.93%     | AIZVÊRT |            |
| MSCI World                      | EUR         | 78               | 94.40        | 94.28                       | -0.13%    | 0.10%      | -29               | 7,354              | 7.50%     | AIZVÊRT |            |
| - Akcijas (2)                   |             |                  |              |                             |           |            | -58               | 6,556              | 6.68%     |         |            |
| Apple Inc.                      | EUR         | 29               | 99.42        | 99.41                       | -0.01%    | 0.21%      | -20               | 2,883              | 2.94%     | AZVÊRT  |            |
| Tesla Inc.                      | USD         | 10               | 435.99       | 434.32                      | -0.38%    | 2.76%      | -38               | 3,673              | 3.74%     | AIZVÊRT |            |
| Naudas līdzekļi                 |             |                  |              |                             |           |            |                   | 47,882             | 48.81%    |         |            |
| netrumentu vaid                 | le co       |                  |              | Notara                      |           |            |                   | Valota O           |           |         |            |
| nationenta vela                 | Ha C        |                  |              | HOLDIG O                    |           |            |                   | Variata            |           |         |            |
|                                 | Naudas Iidz | ekli<br>47,881.6 | 4 EUR        |                             | Cit       | 50,214.62  | EUR               |                    | EUR       | 25      | 690.46 EUR |
|                                 |             | 43 669 6         | 7 EUID       |                             |           |            |                   |                    | CHP       | 19      | 33970A EOH |

Sadaļa Kopsavilkums uzrāda 4 būtiskākos rādītājus saistībā ar jūsu ieguldījumiem:

- Naudas līdzekļi pirkšanai vai izņemšanai pieejamie naudas līdzekļi.
- leguldījumu vērtība kopējā ieguldījumu vērtība.
- Konta vērtība jūsu konta vērtība, kas ir ieguldījumu un naudas atlikuma kopējā vērtība.
- 1 dienas izmaiņa konta vērtības 1 dienas izmaiņa ir atspoguļota naudas izteiksmē un procentos. Lūdzu ņemt vērā, ka šis radītājs ietver arī naudas līdzekļu ieskaitījumus, līdz ar to var veidoties situācijas, kad 1 dienas izmaiņa ir izteikti pozitīva vai izteikti negatīva.

|                  | Kopsavilkums Orde       | ri lenesīguma pārskats |       |
|------------------|-------------------------|------------------------|-------|
| Naudas līdzekķ ⊙ | leguldījumu vērtība (i) | Konta vērtība ①        | 10, % |
| 47,883 EUR       | 51,792 eur              | 99,675 EUR             |       |

Sadales diagrammas ir paredzētas tam, lai jūs vienā acu uzmetienā varētu pārskatīt sava portfeļa saturu.

- Produktu diagramma uzrāda to, ck lielā mērā esat tendēts uz atsevišķu finanšu instrumentu veidiem, piemēram, akcijām, obligācijām, ETF vai ieguldījumu fondiem; ietekme tiek aprēķināta kā jūsu pozīciju vērtība. Iekļauta arī jūsu naudas bilances kategorija.
- Nozares diagramma atspoguļo nozares, uz kurām jūs esat tendēts visvairāk. Atspoguļotas 4 galvenās nozares, pārējās nozares ir atspoguļotas vienā kategorijā - "Citas". Šajā diagrammā nav iekļauta naudas bilance.

 Valūtu diagramma uzrāda valūtas, kurām esat pakļauts visvairāk. Viena konta šķērsgriezumā to mēra kā konta valūtu, bet vairāku kontu šķērsgriezumā to mēra jūsu klienta valūtā.

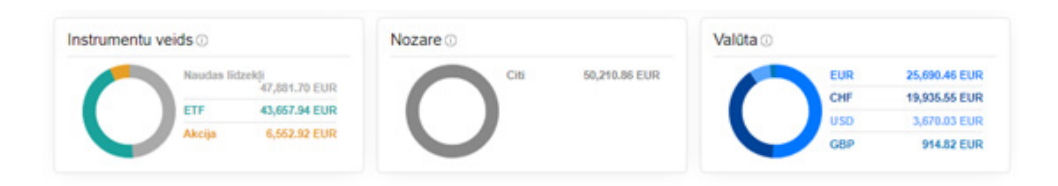

**Kopsavilkuma** sadaļā atspoguļots jūsu pašreizējais ieguldījumu portfelis. Tabulā tiek parādīta šāda informācija par jūsu individuālajiem ieguldījumiem:

- Instruments finanšu instrumenta nosaukums.
- Valūta finanšu instrumenta valūta.
- Skaits daļu skaits šajā finanšu instrumentā.
- legādes cena vidējā cena, par kādu jūs iegādājāties vērtspapīrus.
- Aktuālā cena pēdējā pieejamā cena. Tās paziņošana var kavēties par 15 minūtēm, kad tirgus tiek atvērts, un tā būs pēdējā paziņotā cena pirms tirgus slēgšanas.
- Izmaiņas, % izmaiņas starp aktuālo cenu un iegādes cenu procentuālā izteiksmē.
- 1 D, % cik lielā mērā šodien ir mainījusies finanšu instrumenta cena.
- P/Z peļņa/zaudējumi, pamatojoties uz cenu un sākotnējām/beigu izmaksām kopš vērtspapīra iegādes. Šis rādītājs neiekļauj dividendes, procentus un citas summas, kas netiek reģistrētas, kad finanšu instruments tiek tirgots.
- Vērtība finanšu instrumenta tirgus vērtība (cena \* skaits). Obligāciju gadījumā tiek iekļauti arī uzkrātie procenti.
- Īpatsvars, % finanšu instrumenta tirgus vērtība, kas dalīta ar jūsu konta pašreizējo vērtību. Šis rādītājs uzrāda, cik liela ir jūsu portfeļa daļa konkrētajā finanšu instrumentā.
- Pārdošanas taustiņš nospiediet šo taustiņu, lai pārdotu finanšu instrumentu ar izvēlēto tirgus orderi. Ar tirgus orderi jūsu daļas tiek pārdotas par pašreizējo tirgus cenu.
- Naudas līdzekļi uzrāda jūsu pašreizējās naudas bilances vērtību, kā arī jūsu kopējās konta vērtības naudas bilanču procentuālo izteiksmi.

| instruments A               | Valúta | Skalts | legides cena | Aktuálá cena | Izmaiņas, | 1D, %  | P/Z (EUR) | Vérfiba (EUR) | patsvars |         |     |
|-----------------------------|--------|--------|--------------|--------------|-----------|--------|-----------|---------------|----------|---------|-----|
| <ul> <li>ETF (5)</li> </ul> |        |        |              |              |           |        | -1,929    | 43,658        | 44.50%   |         |     |
| iShares Core                | EUR    | 65     | 26.442       | 26.442       | 0.00%     | 0.22%  | -20       | 1,719         | 1.75%    | AIZVÊRT | ••• |
| iShares MSC                 | EUR    | 250    | 55.020       | 54.940       | -0.15%    | 0.24%  | -48       | 13,735        | 14.00%   | AIZVÊRT | ••• |
| iShares S&P                 | CHF    | 400    | 58.240       | 53.460       | -8.21%    | -0.17% | -1,824    | 19,935        | 20.32%   | AIZVÉRT | ••• |
| IShares UK                  | GBP    | 150    | 546.40       | 551.00       | 0.84%     | 0.32%  | -8        | 915           | 0.93%    | AIZVÊRT | ••• |
| MSCI World                  | EUR    | 78     | 94.40        | 94.28        | -0.13%    | 0.10%  | -29       | 7,354         | 7.50%    | AIZVÊRT |     |
| - Akcijas (2)               |        |        |              |              |           |        | -54       | 6,560         | 6.69%    |         |     |
| Apple Inc.                  | EUR    | 29     | 99.42        | 99.41        | -0.01%    | 0.21%  | -20       | 2,883         | 2.94%    | AIZVÊRT | ••• |
| ce Tesia Inc.               | USD    | 10     | 435.99       | 434.77       | -0.28%    | 2.87%  | -34       | 3,677         | 3.75%    | AIZVÉRT | ••• |
| Naudas līdzekļi             |        |        |              |              |           |        |           | 47,882        | 48.81%   |         |     |

Papildu izvēlne ---- ļauj jums piekļūt citām opcijām jūsu pozīcijās:

leguldījumu aizsardzība – pārdošanas iespēja, izvēloties attiecīgu stop cenas orderi. Stop cenas

orderis parasti sāk darboties, ja finanšu instrumenta cena nokrītas līdz noteiktai cenai. Šo iespēju var izmantot zaudējumu mazināšanai cenas krituma gadījumā.

- Pārdot augstāk par aktuālo cenu pārdošanas iespēja, izvēloties attiecīgu limita cenas orderi. Limita cenas orderis parasti sāk darboties, ja finanšu instrumenta cena pieaug līdz noteiktai cenai. Šo iespēju var izmantot, lai noteiktu konkrētu cenu, par kuru veicama pārdošana cenas pieauguma gadījumā.
- Informācija par ieguldījumu detalizētāka informācija par jūsu ieguldījumu.
- **Pirkt** atver finanšu instrumenta pirkuma orderi, lai jūs varētu pirkt vairāk.
- Tirdzniecības nosacījumi atver finanšu instrumenta tirdzniecības nosacījumus, lai jūs varētu iepazīties ar tirdzniecības izmaksām un detalizētu informāciju par finanšu instrumentu.

#### 1.3.4 ORDERI

**Orderu** sadaļā norādīta informācija par visiem esošajiem orderiem, kuri vēl nav izpildīti un kurus (atsevišķos gadījumos) vēl var mainīt.

| Luminor                                   | Portfelis | Finanšu   | ı tirgi |          |                           | ۹ *   | $\geq$ |
|-------------------------------------------|-----------|-----------|---------|----------|---------------------------|-------|--------|
| <                                         | Po        | rtfelis   |         |          |                           |       |        |
|                                           | 12897     | 162       |         |          |                           |       |        |
| Kopsavilkum                               | orde      | ri lene   | sīguma  | pärskats |                           |       |        |
| Orderi                                    |           |           |         |          |                           |       |        |
| Instruments A                             | Valūta    | Pirkt / P | Skaits  | Cena     | Aktuälä cena Ordera veids |       |        |
| IShares Core MSCI World UCITS ETF         | EUR       | в         | 91      | 55.450   | 55.580 Limita cena        | ATCEL | •••    |
| MSCI World Socially Responsible UCITS ETF | EUR       | в         | 57      | 93.25    | 94.38 Limita cena         | ATCEL |        |
| Austar Lifesciences Ltd                   | HKD       | в         | 2,000   | -        | 3.38 Tirgus               | ATCEL |        |
| EQ BP PIC                                 | GBP       | в         | 1,500   | 197.00   | 199.60 Limita cena        | ATCEL |        |
| to Pfizer Inc.                            | EUR       | в         | 50      | 30.90    | 31.60 Limita cena         | ATCEL |        |

#### Galvenā izvēlne

Instruments A

Valūta Pirkt / P... Skaits Cena Aktuālā cena Ordera veids

- Instruments finanšu instrumenta nosaukums.
- Valūta finanšu instrumenta valūta.
- Pirkt/Pārdot informācija par to, vai orderis ir pirkuma vai pārdevuma orderis.
- **Skaits** ordera daļu/vienību skaits.
- Cena limita cenas un stop cenas orderu gadījumā norāda cenu, kuras iestāšanās gadījumā orderis sāk darboties.
- Aktuālā cena pēdējā pieejamā cena. Tās paziņošana var kavēties par 15 minūtēm, kad tirgus tiek atvērts, un tā būs pēdējā paziņotā cena pirms tirgus slēgšanas.
- Ordera veids informācija par to, vai orderis ir tirgus, limita cenas vai stop cenas orderis.

#### Papildu izvēlne

| CO BP Pic GBP | в | 1,500 | 197.00 | 200.70 Limita cena | ATCEL |  |
|---------------|---|-------|--------|--------------------|-------|--|
|---------------|---|-------|--------|--------------------|-------|--|

Nospiediet ATCEL , ja vēlaties atcelt orderi.

•••• izvēlne ļauj jums piekļūt citām opcijām jūsu orderī:

- Modificēt orderi ļauj jums mainīt ordera cenu un vērtspapīru skaitu.
- Informācija par orderi papildu informācija par jūsu ieguldījumu pozīciju (piem., ordera ID, termiņš, izpildījuma apjoms, kad orderis ticis izvietots utt.).
- Jauns darījums atver finanšu instrumenta pirkuma orderi, lai jūs varētu izvietot jaunu pirkšanas rīkojumu.
- Tirdzniecības nosacījumi atver finanšu instrumenta tirdzniecības nosacījumus, lai jūs varētu iepazīties ar tirdzniecības izmaksām un detalizētu informāciju par finanšu instrumentu.

| BP Plc                   | $\times$ |  |  |  |  |  |
|--------------------------|----------|--|--|--|--|--|
| Modificēt orderi         |          |  |  |  |  |  |
| Informācija par rīkojumu |          |  |  |  |  |  |
| Jauns darījums           |          |  |  |  |  |  |
| Tirdzniecības nosacījumi |          |  |  |  |  |  |

#### 1.3.5 IENESĪGUMA PĀRSKATS

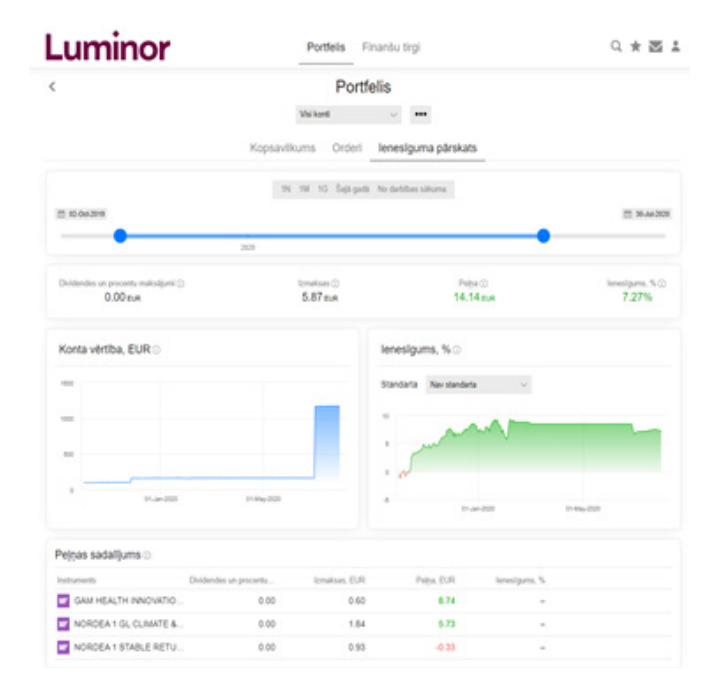

Izmantojiet **Datumu slīdni**, lai iestatītu laika periodu, par kuru vēlaties saņemt ieguldījumu rezultātus. Nospiediet sākuma datumu vai beigu datumu, lai atvērtu kalendāru, kurā varat atzīmēt konkrētu datumu.

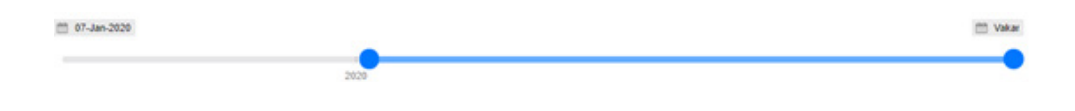

leņēmumu līmenis uzrāda 4 galvenos rādītājus par atlasīto laika periodu:

- Dividendes un procentu maksājumi visu attiecīgajā laika periodā saņemto dividenžu un procentu maksājumu kopsumma.
- Izmaksas visu attiecīgajā laika periodā radušos izmaksu kopsumma, tostarp komisijas maksas, pārvaldības maksas, kas tiek debetētas no jūsu konta, kā arī ieguldījumu fondos un ETF cenā iekļautās izmaksas.
- Peļņa kopējie ieņēmumi jūsu kontā(-os) attiecīgajā laika periodā, neatkarīgi no tā, vai tie ir ar plusa vai mīnusa zīmi, iekļaujot gan realizēto, gan nerealizēto peļņu/zaudējumus. Tas nozīmē, ka šajā sadaļā iekļauti gan finanšu instrumenti, kas attiecīgajā laika periodā bija apgrozībā, gan instrumenti, kas bija turējumā un ar kuriem netika veiktas nekādas darbības. Dividendes un izmaksas iekļautas ieņēmumos. Ņemiet vērā, ka peļņa, kas gūta pirms vai pēc attiecīgā laika perioda, nav iekļauta.
- lenesīgums, % svērtā laika peļņa attiecīgajā laika periodā. Svērtā laika peļņa tiek pielāgota depozītiem, līdzekļu izņemšanai un vērtspapīru pārvedumiem; tai katru dienu ir vienāds svars. Tas nozīmē, ka visa dienā gūtā peļņa tiek svērta vienādi, neatkarīgi no konta lieluma tajā brīdī.

| Dividendes un procentu maksājumi 🕢 | Izmaksas 🕞 | Pelna 🕟   | lenesigums, % () |
|------------------------------------|------------|-----------|------------------|
| 0.00 EUR                           | 5.87 EUR   | 14.14 EUR | 7.27%            |

**Konta vērtības diagramma** uzrāda konta vērtību ikvienā dienā. Konta vērtība ir vienāda naudas bilances un pozīciju vērtības summai ikvienā dienā.

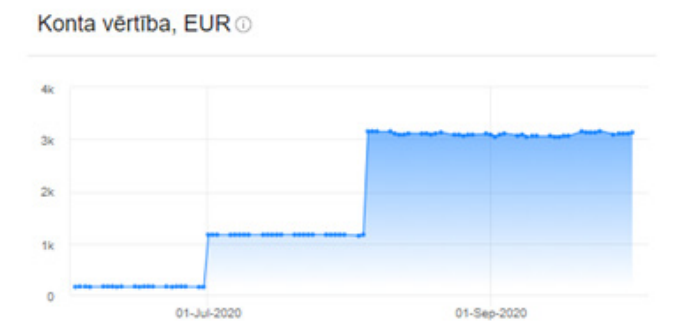

**lenesīgums, % diagramma** uzrāda summāro svērtā laika peļņu laika periodā. Svērtā laika peļņa tiek pielāgota depozītiem, līdzekļu izņemšanai un vērtspapīru pārvedumiem; tai katru dienu ir vienāds svars. Tas nozīmē, ka visa dienā gūtā peļņa tiek svērta vienādi, neatkarīgi no konta lieluma tajā brīdī. Diagramma ļauj jums atlasīt savus kritērijus, pamatojoties uz sarakstu ar atsevišķu valstu indeksiem.

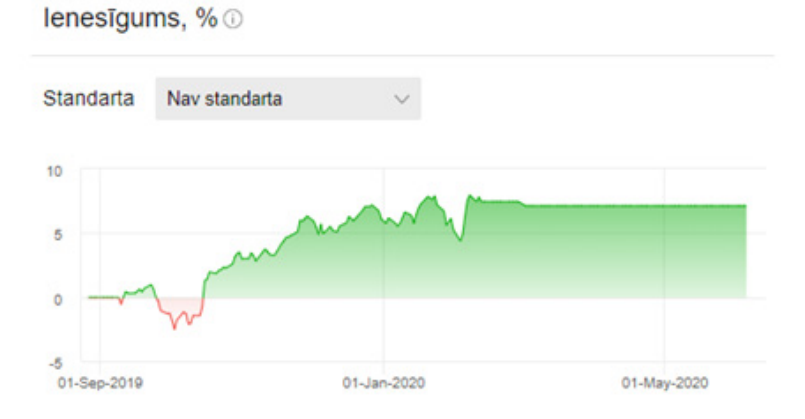

Peļņas sadalījums uzrāda 4 galvenos rādītājus par laika periodu, kas atlasīts ar datumu slīdni.

- Instrumenti tabulā tiks atspoguļoti visi laika periodā turējumā vai apgrozībā esošie finanšu instrumenti, kā arī finanšu instrumenti, kas jums vairs nepieder.
- Dividendes un procenti visu attiecīgajā laika periodā par finanšu instrumentu saņemto dividenžu un procentu kopsumma.
- Izmaksas- visu attiecīgajā laika periodā saistībā ar finanšu instrumentu radušos izmaksu kopsumma, tostarp komisijas maksas, pārvaldības maksas, kas tiek debetētas no jūsu konta, kā arī iekšējās izmaksas ieguldījumu fondos un ETF.
- Peļņa kopējie ieņēmumi jūsu kontā(-os) attiecīgajā laika periodā, neatkarīgi no tā, vai tie ir ar plusa vai mīnusa zīmi, iekļaujot gan realizēto, gan nerealizēto peļņu/zaudējumus. Finanšu instrumenta ieņēmumi ir vienādi ar: leguldījumu pozīcijas vērtība perioda sākumā + Visas skaidras naudas rezervācijas laika periodā (dividendes, apgrozītās vērtības, komisijas) - Pozīcijas vērtība perioda beigās
- lenesīgums, % svērtā laika peļņa attiecīgajā laika periodā. Svērtā laika peļņa tiek pielāgota depozītiem, līdzekļu izņemšanai un vērtspapīru pārvedumiem; tai katru dienu ir vienāds svars. Tas nozīmē, ka visa dienā gūtā peļņa tiek svērta vienādi, neatkarīgi no konta lieluma tajā brīdī.

| Peļņas sadalījums 🔾   |                        |               |           |               |
|-----------------------|------------------------|---------------|-----------|---------------|
| Instruments           | Dividendes un procentu | tzmaksas, EUR | Paga, EUR | Innesigume, % |
| NORDEA 1 GL CLIMATE & | 0.00                   | 2.45          | 15.22     | -             |
| GAM HEALTH INNOVATIO  | 0.00                   | 1.11          | 7.51      | -             |
| NORDEA 1 STABLE RETU. | 0.00                   | 0.93          | -0.33     | -             |

#### 1.3.6 MANI FAVORĪTI

| Luminor                                  | Portfelis                                                                                          | Finanšu tirgi                                                | Q * 2 ±                                                              |
|------------------------------------------|----------------------------------------------------------------------------------------------------|--------------------------------------------------------------|----------------------------------------------------------------------|
| <                                        | Mani                                                                                               | favorīti                                                     |                                                                      |
| Visi Produkti v X                        | Plevienci filtru                                                                                   |                                                              |                                                                      |
| Cartot pric Populäri iepriekšėjos 3 mėne | elos v 🔻 🔺                                                                                         |                                                              | Saraksts / Individuals 🗉 🔳                                           |
| Amazon.com Inc.     3,166.99 use         | Kares Core MSC<br>Europe UCITS ETF EUR<br>(Acc)<br>49,50 s.n<br>Member reline<br>***<br>0.5<br>0.5 | Alphabet Inc C Share<br>1,580.16 uso<br>0.3715 ML825 0.22185 | Volkswagen AG Pref,<br>Share<br>135.50 e.m<br>0.2565 MISSIS 0.30,775 |
| * *                                      |                                                                                                    | - *                                                          | * *                                                                  |
| Starbucks Corp.                          | C Adidas                                                                                           | Apple Inc.                                                   | PJSC Gazprom Level 1<br>ADS                                          |
| 88.80 uto                                | 274.10 cus                                                                                         | 96.89 eus                                                    | 4.19uso                                                              |
| D.2.205 M.5.705 G.6.475                  | 0.2725 M0.855 0.2355                                                                               | DEMS MARS GIRES                                              | 0.1835 M.8365 0.42365                                                |
| = *                                      | * *                                                                                                | = *                                                          | = ×                                                                  |
| Swedbank AB ser A                        | Hyundai Motor Company<br>L1d                                                                       | NORDEA 1 GL CLIMATE<br>& ENV BP (EUR) ACC                    | GOLD&PREC METAL A                                                    |
| 146.74 sex                               | 35.70 uso                                                                                          | 23.04 eun                                                    | 8.21 eun                                                             |
| 0-1495 M5905 G-0.315                     | 0485 M-695 0.1.425                                                                                 | 30, %<br>33, 49%                                             | 30, %<br>63.87%                                                      |

Jūs varat izveidot sarakstu ar saviem iecienītākajiem finanšu instrumentiem, kuriem vēlaties sekot vai ātri piekļūt.

#### Instrumentu pievienošana maniem favorītiem

Lai favorītiem pievienotu konkrētu finanšu instrumentu, nospiediet šo 🖈 ikonu.

★ ikona ir pieejama finanšu instrumenta galvenajā lapā, blakus taustiņam "DARĪJUMS".

| <                    | NORDEA 1 GL CLIMATE &                | ENV BP (EUR) ACC |                 |
|----------------------|--------------------------------------|------------------|-----------------|
|                      | NOCEBPE MFU • E                      | UR               |                 |
|                      | 📩 DAVÁLAMS                           | 0                |                 |
|                      | Turittais aktivs 4.916 P/2 11.13 EUR | AIZVERT          |                 |
| Morningstar reitings | Pedaja NAW<br>23.04                  | 10, %<br>19,56%  | 30, %<br>33,49% |

★ ikona ir pieejama arī finanšu instrumentu veidu galvenajā lapā (Akcijas, ETF, leguldījumu fondi, Obligācijas), "TOP pieprasītākie" sadaļā.

| <                   | leguldīju<br>TOP   | imu fondi<br>fondi   |                     |
|---------------------|--------------------|----------------------|---------------------|
| = *                 | *                  | = *                  | = *                 |
| FRANKLIN            | GLOBAL F A (EUR)   | NORDEA 1 EUROPEAN    | NORDEA 1 GL CLIMATE |
| TECHNOLOGY A (EUR)  |                    | COVERED BOND BP(EUR) | & ENV BP (EUR) ACC  |
| 29.87 eux           | 22.13 tun          | 13.70 eus            | 23.04 euk           |
| Moningutar railingu | Moningutar milings | Moningetar reitinge  | Moningster reilings |
| 30, %               | 30, %              | 30, %                | 30. %               |
| 108.30%             | 72,35%             | 9,16%                | 33.49%              |

Pēc tam, kad būsiet pievienojis konkrētu vērtspapīru saviem favorītiem, zvaigznītes ikona iekrāsosies zilā krāsā \*.

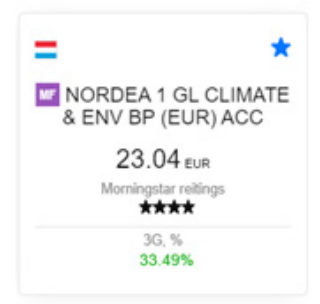

#### Piekļuve maniem favorītiem

Lai piekļūtu iecienītāko finanšu instrumentu sarakstam, nospiediet 🖈 ikonu augšējā labajā stūrī.

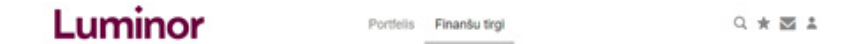

Šeit jūs varat atlasīt pievienotos finanšu instrumentus, izmantojot to pašu funkcionalitāti kā **Izveidot meklēšanas nosacījumus** opcijā.

Lai pievienotu meklēšanas filtru, nospiediet "Pievienot filtru".

Pievienot filtru

Lai izkārtotu atlasītos finanšu instrumentus, nospiediet pelēko taustiņu ar bultiņu uz leju .
 Nospiediet .
 , lai mainītu finanšu instrumentu izkārtojumu: augšupējais izkārtojums (no mazākā skaitļa uz lielāko) vai lejupējais izkārtojums (no lielākā skaitļa uz mazāko).

| <                                                    | Mani                                                            | favorīti                                                           |                                                            |
|------------------------------------------------------|-----------------------------------------------------------------|--------------------------------------------------------------------|------------------------------------------------------------|
| Akcijas v x<br>Kārtot pēc Populāri iepriekšējos 3 mē | Plevienot fittra<br>nešos v T 🔺                                 |                                                                    | Saraksts / Individuals 🗉 🖬                                 |
| C Amazon.com Inc.<br>3,157.63 uso                    | Alphabet Inc C Share     1,577.91 uso     C.1865 M7.625 0.25565 | Volkswagen AG Pref.<br>Share<br>135.50 e.m                         | Starbucks Corp.     88.76 vso                              |
| C Adidas<br>274.10 rus                               | Apple Inc.     96.55 eve     0.4315 M3285 G28385                | E SUSC Gazprom Level 1<br>ADS<br>4.19 uso<br>D.1825 M.6355 G.42355 | Swedbank AB ser A     146.74 sex     D.1.65 M5.925 0.0.215 |

Lai mainītu finanšu instrumentu vizuālo izkārtojumu, nospiediet ikonu Sarakstu skatam un ikonu Individuālajam skatam.

| <                                                  | Man     | i favoriti        |             |        |                        |         |
|----------------------------------------------------|---------|-------------------|-------------|--------|------------------------|---------|
| Akcijas v x Previenot Titru                        |         |                   |             |        |                        |         |
| Klinot péc – Populäri lepriekšējos 3 mēnešos 🐱 🔻 🔺 |         |                   |             |        | Saraksts / Individuali | = =     |
| Instruments                                        | Valizza | Aktuálá cena Tirg | us vētība ( | 10, %  | 155, %                 | 10, %   |
| CO Amazon.com inc.                                 | USD     | 3,156.01          | 1,610bn     | -1.51% | 0.86%                  | 78.74%  |
| Co Alphabet Inc C Share                            | USD     | 1,577.90          | 1,110bn     | -3.85% | 7.67%                  | 26.96%  |
| CO Vokswagen AG Pref. Share                        | EUR     | 135.50            | 85.2bn      | -2.56% | 0.50%                  | -20.77% |
| CO Starbucks Corp.                                 | USD     | 68.72             | 106bn       | -2.29% | 5.68%                  | 6.30%   |
| E0 Adidas                                          | EUR     | 274.10            | 65bn        | -2.73% | 0.85%                  | -2.16%  |
| CO Apple Inc.                                      | EUR     | 96.55             | 1,97000     | -0.31% | 3.04%                  | 78.38%  |
| PJSC Gazprom Level 1 AOS                           | USD     | 4.19              | 50.9bn      | -1.83% | -9.95%                 | -42.95% |
| CO Swedbank AB ser A                               | SEK     | 146.74            | 19.1bn      | -1.49% | 5.96%                  | -0.31%  |
| CO Hyundai Motor Company Ltd                       | USD     | 35.70             | 33.8bn      | 0.00%  | -0.56%                 | 14.42%  |

Plašāku informāciju par atlases funkcijām skat. "Finanšu instrumentu meklēšana" sadaļā.

#### 1.3.7 PAZIŅOJUMI

Paziņojums ir ziņa par jūsu kontā notikušu darbību. Tie var būt paziņojumi par orderu izvietošanu un to atcelšanu, pirkuma/pārdevuma ordera izpildi vai vērtspapīru notikumiem.

Paziņojumos norāda šādu informāciju:

| Paziņojumi (1) |                                                                                                    | Notifications (1)                                                                                                    |  |  |
|----------------|----------------------------------------------------------------------------------------------------|----------------------------------------------------------------------------------------------------|--|--|
| 6:51 PM        | Orderis ir izvietots<br>Jūs izvietojāt orden, tai<br>nopinku 10 VOVO setr akcijas<br>pa 128.76 smits G.T.C.<br>Darījumu nodaļjas ordera ID<br>503343306<br>Konts 2380014/EU/20096<br>Sicola 2015.113 PM DAT | 01:14 Order placed<br>You placed order to buy 2 TL0:xetr<br>shares @ 700.00 limit G.T.C.<br>Front office order id: 94121164<br>Account: 10410442<br>16-May-2020 22:16:01 GMT |  |  |
|                | LABI (1)                                                                                                    | ОК (1)                                                                                                    |  |  |

- 1. Laiks, kad paziņojums pirmoreiz redzēts (06:51)
- 2. Darbības apraksts (Orderis ir izvietots)
- 3. Darbības saturs (vērtspapīra cena, skaits, biržas kods, ordera veids un termiņš)
- 4. ID numurs (ordera ID; pozīcijas ID pirktajiem vērtspapīriem; vērtspapīru notikuma ID)
- 5. Konts (t.i., jūsu konta numurs)
- 6. Datums un laiks, kad darbība izpildīta (saskaņā ar GMT laika joslu)

Paziņojumi tiek parādīti augšējā labajā stūrī vai nospiežot 💴 ikonu vienā pieteikšanās sesijā.

Q ★ 🖬 💵

Lai apskatītu iepriekš saņemtos paziņojumus, izmantojiet "Darbību žurnāla" funkciju.

#### 1.3.8 ABONEMENTI

Abonementu izvēlne ļauj pasūtīt papildu piekļuvi reāllaika tirgus datiem. Ja jūs esat fiziskā persona, kas nolēmusi pasūtīt reāllaika datus, izvēlieties 1. līmeņa datus fiziskajām personām. Profesionālajiem/ korporatīvajiem/institucionālajiem/ klientiem tiek piemērotas papildu maksas.

Jūs varat piekļūt šai sadaļai, galvenajā izvēlnē nospiežot 🎩 > Abonementi.

|                                                      |                    | Abones                  | menna                 |                                    |        |    |
|------------------------------------------------------|--------------------|-------------------------|-----------------------|------------------------------------|--------|----|
| Biržas dati Ziņas                                    |                    |                         |                       |                                    |        |    |
| . Omenis: akoju režiš laka tirgus cenas no izvēlēt   | ām biržām, kā arī  | reālā teika pirkšanas u | in pārdošanas grafiki | (bidlask) un pēdējā darījuma cena. |        |    |
| . Omenis: papidu 1. Omeņa iespējām, pieejami tirg    | us doljuma raditil | ij un 5 labāko pirkšana | is un pärdolianas cer | nu lîmeçi.                         |        |    |
|                                                      | Limenia            | Privätiem inve          | Profesionaliem.       | . Sākuma dat Beigu datums          |        |    |
| Bats Europe                                          | 1. limenis         | Free                    | 26 GBP                | 14-Júl-2020                        | MANAGE |    |
| Assessment for client data                           | 1. fimenis         | Free                    | NA                    | 1                                  | ADONET | i. |
|                                                      | 1. Emenis          | 120 HKD                 | 120 HKD               |                                    | ADONET | 1  |
| Hong Kong Stock Exchange                             | 2. fimenis         | 200 HKD                 | 200 HKD               |                                    | ADONET |    |
| NASDAQ                                               | 1. limenis         | 1 USD                   | 24 USD                |                                    | ADONÉT | I. |
| New York Stock Exchange                              | 1. Emenis          | 1 USD                   | NA                    | 1                                  | ABONÉT | i. |
| New York Stock Exchange PROFESSIONAL<br>INVESTORS    | 1. Emenis          | NA                      | 45 USD                | 1                                  | ABONÉT | i. |
| NYSE (AMEX and ARCA), Bats                           | 1. Emenis          | 1 USD                   | N/A                   |                                    | ADONET |    |
| NYSE (AMEX and ARCA), Bats<br>PROFESSIONAL INVESTORS | 1. limenis         | NA                      | 23 USD                | 1                                  | ADONÉT | i. |
| SLD SVI Index                                        | Ar nobidi          | 3 USD                   | 3 USD                 |                                    | ADONET |    |
| CON. DAR HIMPA                                       | 1. Emenis          | 4 USD                   | 4 USD                 |                                    | ADONET |    |

#### Abonēšanas process

Pēc suuscuat taustiņa nospiešanas jums tiks uzrādīta informācija par pakalpojumu un tā noteikumiem, kā arī obligātie lauki, kas ir jāaizpilda, lai abonētu reāllaika tirgus datus. Pieteikšanās formas var atšķirties, jo dažādām biržām var būt dažāda abonēšanas politika un attiecīgi arī pieeja nepieciešamo datu sniegšanai.

Lūk, piemērs, kā notiek NASDAQ biržas datu abonēšana:

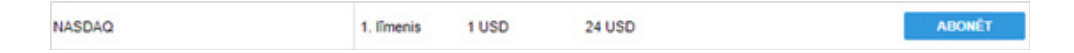

Abonēšanas sākuma datums – Sākt tagad vai Sākt nākamajā mēnesī (mēneša pirmajā datumā). Abonēšanas maksas (ja attiecināms) tiek ieturētas no jūsu konta uzreiz pēc pakalpojuma abonēšanas. Abonēšanas maksas vienmēr tiek ieturētas par pilnu kalendāro mēnesi, neatkarīgi no abonēšanas datuma.

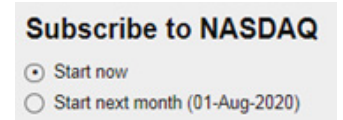

Klienta statuss – neprofesionālais ieguldītājs vai profesionālais ieguldītājs. Vairāk par neprofesionālā ieguldītāja/ profesionālā ieguldītāja statusa definīciju lasiet noteikumos, kas ir pieejami katrā atsevišķā pieteikšanās veidlapā.

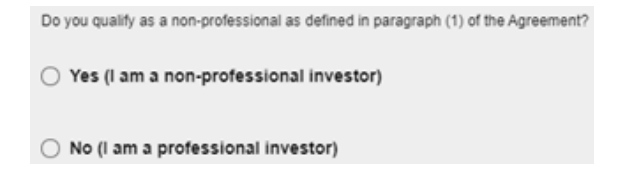

**Informācija par ieguldītāju** – obligāti aizpildāmie lauki, kas ir jāaizpilda visiem abonentiem. Šie lauki būs jau iepriekš aizpildīti, ja jūs pirms tam esat pieteikušies uz Klienta datu novērtējumu.

- Pilns vārds, uzvārds pilns vārds, uzvārds.
- Lietotāja ID Luminor Investor lietotāja ID (tiek pievienots automātiski un to nevar mainīt).
- Kontaktinformācija iela un mājas numurs, pasta indekss, pilsēta un valsts.
- Nodarbošanās abonenta amats vai profesija, tostarp mājsaimniece, students, pensionārs, bezdarbnieks utt.
- Darba devēja(-u) nosaukums uzņēmuma vai organizācijas nosaukums, kurā abonents strādā (ja attiecināms).
- Darba devēja(-u) adrese uzņēmuma vai organizācijas, kurā abonents strādā, adrese (ja attiecināms).
- Amats(-i) abonenta amats iepriekš minētajā uzņēmumā vai organizācijā (ja attiecināms).
- Darba funkcijas īss darba vai profesijas apraksts iepriekš minētajā uzņēmumā vai organizācijā (ja attiecināms).

| MANDATORY FOR ALL SUBS                                              | CRIBERS |
|---------------------------------------------------------------------|---------|
| Subscriber's Full Name:                                             |         |
| Subscriber's User ID:                                               | 983     |
| Subscriber's Street & Number:                                       |         |
| Subscriber's Postal Code:                                           |         |
| Subscriber's City:                                                  |         |
| Subscriber's Country:                                               | ×       |
| Subscriber's Occupation (including homemaker student retiree etc.): |         |
| Subscriber's Name of Employer(s):                                   |         |
| Subscriber's Address of Employer(s)                                 | c       |
| Subscriber's Title(s) and/or<br>Position(s):                        |         |
| Subscriber's employment functions (description):                    |         |
|                                                                     |         |

#### Piekrist un abonēt - lai pabeigtu abonēšanu, atzīmējiet Piekrītu un nospiediet subscrate .

BY "CLICKING" ON THE BELOW BOX, SUBSCRIBER AGREES THAT THE FOLLOWING IS TRUE AND ACCURATE: (1) SUBSCRIBER REPRESENT THAT HE OR SHE HAS THE ACTUAL AUTHORITY TO ENTER INTO THESE TERMS & CONDITIONS; (2) THAT SUBSCRIBER HAS READ AND UNDERSTOOD THE TERMS & CONDITIONS; AND (3) SUBSCRIBER AGREES TO ABIDE BY ALL THE TERMS & CONDITIONS:

CANCEL SUBSCRIBE

Abonēšanas maksas tiks debetētas no jūsu konta katru mēnesi. Cenas ir norādītas platformas abonementu modulī; īss pārskats par cenām ir pieejams arī BUJ sadaļā šajā saitē.

Ja jūs nevēlējāties parakstīties vai esat parakstījies kļūdaini, nospiediet caucu taustiņu.

Ja jūs vēlaties izbeigt abonēšanu, nospiediet **kanade** taustiņu galvenajā **Abonementi izvēlnē**, tad paritiniet lapu uz leju un nospiediet **kanade** taustiņu.

#### Klienta datu novērtējums

Ja jūs vēlaties, lai jūsu dati automātiski tiktu pārcelti uz pieteikuma veidlapu, kad jūs abonējat kādu no pieejamajiem abonementiem, jūs varat pieteikties uz Klienta datu novērtējumu. Šajā sadaļā jūs varat aizpildīt un apstiprināt savus datus, un kopš tā brīža jūsu dati tiks pārcelti automātiski, ja vēlēsieties abonēt konkrētus tirgus reāllaika datus.

Lai pabeigtu abonēšanu, uzklikšķiniet **Apstiprināt** un **Piekrītu** un nospiediet Abover taustiņu.

Plašāku informāciju par norādāmajiem datiem skat. iepriekš "Procesa" apakšsadaļā.

|                                                                                                    | 1                                                                                    | ubscriptions                                                                           |                                                                    |
|----------------------------------------------------------------------------------------------------|--------------------------------------------------------------------------------------|----------------------------------------------------------------------------------------|--------------------------------------------------------------------|
| Subscribe to Asse                                                                                                    | ssment for client d                                                                  | ita                                                                                    |                                                                    |
| Start now                                                                                                    |                                                                                      |                                                                                        |                                                                    |
| Start next month (01-Jul-2)                                                                                                    | 120)                                                                                 |                                                                                        |                                                                    |
| The subscription fees are charged t<br>egardless of the date of subscription                                                                                                    | o your account immediately after you<br>in.                                          | ubscribe to a service and you are always o                                             | harged for a full calendar month                                   |
| Corporate clients are considered by<br>pecifically exempted in the terms of                                                                                                    | the exchanges to be PROFESSION<br>If the subscriber agreement.                       | INVESTORS and charged the profession                                                   | al end-user fees accordingly unless                                |
| ECLARATION FOR SUBSC                                                                                                    | RIBERS - EMPLOYMENT INFO                                                             | MATION                                                                                 |                                                                    |
| or both previous and current real t                                                                                                    | ime subscriptions we require your occ                                                | pation details on file.                                                                | I                                                                  |
| Please note you as a Subscriber an<br>naccurate information, Vendor rese<br>nformation provided by Subscriber                                                                                                    | e fully responsible for ensuring that th<br>rives all rights to charge any applicabl | above information is honest and accurate<br>fees plus interest which Vendor has incurr | If the Subscriber has provided<br>ed as a result of the inaccurate |
| fease complete the form below.                                                                                                    |                                                                                      |                                                                                        |                                                                    |
| lubscriber's Full Name:                                                                                                    |                                                                                      |                                                                                        |                                                                    |
| ubscriber's User ID:                                                                                                    | 963                                                                                  |                                                                                        |                                                                    |
| ubscriber's Street & Number.                                                                                                    |                                                                                      |                                                                                        | I                                                                  |
| ubscriber's Postal Code.                                                                                                    |                                                                                      |                                                                                        | I                                                                  |
| lubscriber's City:                                                                                                    |                                                                                      |                                                                                        | I                                                                  |
| ubscriber's Country.                                                                                                    |                                                                                      | ~                                                                                      |                                                                    |
| Subscriber's Occupation (including                                                                                                    |                                                                                      |                                                                                        | I                                                                  |
| ubscriber's Name of Employers):                                                                                                    |                                                                                      |                                                                                        | I                                                                  |
| and the second second |                                                                                      |                                                                                        |                                                                    |
| ubscriber's Address of Employer(s                                                                                                    | ų.                                                                                   |                                                                                        | I                                                                  |
| ubscriber's Title(s) and/or<br>fosition(s):                                                                                                    |                                                                                      |                                                                                        | I                                                                  |
| lubscriber's employment functions description):                                                                                                    |                                                                                      |                                                                                        | I                                                                  |
| Subscriber shall notify Vendor prom<br>Sonprofessional Subscriber.                                                                                                    | pBy in writing of any change in his or I                                             | er circumstances that may cause him or he                                              | r to cease to qualify as a                                         |
| ACCEPTED                                                                                                    |                                                                                      |                                                                                        |                                                                    |
| AGREED:                                                                                                    |                                                                                      |                                                                                        | 1                                                                  |
| and the second second se                                                                                                    |                                                                                      |                                                                                        |                                                                    |

#### Dažādas tirgus / indeksu opcijas

- Bats Europe reāllaika dati London Stock Exchange, Borsa Italiana, Irish Stock Exchange, Deutsche Börse, Wiener Börse, Euronext, Oslo Børs, Nasdaq Nordic, SIX Swiss Exchange un Bolsas y Mercados Españoles biržās kotētiem vērtspapīriem.
- NASDAQ reāllaika dati NASDAQ biržā kotētiem vērtspapīriem.
- New York Stock Exchange reāllaika dati New York Stock Exchange biržā kotētiem vērtspapīriem.
- NYSE (AMEX and ARCA), Bats reāllaika dati AMEX/ARCA biržā kotētiem vērtspapīriem, pārsvarā ETF.
- S&P 500 indekss reāllaika tirgus cena indeksam S&P 500 (non-tradable).
- Hong Kong Stock Exchange reāllaika dati Hong Kong Stock Exchange biržā kotētiem vērtspapīriem.

Abonēšanas maksas tiks debetētas no jūsu konta katru mēnesi. Cenas ir norādītas platformas abonementu modulī; īss pārskats par cenām ir pieejams arī BUJ sadaļā šajā saitē.

© ikona tirdzniecības biļetē vai uz finanšu instrumenta pārskata norāda uz to, ka jums ir kavētas (ne-reāllaika) cenas. Reāllaika cenas ir atzīmētas ar zaļu ikonu ✓.

#### Abonementu līmeņi

- 1. līmenis piešķir piekļuvi reāllaika tirgus datiem par vērtspapīriem attiecīgajā biržā, tostarp reāllaika labāko piedāvājumu/pieprasījumu, diagrammām un pēdējo pirkuma/pārdevuma cenu.
- līmenis ļauj piekļūt tiem pašiem reāllaika datiem kā 1. līmenī, bet papildus vēl piedāvā padziļinātus reāllaika tirgus datus -5 labākās piedāvājuma/pieprasījuma cenas tirgū (tikai akcijām).
   līmeņa dati (padziļinātie tirgus dati) Luminor Investor nav pieejami.

#### 1.3.9 DARBĪBU ŽURNĀLS

Darbību žurnāls ļauj jums pārskatīt un pārvaldīt Investor platformā veiktās darbības un saņemto informāciju.

| Jūs vara | at piekļūt š | šai sadalai, j | galvenajā | izvēlnē ı | nospiežot | 2 > | Darbību žurnāls. |
|----------|--------------|----------------|-----------|-----------|-----------|-----|------------------|
|          |              |                |           |           |           |     |                  |

|              |                 |                  | Darbību žumāls                                                                      |                                                                             |              |
|--------------|-----------------|------------------|-------------------------------------------------------------------------------------|-----------------------------------------------------------------------------|--------------|
| Darbib       | u žurná         | als              |                                                                                     | Visi konti                                                                  |              |
| Pozīcijas/r  | kojuma ID       |                  |                                                                                     |                                                                             |              |
| Periods      |                 |                  | Prom                                                                                | To                                                                          |              |
| Informācija  | par             |                  | 🖓 Darijumi 🖓 Rîkojumi 🖓 C                                                           | a                                                                           |              |
| MORET        |                 |                  |                                                                                     |                                                                             |              |
| Laks         | LiefolijalD     | Konts            | Paveiktä darbiba/komentärs                                                          |                                                                             |              |
| pirmdiana, O | Mobris 26, 2020 |                  |                                                                                     |                                                                             |              |
| 6:56:47 PM   | 9707463         |                  | User LVC20396 logged into MyAccount                                                 | f from ip address 194.19.238.194                                            |              |
| 6:56:39 PM   | 9707463         | 23600/14EUC20396 | Kilents LVC20396 ir apskatījis orderi/6<br>orderimidarījumam 353343306              | srījuma apstiprinājumu                                                      |              |
| 6:56:27 PM   | 9707463         | 23800/14EUC20396 | Orderis 353343306: atcetts Share orde<br>limit G.T.C. Differis: 1                   | Show related                                                                |              |
| 6.56.27 PM   | 9707463         | 23000/14EUC20396 | Klients LVC20396 pieprasa atcett order<br>VOV/3 xetr Limit pa 128.76 G.T.C          | Show related                                                                |              |
| 6.56:21 PM   | 9707463         | 23600/14EUC20396 | Klients LVC20396 ir apskatījis orderi/di<br>orderimidarījumam 363343306             | erījuma apstiprinājumu                                                      |              |
| 6.51.53 PM   | 9707463         | 23800/14EUC20396 | Orderis 353343306: izvietots Share or<br>limit G.T.C Dileris: 1.                    | feris, lai Buy 10 VOW3 xetr pa 128.76                                       | Show related |
| 6.51.53 PM   | 9707463         | 23000/14EUC20396 | Klients LVC20396 pieprasa izvietot Buj<br>G.T.C                                     | 10 Shares VOW3 setr Limit pa 128.76                                         | Show related |
| 6:51:53 PM   | 9707463         |                  | The request origins from user LVC2030<br>PortNumber 62453                           | 6 at lpAddress 194.19.238.194                                               | Show related |
| 6:51:52 PM   | 9707463         |                  | Lietotājs LVC20396 pieņēma atrunu 'A<br>valodā. Atrunas identifikatori: Atslēga='   | plecinājums' versija 2 redakcija 0 1/<br>Luminor PreTrade_Investor', Id=229 |              |
| 6.51.49 PM   | 9707463         |                  | Lietotājs LVC20396 apskatījis atrunu '/<br>valodā. Atrunas identifikatori: Atslēga+ | plecinājums' versija 2 redakcija 0 1/<br>Luminor PreTrade_krvestor', Id+229 |              |
| 6:43:10 PM   | 9707463         |                  | User EVC20396 logged into Luminor In                                                | vestor from ip address 194.19.238.194                                       |              |
| 6:43:15 PM   | 9707463         |                  | Lietotājs LVC20396 pieņēma atrunu 'Ar<br>Atrunas identīfikatori: Atslēga='Luminoi   | truna' versija 2 redakcija 1 %' valodā.<br>r Login_Investor', Id+228        |              |
| 6:43:16 PM   | 9707463         |                  | Lietotājs LVC20396 apskatījis atrunu V<br>Atrunas identifikatori. Atslēga="Luminor  | ihruna' versija 2 redakcija 1 'hr' valodā.<br>r Login, Investor', Id=228    |              |

#### Norādītās vērtības jūsu darbību žurnālā:

- Laiks norādīts AM (līdz plkst. 12 dienā) / PM (pēc plkst. 12 dienā) formātā.
- Lietotāja ID jūsu Luminor Investor platform lietotāja ID.
- Konts jūsu Luminor Investor platform konts, kas ir saistīts ar konkrētu darījumu.
- Darbība darbības skaidrojums.

Laiks LietotājalD Konts Paveiktā darbība/komentārs

Jūs varat izmantot **Meklēt** funkciju, lai atlasītu konkrētas darbības:

- Konti izmantojiet darbību meklēšanai visos kontos vai konkrētā kontā (ja jums ir vairāk nekā 1 konts).
- Pozīcijas/ordera ID izmantojiet konkrēta darījuma vai ordera meklēšanai, ievadot pozīcijas ID vai ordera ID.
- Laika periods izmantojiet darbību meklēšanai konkrētā periodā.
- Veids izmantojiet konkrētu darbību veidu meklēšanai, piemēram, darījumi, orderi un citi.

| Darbību žurnāls       |            |                   | Visi konti | ~ |
|-----------------------|------------|-------------------|------------|---|
| Pozicijas/rikojuma ID |            |                   |            |   |
| Periods               |            | From              | 70         |   |
| Informācija par       | 🗹 Darījumi | 🗹 Rîkojumi 🗹 Cili |            |   |

#### 1.3.10 VĒRTSPAPĪRU NOTIKUMI

Ar Luminor Investor platformas starpniecību jūs varat pārraudzīt plašu vērtspapīru notikumu klāstu. Plašāku informāciju par vērtspapīru notikumiem un to apstrādi varat atrast sadaļā "Tirdzniecības nosacījumi".

#### Notikumu veidi

#### Bonusi

Bonusi ir bezmaksas papildu akciju piedāvājums esošajiem akcionāriem. Uzņēmums var pieņemt lēmumu par papildu akciju piešķiršanu kā alternatīvu dividenžu izmaksas palielināšanai. Piemēram, uzņēmums var piešķirt vienu bonusa akciju par katrām piecām akcionāra turējumā esošajām akcijām.

Papildu akcijas tiek piešķirtas ex-datumā.

#### Kapitāla pieauguma sadale

Kapitāla pieauguma sadale ir ieguldījumu fonda vai biržā tirgota fonda (ETF) veikta no akciju un citu aktīvu pārdošanas gūtās peļņas daļas izmaksa. Tā ir ieguldītāja daļa no fonda darījumiem gūtajā peļņā.

Naudas maksājums tiek izmaksāts ex-datumā saskaņā ar vērtību samaksas dienā.

#### Dividenžu izmaksa

Dividenžu izmaksa ir uzņēmuma maksājums ieguldītājiem no uzņēmuma gūtās peļņas naudas izteiksmē. Tā rezultātā ekonomiskās vērtības no uzņēmuma tiek nodotas akcionāriem, tā vietā, lai uzņēmums izmantotu šos naudas līdzekļus savai darbībai.

Dividenžu izmaksa no akciju pozīcijām tiek veikta samaksas datumā, balstoties uz turējumiem vienu

dienu pirms ex-datuma. Dividenžu maksājumi tiks ieskaitīti akcionāra kontā, ieturot standarta piemērojamos akciju ienākuma nodokļus.

#### Dividenžu izmaksas izvēle

Akcionāriem var tikt piedāvāta iespēja izvēlēties saņemt dividendes naudā vai akciju veidā. Pēc noklusējuma dividendes tiek izmaksātas naudā. Dividenžu izmaksa naudā tiek veikta samaksas datumā, pamatojoties uz turējumiem vienu dienu pirms ex-datuma. Dividendes akciju veidā tiks piešķirtas pēc reinvestēšanas likmes apstiprināšanas attiecīgajā samaksas dienā.

Dividenžu izmaksas korporatīvo notikumu ar tirgojamiem kuponiem gadījumā akcijas tiks piešķirtas ex-datumā. Pēc noklusējuma maksājums tiek veikts akciju veidā. Tomēr akcionāri var izvēlēties saņemt naudas maksājumu.

Dividenžu izmaksas izvēlēm akcionāri varēs pašrocīgi ievadīt regulāru instrukciju katra atsevišķa vērtspapīra līmenī.

#### Dividenžu reinvestēšanas plāns

Dividenžu reinvestēšanas plāns ļauj ieguldītājiem reinvestēt dividendes papildu akcijās vai bāzes aktīvu akciju daļās dividenžu izmaksas dienā.

Pēc noklusējuma dividendes tiek izmaksātas naudā. Tomēr akcionāri var izvēlēties saņemt akcijas. Dividenžu izmaksa naudā tiek veikta samaksas datumā, pamatojoties uz turējumiem vienu dienu pirms ex-datuma. Dividendes akciju veidā tiks piešķirtas pēc reinvestēšanas likmes apstiprināšanas attiecīgajā samaksas dienā. Dividenžu reinvestēšanai akcionāri varēs pašrocīgi ievadīt regulāru instrukciju katra atsevišķa vērtspapīra līmenī.

#### Apmaiņas piedāvājums

Apmaiņas piedāvājums ir uzņēmuma vai iestādes piedāvājums apmainīt šā uzņēmuma vai iestādes vērtspapīrus pret cita uzņēmuma vērtspapīriem vai tā paša uzņēmuma cita veida vērtspapīriem.

Akcionāri, kuriem ir atvērta pozīcija portfelī, būs iespēja izvēlēties pirms izvēles beigu termiņa. Ņemiet vērā, ka izvēlētās pozīcijas tiks rezervētas pārņemtajās pozīcijās, lai noslēgtu pozīcijas un apturētu turpmāku tirdzniecību.

#### Likvidācija

Vērtspapīru turējumi likvidētā uzņēmumā tiks noņemti no konta. Ienākumi no likvidācijas, ja tādi ir, tiks pievienoti kontam.

#### Apvienošanās un apvienošanās ar vēlēšanām

Apvienošanās ir divu uzņēmumu brīvprātīga saplūšana uz būtībā vienlīdzīgu nosacījumu pamata vienā jaunā juridiskajā personā.

Apvienošanās gadījumos ir dažādi norēķinu veidi:

- Izmaksa naudā (samaksas datumā)
- Izmaksa akcijās (tiek izdalītas ex-datumā)
- Izmaksa gan naudā, gan akcijās (samaksu un izdali veicot ex-datumā)

Akcionāriem ir iespēja izvēlēties izmaksas veidu pirms termiņa gadījumā, ja notiek apvienošanās ar vēlēšanām. Ņemiet vērā, ka izvēlētās pozīcijas tiks rezervētas pārņemtajās pozīcijās, lai noslēgtu pozīcijas un apturētu turpmāku tirdzniecību.

#### Prioritātes noteikumi

Akcionāriem, kuriem pieder akcijas ex-datumā, tiks piešķirta iespēja pieteikties jaunām akcijām. Piedāvājums iegādāties jaunas akcijas nav nododams citām personām.

#### Tiesību piedāvājums

Tiesību piedāvājums ir esošajiem akcionāriem piedāvāts tiesību kopums iegādāties papildu akciju daļas proporcionāli to turējumā esošajām akcijām. Šis korporatīvais notikums uzskatāms par opciju, jo tas uzņēmuma akcionāriem piešķir tiesības, bet ne pienākumu, iegādāties papildu akcijas uzņēmumā.

Tiesību piedāvājumu var pārdot tālāk, ja šāda opcija ir saskaņā ar vērtspapīru notikumu. Tādēļ līdz dienai, kad var iegādāties jaunās akcijas, akcionāri šīs tiesības var tirgot tirgū gluži tāpat kā parastās akcijas. Ja jūs nevarat īstenot pārdošanas darbības platformā, sazinieties ar Luminor internetbankā vai sazinieties ar savu pārvaldnieku.

Akcionāri iegūs tiesības un varēs izvēlēties, vai tās pārdot vai parakstīties uz jaunajām akcijām. Ja akcionārs līdz korporatīvajā notikumā noteiktajam atbildes sniegšanas termiņam nebūs sniedzis atbildi, tiesības, ja tas iespējams, tiks pārdotas akcionāra vārdā, pirms šīs tiesības zaudē spēku.

Ja tiesības nedrīkst pārdot, šādā gadījumā tās zaudēs juridisko spēku un ekonomisko vērtību. Ienākumi no tiesību pārdošanas tiks pārskaitīti akcionāram, no konta ieturot standarta komisijas maksu. Tiesību pārdošana tiek veikta nolūkā nepieļaut, ka tiesības zaudē vērtību pēc juridiskā spēka zaudēšanas. Lūdzam ņemt vērā, ka šīs darbības tiek īstenotas tikai pozīcijām, kuru vērtība ir lielāka par 50 EUR uz vienu klientu, un šāda iespēja netiek piedāvāta Asia Pacific Stock Exchange (APAC) biržā kotētiem vērtspapīriem.

Tiesību piedāvājumu gadījumā, kuru pagaidu pozīcija tiek apmaksāta, parakstoties uz akcijām, pagaidu pozīcija tiks pārvietota uz parasto pozīciju ar līdzvērtīgiem (pari passu) nosacījumiem.

Klientiem jānodrošina, ka viņu kontos izvēles veikšanas termiņa beigās ir nepieciešamais finansējums, lai segtu jauno akciju iegādes izmaksas gan parakstīšanas, gan virsrezervēšanas gadījumā.

#### Akciju prēmijas

Naudas maksājums tiek piešķirts ex-datumā par samaksas dienas vērtību.

#### Dividendes akciju formā

Dividendes akciju formā ir uzņēmuma akciju skaita pieaugums uz tā pamata, ka akcionāriem tiek piešķirtas jaunas akcijas.

Papildu akcijas tiek piešķirtas ex-datumā par samaksas dienas vērtību.

#### Akciju sadalīšana / akciju konsolidācija / atdalīšanās

Akciju sadalīšana ir vērtspapīru notikums, kura laikā uzņēmums sadala esošās akcijas vairākās akcijās, lai palielinātu akciju likviditāti. Lai arī akciju skaits pieaug par attiecīgo daudzumu, akciju kopējā vērtība dolāros salīdzinājumā ar vērtību pirms sadalīšanas paliek nemainīga, jo sadalīšana akcijām nepievieno nekādu reālu vērtību.

Akciju konsolidācija ir vērtspapīru notikums, kura laikā esošās akcijas tiek konsolidētas mazāka skaita akcijās ar proporcionāli lielāku vērtību. Šā procesa laikā uzņēmums samazina savu esošo akciju kopējo skaitu atvērtajā tirgū.

Atdalīšanās ir vērtspapīru notikums, kura laikā uzņēmums izveido jaunu neatkarīgu uzņēmumu, pārdodot vai izdalot esošā uzņēmuma akcijas.

Papildu akcijas tiek piešķirtas ex-datumā.

#### Atpirkšanas piedāvājumi

Atpirkšanas piedāvājums ir publiska pārņemšanas piedāvājuma veids, kas nozīmē, ka tiek izteikts piedāvājums iegādāties vairākas vai visas akcionāra akcijas uzņēmumā. Šādi piedāvājumi parasti tiek izteikti publiski, aicinot akcionārus pārdot akcijas par noteiktu cenu noteiktā laika periodā.

Klientiem, kuri savā portfelī tur akcijas, ir iespēja piedalīties atpirkšanās. Ņemiet vērā, ka izvēlētās pozīcijas tiks rezervētas pārņemtajās pozīcijās, lai noslēgtu pozīcijas un apturētu turpmāku tirdzniecību.

#### Tiesības iegādāties akcijas

Šīs tiesības ir atvasināts instruments, kas piešķirt tiesības, bet ne pienākumu, pirms noteiktā beigu termiņa par konkrētu cenu pirkt vai pārdot vērtspapīru — visbiežāk akciju.

Klientiem, kuriem ir tiesības iegādāties akcijas, būs iespēja izmantot tiesības pirms beigu termiņa. Tiesības, kuras nav pārdotas vai izmantotas, pilnībā zaudēs vērtību. Klientiem jānodrošina, ka viņu kontos izvēles veikšanas termiņa beigās ir nepieciešamais finansējums, lai segtu jauno akciju iegādes izmaksas.

#### Īpašie vērtspapīru notikumi

Daži vērtspapīru notikumi var būt netipiski un neietilpt iepriekš minētajos aprakstos. Šādi gadījumi vienmēr tiks pārvaldīti akcionāru interesēs tādā apmērā, kāds būs iespējams saskaņā ar termiņiem un piemērojamām procedūrām.

#### Izvēles veikšana brīvprātīgajos notikumos

Jūs varat veikt izvēli brīvprātīgajos vērtspapīru notikumos Investor platformā, galvenajā izvēlnē nospiežot **1** > Vērtspapīru notikumi > Brīvprātīgie notikumi.

Šajā sadaļā tiks uzrādīta visa informācija, tostarp informācija par saistīto kontu, vērtspapīru, atbildes sniegšanas termiņu, balsstiesībām, kā arī cita būtiska informācija.

Lai izdarītu izvēli par notikumu, galvenajā izvēlnē nospiediet **2** > Vērtspapīru notikumi, Brīvprātīgie notikumi. Šeit jūs redzēsiet vispārīgu informāciju par konkrēto vērtspapīru notikumu – nospiediet uz tā, lai varētu veikt izvēli.

- Notikuma ID notikuma ID numurs.
- Konta numurs jūsu Luminor Investor konta numurs.
- Balsstiesīgie vērtspapīri vērtspapīru skaits, kas dod tiesības veikt izvēli par šo notikumu.
- Vērtspapīra ID finanšu instrumenta ISIN numurs.
- Atbildes sniegšanas termiņš datums un laiks, līdz kuram jums jāveic izvēle, lai piedalītos notikumā.
- Samaksas datums (ja attiecināms) datums, kad tiks veikta izmaksa par darbību, kas saistīta ar konkrēto notikumu.
- Neizvēlētie instrumenti to vērtspapīru skaits, par kuriem izvēle nav veikta.
- Spēkā stāšanās datums notikuma sākuma datums.

| Elect - Dividend Reinvestment (VODE:xetr) |           |                    |                 |  |  |  |
|-------------------------------------------|-----------|--------------------|-----------------|--|--|--|
| EVENT ID:                                 | ACCOUNT:  | ELIGIBLE HOLDINGS: | SECURITY ID:    |  |  |  |
| 8566835                                   | 1         | 10                 | GB00BH4HKS39    |  |  |  |
| REPLY DEADLINE:                           | PAY DATE: | UNELECTED:         | EFFECTIVE DATE: |  |  |  |
| 7/16/2020 12:00 AM                        | 8/7/2020  | 10                 | 6/11/2020       |  |  |  |

Pēc tam veiciet savu izvēli, ievadot attiecīgu vērtspapīru skaitu jums piedāvātajā opcijā vai nospiediet , ja vēlaties veikt izvēli par visiem balsstiesīgajiem vērtspapīriem, un tad nospiediet Jūsu izvēle nekavējoties tiks apstiprināta un nodota izpildei.

Ja jūs esat daļēji veicis izvēli par vienu opciju, nospiediet Remaining, lai veiktu izvēli par citu opciju ar

atlikušajiem vērtspapīriem. Nospiediet 📧 , lai apstiprinātu savu izvēli.

| Option Reply Deadline:7/16/2020 12:00 AM           Pay Date:         8/7/2020           Elect:         0         All         Remaining         Add Remarks           OPTION 2: SECURITIES OPTION |  |
|----------------------------------------------------------------------------------------------------|--|
| Elect: 0 All Remaining Add Remarks                                                                                                    |  |
| OPTION 2: SECURITIES OPTION                                                                                                    |  |
| PTION 2: SECURITIES OPTION                                                                                                    |  |
| OPTION 2: SECURITIES OPTION                                                                                                    |  |
| OPTION 2: SECORTIES OPTION                                                                                                    |  |
|                                                                                                    |  |
| Taxable Gross.                                                                                                    |  |
| Ontion Reply Deadline-7/16/2020 12:00 AM                                                                                                    |  |
| Pav Date: 8/7/2020                                                                                                    |  |
| Slasts 0 All Remaining Add Remarks                                                                                                    |  |
| clect. o An remaining educiences                                                                                                    |  |
|                                                                                                    |  |

Dažādiem vērtspapīru notikumiem ir dažādas izvēles opcijas un dažādi ar tām saistītie tirdzniecības nosacījumi. Plašāku informāciju par dažādu vērtspapīru notikumu tirdzniecības nosacījumiem skat. sadaļā "Tirdzniecības nosacījumi".

Šeit ir daži piemēri vērtspapīru notikumu izvēles opcijām:

 Dividenžu reinvestēšanas gadījumā jums ir izvēle saņemt naudas izmaksu vai vērtspapīrus aprēķinātās dividendes apmērā. Ja akcionārs nav sniedzis atbildi līdz notikuma aprakstā norādītajam atbildes sniegšanas termiņam, pēc noklusējuma tiks piemērota naudas izmaksas opcija.

| clect - Unividend Renoveuts                                                                                                    | Hent (VODE:xel0')                                                                                                    |                                                                                                    |                                                                                                    |
|----------------------------------------------------------------------------------------------------|----------------------------------------------------------------------------------------------------|----------------------------------------------------------------------------------------------------|----------------------------------------------------------------------------------------------------|
| E/E/T 6:<br>#566825                                                                                                    | ACCOUNT:<br>1                                                                                                    | SDHOLDHISS                                                                                                    | SECURITY ID:<br>G8008H4445319                                                                                      |
| REPLY DEADLINE:<br>7/16/2020 12:00 AM                                                                                              | Par 0470<br>8/7/2020                                                                                                    | UHELDCTED-<br>10                                                                                                    | 6/11/2020                                                                                                    |
|                                                                                                    | You have an eligible                                                                                                    | holding of 10 shares.                                                                                                    |                                                                                                    |
|                                                                                                    | You need to el                                                                                                    | ection 10 shares.                                                                                                    |                                                                                                    |
|                                                                                                    | emaining election amount or                                                                                                | I be chosen as per the default                                                                                                    | option                                                                                                    |
| ther event information :                                                                                                    |                                                                                                    |                                                                                                    |                                                                                                    |
| LIDTE ELECTING CASE &<br>ILDEELE SAFEKTERING ACC<br>TRANSFER ACCOUNT WRIGH S<br>AVENE YOU OF THE LEDGE<br>ELES SENT PRICE TO THE S | IT DEVICE CHIT HAVE &<br>CONT. FACIDIE TO DO B<br>AL NOT BE FOR THE OFF<br>IS DEALLINE IN DUE CON<br>N-DOVIDEND AND MECHIN | # APPLICAMLE CURRENCT MC<br>0 MILL SENDET DE SENDERT<br>100 ELECTES, PGB FORITIO<br>ARE, PLEASE NOTE THAT TH<br>DATES, AND THEMEFORE TH<br>DATES, AND THEMEFORE TH<br>DATES, AND THEMEFORE TH | COURT LINED TO THEIR<br>BEING HELEANED TO A<br>HE OF LOAN HE WILL<br>IS NOTIFICATION HAS<br>E POSITIONS SAI NOT BE |
| Receive -<br>Tanable Gross.<br>Option Reply Deadline: 7/16/2<br>Par Date: 4/17/2020                                                | 120 12:00 AM                                                                                                    |                                                                                                    |                                                                                                    |
| Eect 0                                                                                                    | All Remaining                                                                                                    | Add Remarks                                                                                                    |                                                                                                    |
| OPTION 2: SECURITIES OF                                                                                                    | Tiqui                                                                                                    |                                                                                                    |                                                                                                    |
| Taxable Gross.                                                                                                    |                                                                                                    |                                                                                                    |                                                                                                    |
| Option Reply Deadline: 7/16/2                                                                                                    | 100 12:00 AM                                                                                                    |                                                                                                    |                                                                                                    |
| Pay Date: 8/7/2020                                                                                                    |                                                                                                    |                                                                                                    |                                                                                                    |
| Dect: 0                                                                                                    | All Remaining                                                                                                    | Add Remarks                                                                                                    |                                                                                                    |
|                                                                                                    |                                                                                                    |                                                                                                    |                                                                                                    |
|                                                                                                    |                                                                                                    |                                                                                                    |                                                                                                    |
| Elect Close                                                                                                    |                                                                                                    |                                                                                                    |                                                                                                    |
| Elect Close                                                                                                    |                                                                                                    |                                                                                                    |                                                                                                    |

 Dividenžu izmaksas izvēles gadījumā jums ir izvēle saņemt naudas izmaksu vai vērtspapīrus aprēķinātās dividendes apmērā. Ja akcionārs nav sniedzis atbildi līdz notikuma aprakstā norādītajam atbildes sniegšanas termiņam, pēc noklusējuma tiks piemērota naudas izmaksas opcija.

| Elect - Dividend Option (DC                                                                                                    | icapar)                                                                                                    |                                                                                                    |                                                                                                    |
|----------------------------------------------------------------------------------------------------|----------------------------------------------------------------------------------------------------|----------------------------------------------------------------------------------------------------|----------------------------------------------------------------------------------------------------|
| EXENT ION<br>BSH3258                                                                                                    | ACCOUNT:<br>1                                                                                                    | BUIGHBLE HOLDHIGS-<br>9                                                                                                    | SECURITY ID:<br>FROMOUT25486                                                                                                    |
| REPLY DEADLINE:<br>T/7/2020 12:00 AM                                                                                                    | Pair DaTE:<br>7/16/2020                                                                                                    | UNELECTED:                                                                                                    | 6/23/2620                                                                                                    |
|                                                                                                    | You have an elig                                                                                                    | plate holding of <b>9</b> shares.                                                                                                    |                                                                                                    |
|                                                                                                    | You need 5                                                                                                    | a elect on 9 shares.                                                                                                    |                                                                                                    |
| 0 14                                                                                                    | maining election amount                                                                                                    | will be chosen as per the default                                                                                                    | option                                                                                                    |
| Other event information :                                                                                                    |                                                                                                    |                                                                                                    |                                                                                                    |
| CONTRACTOR AND A CONTRACT AND A CONTRACT AND A CONT | HECKNET FRANKLIK<br>INDER AN HECKNE DA<br>ALMERT: FLEASE THE<br>ID BOOM TO THE EX-<br>THE CUTTORIAN CLEAN<br>REALTON IT HAS HECK<br>INVELTABLE BY AN ON<br>TO RAFITCIPALE IN J<br>COTTENCIO DALERIALI<br>D | HS. REAME SPIT TAT THEF<br>TEL, NO THEREFORE THE FOR<br>HERKE BUTCHE TAK ANY FLE<br>OFFIDED EAT. DEFENDING<br>LIDE ARET. THE OFFICELAR-<br>THE IS ACCOUNTING TO<br>WELLS, NOR DEFENDING TO<br>WELLS, NOR DEFENDING TO<br>WE ACTION CONFILTING TO<br>AND TAKE TOT ARE ELISIBLE<br>AND TAKE TOT ARE ELISIBLE | NOTIFICATION HAS MEEN<br>TITONS MAY NOT BE THE<br>TITONS MAY NOT BE THE<br>TITONS MAY NOT BE THE<br>HIGHLIGHT AND THE AND THE<br>LIAMATEN AND TO BE<br>THE THE LIAMATENT OF THAT<br>TO PARTICIPATE IN |
| Receive EUR 1.25.<br>Taxable Gross.                                                                                                    |                                                                                                    |                                                                                                    |                                                                                                    |
| Option Reply Deadline: 7/7/2020<br>Pey Date: 7/16/2020                                                                                                    | 0 12:00 AM                                                                                                    |                                                                                                    |                                                                                                    |
| Dect 0                                                                                                    | II Remaining                                                                                                    | Add Bemerio                                                                                                    |                                                                                                    |
| OPTION 2: SECURITIES OPT                                                                                                    | TION                                                                                                    |                                                                                                    |                                                                                                    |
| Minimum Exerclusble Quantity:<br>Pay Date: 7/16/2020                                                                                                    | 0                                                                                                    | Option Reply Deadline:7/7/20                                                                                                    | 20 12:00 AN                                                                                                    |
| Elect 0                                                                                                    | Remaining                                                                                                    | Add Bernetts                                                                                                    |                                                                                                    |
| Elect Ciose                                                                                                    |                                                                                                    |                                                                                                    |                                                                                                    |

Tiesību piedāvājuma gadījumā jums var tikt piedāvāta iespēja parakstīties uz akcijām, virsrezervēšanas iespēja, t.i., iespēja parakstīties uz vairāk akcijām nekā ir jūsu turējumā, kā arī iespēja neveikt nekādas darbības. Ja akcionārs nav sniedzis atbildi līdz notikuma aprakstā norādītajam atbildes sniegšanas termiņam, var tikt piemērotas citas opcijas. Plašāku informāciju par nosacījumiem ar tiesību piedāvājumu piešķirto tiesību īstenošanai skat. sadaļā "Vērtspapīru notikumu veidi".

| 4547819                                                                                                    | ACCOUNT:                                                                                                    | DISBLENCEDESS:<br>37                                                                                                    | GEODENYCENTY ID:                                                                                                    |  |
|----------------------------------------------------------------------------------------------------|----------------------------------------------------------------------------------------------------|----------------------------------------------------------------------------------------------------|----------------------------------------------------------------------------------------------------|--|
| REPLY DEADLINE:<br>7/4/2020 12:00 AM                                                                                                    | Part DATE:<br>7/8/2020                                                                                                    | UNELECTED                                                                                                    | EFFECTIVE GATE:<br>7/6/2020                                                                                                    |  |
|                                                                                                    | Tou have an eligible                                                                                                    | holding of \$7 shares.                                                                                                    |                                                                                                    |  |
|                                                                                                    | You need to el                                                                                                    | ect on 37 shares.                                                                                                    |                                                                                                    |  |
| 0                                                                                                    | Remaining election amount w                                                                                                    | E be chosen as per the default                                                                                                    | option                                                                                                    |  |
| ME CLIMAT WING TO OVER<br>VEROBECKIPTION NAY ME<br>XERCIMED WILL ME LABOR<br>LEASE BENCHE VICE ACCO<br>O BO WILL REPORT IN A<br>VEROBECTION AND MEDICION<br>ME SUBJECT TO A PROMATI<br>OCE THAT ANY REDUCTION | FRBOLEN, KINGL DAY<br>STRACT DI SCALEBAN<br>DI MONTLESS, FOR CLIPP<br>ONT IN FRBUIL OF THE S<br>CONTINUES OF THE STRAT<br>E REPUTANT ENTITLEMENT<br>E REPUTANT ENTITLEMENT<br>ON FRACTOR BETRO APPLIE<br>OR COMMENT IN THESE FOR<br>ON COMMENTS IN THESE FOR | HE TO EXEMPLIES FULL COMMANDER TO EXEMPLIES ALCOUNT LEV<br>TO WHO THENT TO EXEMPLIES AND TAXET TO TRANSPORT<br>UNITED. TOTAL PROPOSITIONS<br>UNITED. TOTAL PROPOSITION<br>TOTAL BE ADDRED TO A DO<br>D WHERE OVERSTEDER/FILLOW<br>TITLE SAY BE A REPORT OF | TITY OF RESERV.<br>E. SIGHTS SUT<br>AND OWERSTBOCKIES,<br>FUBLISHOR, FAILURE TO<br>TOM CONTAGE SEALTHE<br>SUT SCOTTS INCLUDES<br>SUT SCOTT ADD MAX<br>SAS HERS ELECTED.<br>THES FACTOR. THE |  |
| OPTION 1: EXERCISE<br>Pay GBP 0.1.<br>Receive 1 GB0008025412 (428                                                                                                    | 7) for every 1 held.                                                                                                    |                                                                                                    |                                                                                                    |  |
| OPTION 1: EXERCISE<br>Fay GBP 0.3.<br>Receive 1 080008025412 (428<br>Option Reply Deadline 7/4/32<br>Pay Date: 7/8/3220                                                                                       | 7) for every 1 held.<br>00 12-00 Avi                                                                                                    |                                                                                                    |                                                                                                    |  |
| OPTION 1: EXERCISE<br>Pay GBP 0.1.<br>Receive 1 GRODORDS5112 (428<br>Option Reply Deadline 7/4/32<br>Pay Date: 7/8/3220<br>Dect: 0                                                                            | 7) for every 1 held.<br>00 12-00 AN<br>All Remaining                                                                                                    | Add Remarks                                                                                                    |                                                                                                    |  |

Atkarībā no vērtspapīru notikuma veida var tikt piešķirta arī virsrezervēšanas iespēja. Šī informācija parasti tiks norādīta notikuma aprakstā vai izvēles logā. Ja **Veikt virsrezervāciju** sadaļā uzrādās un remine pogas, jums ir iespēja izvēlēties šo opciju.

| OPTION 2: C                                     | VERSUBS                | RIBE       |           |             |
|-------------------------------------------------|------------------------|------------|-----------|-------------|
| Pay SEX 20.<br>Receive 1 (686<br>Oversubscripti | 590).<br>on Allowed.   |            |           |             |
| Option Reply D<br>Pay Date: 6/                  | eadline:6/1<br>17/2020 | 5/2020 12: | MA 00     |             |
| Elect:                                          | 0                      | All        | Remaining | Add Remarks |

 Tiesības iegādāties akcijas gadījumā jums ir iespēja izmantot savas tiesības vai neizmantot tās. Ja akcionārs nav sniedzis atbildi līdz notikuma aprakstā norādītajam atbildes sniegšanas termiņam, pēc noklusējuma tiks piemērota atteikuma opcija.

| Elect - Warrant Exercise                 | (HIGTWINNAS)                                                                                                    |                                                                                                    |                                                                                                    |
|------------------------------------------|----------------------------------------------------------------------------------------------------|----------------------------------------------------------------------------------------------------|----------------------------------------------------------------------------------------------------|
| 010/7 Di<br>639/510                      | ACCOUNT:                                                                                                    | EUGBLE HOUSINGS                                                                                                    | SECURITY DV<br>US448x291125                                                                                                    |
| 10/18/3022 12:00 AM                      | Par Datte                                                                                                    | UNELECTED:<br>10                                                                                                    | 10/18/352                                                                                                    |
|                                          | You have an et                                                                                                    | ighte holding of 90 starres.                                                                                                    |                                                                                                    |
|                                          | You need                                                                                                    | to elect on 10 shares.                                                                                                    |                                                                                                    |
| 0                                        | Remaining election arrow                                                                                                    | et will be chosen as per the defaul                                                                                                    | t aption                                                                                                    |
| OPTION 1: EXERCISE                       | ED TO A DIMON MICHAEL<br>MICHAEL AND CARD.<br>MICHAEL AND CARD.<br>DES LIFTLE AND CARD.<br>TO CONTRACT ADCENTED<br>DAT. MICHAEL THESE<br>DAT. MICHAEL THESE | TY, MENTANT BOUTLEBORT<br>MECONCENTER THAT HARTCOM<br>PY THESE CONFLIANCE WITH T<br>BY THE DOL OF THE MODIFIES<br>HARANTS HAR NOT BE DESCI | WILL BE BOOMED OF THE<br>MITTOR BOLDERS SECTION<br>HE TERMS OF THE HARANT<br>B LAY WILL BE PROCESSED<br>HARLE, DESENDERS OF THE |
| Option Reply Devotines 10:18<br>Devis: 0 | AT Remaining                                                                                                    | Add Inmaria                                                                                                    |                                                                                                    |
| OPTION 2: LAPSE (DEPAI                   | ALT)                                                                                                    |                                                                                                    |                                                                                                    |
|                                          | 9022 12-08 AA                                                                                                    |                                                                                                    |                                                                                                    |
| Dect: 0                                  | All Remaining                                                                                                    | Add fernants                                                                                                    |                                                                                                    |

#### 1.3.11 SARAKSTS VAI INDIVIDUĀLI

Lai mainītu finanšu instrumentu vizuālo izkārtojumu Izveidot meklēšanas nosacījumus vai Manu favorītu sarakstā, nospiediet 🔳 ikonu Sarakstu skatam un 📲 ikonu Individuālajam skatam.

#### Saraksts

| < Mani favorīti                                  |                       |              |
|--------------------------------------------------|-----------------------|--------------|
| Visi Produkti v x Pievienot filtru               |                       |              |
| Kārtot pēc Populāri iepriekšējos 3 mēnešos 🗸 🖤 🔺 | Saraksts / Individuāl | = =          |
| Instruments                                      | Valūta                | Aktuälä cena |
| CO Amazon.com Inc.                               | USD                   | 3,179.60     |
| IShares Core MSCI Europe UCITS ETF EUR (Acc)     | EUR                   | 49.50        |
| CO Alphabet Inc C Share                          | USD                   | 1,580.79     |
| CO Volkswagen AG Pref. Share                     | EUR                   | 135.50       |
| CO Starbucks Corp.                               | USD                   | 89.05        |
| Co Adidas                                        | EUR                   | 274.10       |
| CO Apple Inc.                                    | EUR                   | 96.55        |
| O PJSC Gazprom Level 1 ADS                       | USD                   | 4.19         |
| CO Swedbank AB ser A                             | SEK                   | 146.74       |
| Co Hyundai Motor Company Ltd                     | USD                   | 35.70        |
| NORDEA 1 GL CLIMATE & ENV BP (EUR) ACC           | EUR                   | 23.04        |
| FRANKLIN GOLD&PREC METAL A (EUR)                 | EUR                   | 8.21         |
#### Individuāli

| c                               |                                       | Mani fa                                                                                                | avorīti                                                          |                                                                        |
|---------------------------------|---------------------------------------|----------------------------------------------------------------------------------------------------|------------------------------------------------------------------|------------------------------------------------------------------------|
| isi Produkti                    | V X Plevienot filtru                  |                                                                                                    |                                                                  |                                                                        |
| rtot péc Populàri lepriekšé     | jos 3 mēnešos 👻 🔻 🔺                   |                                                                                                    |                                                                  | Saraksts / Individuāli 🗮 🚦                                             |
| C Amazon.com Ir<br>3,178.65 uso | tinc.<br>80.02%                       | ★<br>res Core MSCI<br>ICITS ETF EUR<br>(Acc)<br>9.50 euR<br>ingustar relings<br>★★★<br>3G. %<br>-0.80% | ■ ★ CO Alphabet Inc C Share 1,581.14 usp  D-365% M7.89% 0.27.22% | C Volkswagen AG Pref.<br>Share<br>135.50 Eur<br>D.2565 M0.505 G.20.775 |
| Co Starbucks Cor<br>89.08 uso   | • • • • • • • • • • • • • • • • • • • | ★<br>Adidas<br>'4.10 ture<br>M0.85% G216%                                                              | ■ ★<br>© Apple Inc.<br>96.55 ευR<br>0.0315 M3.045 G78.385        | PJSC Gazprom Level 1<br>ADS<br>4.19 uso     0.1835    0.42955          |

# 1.3.12 INFORMĀCIJAS KOPSAVILKUMI

Lai ātri pārlūkotu Portfeļa sadaļā pieejamo informāciju vai skaitļus, jūs varat izmantot informācijas kopsavilkuma iespējas, kas pieejamas apakšsadaļās **Kopsavilkums, Orderi** un **Ienesīguma pārskats.** 

|                                |             |          |              |                              | Portfe    | lis        |                   |                    |           |         |            |
|--------------------------------|-------------|----------|--------------|------------------------------|-----------|------------|-------------------|--------------------|-----------|---------|------------|
|                                |             |          |              |                              | 12897162  |            |                   |                    |           |         |            |
|                                |             |          | Ko           | osavilkums                   | Orderi    | lenesīguma | a pārskats        |                    |           |         |            |
| Naudas līdzekā 💿<br>45,795 sum |             |          | legu         | dijumu vērtība<br>53,028 eum |           |            | Konta vė<br>98,82 | rtibe ()<br>13 sun |           |         | 1D, % ①    |
| inanšu instrum                 | entu un n   | audas p  | ozīcijas 🛛   |                              |           |            |                   |                    |           |         |            |
| nstruments A                   | Valūta      | Skalts   | legãdes cena | Aktuālā cena                 | Izmaiņas, | 1D, %      | P/Z (EUR)         | Vérfiba (EUR)      | lpatsvars |         |            |
| - ETF (7)                      | 5110        |          | 20.442       | 26 247                       |           | 0.004      | .702              | 39,774             | 40.14%    | under   |            |
| ishares Core                   | EUR         | 65       | 26.442       | 26.307                       | -0.51%    | 0.42%      | -29               | 1,710              | 1.73%     | ALZVERT |            |
| IShares Core                   | EUR         | 91       | 55.450       | 54.940                       | -0.92%    | -0.04%     | -66               | 5,000              | 5.05%     | AIZVERT |            |
| iShares MSC                    | EUR         | 250      | 55.020       | 54.300                       | -1.31%    | 0.24%      | -207              | 13,575             | 13.70%    | AIZVERT |            |
| IShares S&P                    |             |          |              | 53.460                       |           | 0.44%      | -225              |                    |           |         |            |
| iShares SP 5                   | EUR         | 80       | 75.13        | 75.63                        | 0.67%     | 0.32%      | 20                | 6,050              | 6.11%     | AZVERT  |            |
| iShares UK                     | GBP         | 150      | 546.40       | 551.00                       | 0.84%     | -2.28%     | -10               | 913                | 0.92%     | AZVERT  |            |
| MSCI World                     | EUR         | 135      | 93.91        | 92.79                        | -1.20%    | 0.15%      | -184              | 12,527             | 12.64%    | AZVÉRT  |            |
| - Akcijas (5)                  |             |          |              |                              |           |            | -340              | 13,508             | 13.63%    |         |            |
| Apple Inc.                     | EUR         | 29       | 99.42        | 98.70                        | -0.72%    | 2.04%      | -41               | 2,862              | 2.89%     | AZVERT  |            |
| Austar Lifesc                  | HKD         | 2,000    | 3.43         | 3.40                         | -0.73%    | -0.59%     | -34               | 742                | 0.75%     | AZVERT  |            |
| BMW AG                         | EUR         | 50       | 63.13        | 61.59                        | -2.44%    | -2.75%     | -97               | 3,080              | 3.11%     | AZVERT  |            |
| BP Plc                         | GBP         | 1,500    | 197.00       | 196.70                       | -0.15%    | -2.13%     | -20               | 3,259              | 3.29%     | AZVERT  |            |
| Tesla Inc.                     | USD         | 10       | 435.99       | 421.63                       | -3.29%    | 0.32%      | -148              | 3.565              | 3.60%     | AZVERT  |            |
| laudas līdzekļi                |             |          |              |                              |           |            |                   | 45,795             | 46.22%    |         |            |
| nstrumentu veid                | ls 💿        |          |              | Nozare O                     |           |            |                   | Valūta O           |           |         |            |
|                                | Naudas līdz | ekji     |              | -                            | CH        | 63,281.89  | EUR               |                    | EUR       | - 44,   | 803.35 EUR |
|                                |             | 45,795.0 | 5 EUR        |                              |           |            |                   |                    | CRP       |         | 474 66 FUD |

# 2. IEGULDĪJUMI

# 2.1 ORDERU VEIDI

Jūs varat izvēlēties ordera veidu, tirdzniecības biļetē pie **Veids** atzīmējot tirgus orderi, limita cenas orderi vai stop cenas orderi.

**Tirgus orderi** tiek izmantoti gadījumā, ja vēlaties pirkt/pārdot nekavējoties par pašreizējo tirgus cenu.

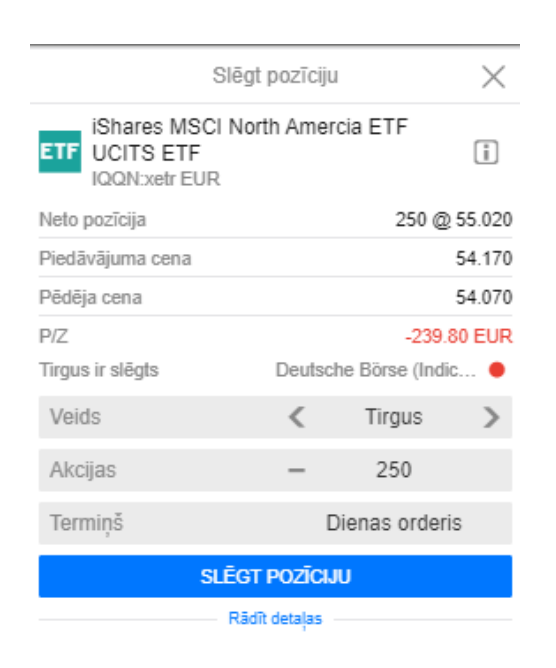

**Limita cenas orderi** tiek izmantoti tam, lai ienāktu tirgū konkrētā cenas līmenī vai gūtu peļņu, pārdodot augstāk par aktuālo cenu. Limita cenas orderis parasti sāk darboties, ja finanšu instrumenta cena pieaug līdz noteiktai cenai.

| Slēgt p                                      | ozīci                      | ju          | $\times$ |  |
|----------------------------------------------|----------------------------|-------------|----------|--|
| EQ Tesla Inc.<br>TSLAxnas USD                |                            | i           |          |  |
| Neto pozīcija                                |                            | 10 @ 4      | 35.99    |  |
| Piedāvājuma cena                             |                            | 4           | 14.91    |  |
| Pēdēja cena                                  | 414.97                     |             |          |  |
| P/Z                                          | -238.26 USD                |             |          |  |
| P/Z (EUR)<br>(EUR)<br>15 minūšu nobīde - 20: | UR)<br>minūšu nobīde - 20: |             |          |  |
| Veids                                        | <                          | Limita cena | >        |  |
| Akcijas                                      | -                          | 10          |          |  |
| Cena                                         | -                          | 415.85      | +        |  |
| Termiņš                                      | <                          | G.T.C.      | >        |  |
| SLÉGT P                                      | ozīc                       | :JU         |          |  |
| Rådit o                                      | ietaļas                    |             |          |  |

Stop cenas orderi tiek izmantoti jūsu ieguldījumu aizsardzībai, ja cena nokrīt zemāk par noteikto

līmeni. Stop cenas orderis parasti sāk darboties, ja finanšu instrumenta cena nokrītas līdz orderī norādītai noteiktai cenai.

| Slēgt                          | pozīcij | ju               | $\times$ |  |
|--------------------------------|---------|------------------|----------|--|
| EQ Tesla Inc.<br>TSLA:xnas USD |         |                  | i        |  |
| Neto pozīcija                  |         | 10@4             | 35.99    |  |
| Piedāvājuma cena               |         | 4                | 14.89    |  |
| Pēdēja cena                    |         | 4                | 14.97    |  |
| P/Z                            |         | -238.26 USI      |          |  |
| P/Z (EUR)                      |         | -199.74<br>NASDA |          |  |
| Veids                          | <       | Stop cena        | >        |  |
| Akcijas                        | -       | 10               |          |  |
| Cena                           | -       | 413.85           | +        |  |
| Termiņš                        | <       | G.T.C.           | >        |  |
| SLEGT                          | POZĪC   | IJU              |          |  |
| Rådit                          | detaļas |                  |          |  |

# 2.1.1 VĒRTSPAPĪRU PIRKŠANA

#### lenākšanai tirgū

| <                    |                          | E                           | BMW AG                   |                         |                |                 |
|----------------------|--------------------------|-----------------------------|--------------------------|-------------------------|----------------|-----------------|
|                      |                          |                             | BMW.xetr • EUR           |                         |                |                 |
|                      |                          | *                           | DARLUMS                  |                         |                |                 |
| Pédéja cena<br>63.21 | Dienas izmaiņas<br>-0.72 | Dienas % izmaiņas<br>-1.13% | Pårdošanas cena<br>63.25 | Pirkšanas cena<br>63.29 | 1M, %<br>4.34% | 10, %<br>-7.68% |
| Tirgus ir slėgts     |                          |                             |                          |                         | Deutsche       | Bórse (XETRA) 🖲 |

Lai nopirktu jūsu izvēlēto finanšu instrumentu:

- 1. Ejiet uz attiecīgā finanšu instrumenta galveno izvēlni un nospiediet **Darījums**.
- 2. Pievienojiet ordera informāciju un nospiediet

#### Akcijas, ETF un obligācijas

- izvēlieties Kontu, kurā tiks rezervēti vērtspapīri;
- izvēlieties ordera Veidu (tirgus vai limita cenas orderis);
- ievadiet pērkamo akciju skaitu vai obligāciju nominālvērtību;
- ievadiet limita cenas ordera Cenu;

| Tirdzn                    | iecības b | oljete           | $\times$ |
|---------------------------|-----------|------------------|----------|
| EQ BMW AG<br>BMW:xetr EUR |           |                  | 1        |
| Pēdējā cena               |           |                  | -        |
| Tirgus ir slēgts          | Deut      | sche Börse (XETF | • (A5    |
| Konts                     | < -       | 00/14EUC203      | 96>      |
| Veids                     | <         | Limita cena      | >        |
| Akcijas 🔳                 | -         | 30               | +        |
| Cena                      | -         | 63.13            | +        |
|                           | PIRKT     |                  |          |
| Izmaksas                  |           | 10.0             | 0 EUR    |
| Nominälvērtība            |           | 1,893.9          | 0 EUR    |
| Pieejamais naudas atlikum | 15 (i)    | 2,013.0          | 9 EUR    |
| Termiņš                   |           |                  | G.T.C.   |

# leguldījumu fondi

- izvēlieties Kontu, kurā tiks rezervēti vērtspapīri;
- ievadiet daudzumu, kuru vēlaties ieguldīt (neieskaitot maksas)

| Tin                    | zniecības biļete 🛛 🗙 |
|------------------------|----------------------|
| MF NORDEA 1 GU         | CLIMATE & ENV BP (E  |
| Pēdējā cena            | 23.04                |
| Konts                  | <00/14EUC20396>      |
| Veids                  | Parakstīšanās        |
| Summa (EUR)            | - 1,000 +            |
|                        | PIRKT                |
| Izmaksas               | 10.00 EUR            |
| Pieejamais naudas atli | ums () 2,013.09 EUR  |
| Min. ieguldījums       | 0 EUR                |
|                        |                      |

3. lepazīstieties ar paziņojumu un apstipriniet savu piekrišanu, nospiežot es pecedru
 4. Pārbaudiet orderī norādīto informāciju un iesniedziet orderi, nospiežot esteremut

| Apstiprir                             | nät orderi       |
|---------------------------------------|------------------|
| EQ Volkswagen AG Pref<br>VOW3petr EUR | Share            |
| Konta ID                              | 23800/14EUC20396 |
| Pirkt/Pärdot                          | Pirkt            |
| Akcijas                               | 10               |
| Ordera veids                          | Limita cena      |
| Cena                                  | 130.00           |
| Termiņš                               | G.T.C.           |
| Izmaksas                              | 10.00 EUR        |
| Nominälvērtība                        | 1,300.00 EUR     |
| ATCEL                                 | APSTIPRINÄT      |

Pēc ordera iesniegšanas būs redzams apstiprinājuma paziņojums augšējā labajā stūrī.

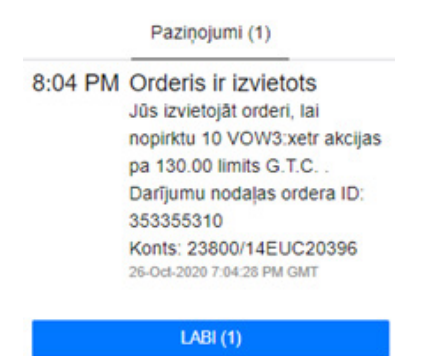

## Lai paplašinātu esošās pozīcijas

Ja jums jau pieder finanšu instrumenti un jūs vēlaties tajos ieguldīt vairāk, jūs varat atrast savas pozīcijas Portfeļa sadaļā un tad iet uz ••• > **Jauni darījumi**. Tirdzniecības biļetē varat atzīmēt ordera veidu, akciju skaitu un cenu.

# 2.1.2 VĒRTSPAPĪRU PĀRDOŠANA

- 1. Ejiet uz **Portfelis > Kopsavilkums**.
- 2. Atrodiet finanšu instrumentu, kuru vēlaties pārdot un nospiediet pozīcijas līnijas labajā pusē.

TT MSCI World ... EUR 135 93.91 92.75 -1.24% -1.87% -190 12,521 18.74% A/ZVÉRT \*\*\*

- 3. Pievienojiet informāciju par orderi:
  - izvēlieties ordera Veidu (tirgus, limita cenas vai stop cenas orderis);
  - precizējiet akciju skaitu, kuru vēlaties pārdot (automātiski tiks uzrādīts visu jūsu kontā pieejamo akciju skaits);
  - ievadiet limita cenas vai stop cenas ordera Cenu;
  - ievadiet limita cenas vai stop cenas ordera Termiņu.
- Nospiediet Samazināt pozīciju (ja vēlaties pārdot mazāku akciju skaitu nekā jums pieder) vai Slēgt pozīciju (ja vēlaties pārdot savu pozīciju pilnībā); pārbaudiet ordera informāciju apstiprinājuma logā un, ja informācija ir pareiza, nospiediet APSTIPRINĀT

| S                                              | lēgt pozīciju |                | $\times$ |
|------------------------------------------------|---------------|----------------|----------|
| ETF MSCI World S<br>UCITS ETF<br>UIMM.xetr EUR | ocially Resp  | onsible        |          |
| Neto pozicija                                  |               | 135 @ 93.91    | 444444   |
| Piedāvājuma cena                               |               |                | 92.66    |
| Pēdēja cena                                    |               |                | 92.55    |
| P/Z                                            |               | -189.          | 72 EUR   |
| Tirgus ir slēgts                               | Deutsch       | ne Börse (Indi | c •      |
| Veids                                          | <             | Tirgus         | >        |
| Akcijas                                        | -             | 135            |          |
| Termiņš                                        | C             | lienas order   | is       |
| SL                                             | Egt pozícij   | U              |          |
|                                                | Rådit detajas |                |          |

Ar atsevišķu paziņojumu tiksiet informēts, ka orderis ir iesniegts un darījums ir noticis. Plašāku informāciju par paziņojumiem skat. sadaļā "Paziņojumi".

Plašāku informāciju par orderu veidiem skat. sadaļā "Orderu veidi".

# 2.1.3 ORDERA INFORMĀCIJA

#### Vispārīgs apraksts

- Pēdējā pirkšanas cena pēdējā pieejamā pirkšanas cena. Tās paziņošana var kavēties par 15 minūtēm, kad tirgus tiek atvērts, un tā būs pēdējā paziņotā cena pirms tirgus slēgšanas.
- Neto pozīcija šobrīd jūsu turējumā esošo akciju skaits un vidējā cena, par kuru esat iegādājies šo finanšu instrumentu (iegādes cena Portfeļa skatā).
- Piedāvājums pēdējā par šo finanšu instrumentu piedāvātā cena.
- Pēdējā pārdošanas cena pēdējā cena, par kuru šis finanšu instruments ir pārdots.
- P/Z peļņa/zaudējumi, pamatojoties uz cenu un sākotnējām/beigu izmaksām kopš vērtspapīra iegādes. Šis rādītājs neiekļauj dividendes, procentus un citas summas, kas netiek reģistrētas, kad finanšu instruments tiek tirgots.
- Tirgus ir atvērts / Tirgus ir slēgts sarkanā krāsa nozīmē, ka birža ir slēgta, zaļā ka birža ir atvērta.
- Cena (limita cenas un stop cenas orderim) akciju, ETF un obligāciju pārdošanas vai pirkšanas cena.
- Konta numurs jūsu Luminor Investor konts.
- Veids ordera veids.
- Izmaksas prognozētais maksu apmērs.
- Tirdzniecībai pieejamie naudas līdzekļi naudas līdzekļu apjoms, kas pieejams finanšu instrumentu pirkšanai.

Papildu informācija par finanšu instrumentu un izmaksām ir pieejama, nospiežot 🕕 ikonu. Plašāku informāciju par tirdzniecības nosacījumiem un izmaksām skat. sadaļā "Tirdzniecības nosacījumi".

#### Akcijas un ETF

| SI                                          | igt poziciju  |                | $\times$ |
|---------------------------------------------|---------------|----------------|----------|
| MSCI World So<br>UCITS ETF<br>UIMM:xetr EUR | cially Resp   | onsible        |          |
| Neto pozicija                               |               | 135 @ 93.91    | 44444    |
| Piedāvājuma cena                            |               |                | 92.66    |
| Pēdēja cena                                 |               |                | 92.55    |
| P/Z                                         |               | -189.3         | 72 EUR   |
| Tirgus ir slēgts                            | Deutscl       | he Börse (Indi | •        |
| Veids                                       | <             | Tirgus         | >        |
| Akcijas                                     | -             | 135            |          |
| Termiņš                                     | C             | ienas orderi   | s        |
| SLÊ                                         | gt pozícij    | U              |          |
| F                                           | tādīt detajas |                |          |

- Akcijas pirkšanai vai pārdošanai paredzētais akciju skaits.
- Nominālvērtība ordera vērtība.
- Termiņš ordera termiņš ir atkarīgs no iesniegtā ordera veida. Pēc noklusējuma tiek piemērotas šādas termiņa vērtības:
  - Tirgus orderim noklusējuma ilgums ir diena (proti, ja orderis netiek izpildīts dienas laikā, tas automātiski tiks atcelts);
  - limita cenas vai stop cenas orderiem termiņš ir "līdz atcelšanai" (good until cancelled jeb G.T.C.) (proti, orderis paliek spēkā līdz brīdim, kad tiek izpildīts vai līdz brīdim, kad to atceļat), tomēr jūs varat izvēlēties no jums piedāvātajām opcijām vai noteikt konkrētu beigu datumu.

#### Obligācijas

| Tirdz                            | niecības bi                | ljete                  | ×         |  |
|----------------------------------|----------------------------|------------------------|-----------|--|
| BO Deutsche Bahn<br>DEUTCHEBAHN- | Finance 0.8<br>0.875-11JUL | 875% 11 Jul.<br>31 EUR |           |  |
| Pēdējā cena                      |                            |                        | 108.73    |  |
|                                  |                            | Tirgus ir sl           | ēgts 😐    |  |
| Konts                            | <                          | 00/14EUC20             | 396>      |  |
| Veids                            | <                          | Tirgus                 | >         |  |
| Nominálvértiba                   | -                          | 1,000                  | +         |  |
|                                  | PIRKT                      |                        |           |  |
| Izmaksas                         |                            | 15                     | 00 EUR    |  |
| Tirgus vērtība                   |                            | 1,087                  | 30 EUR    |  |
| Uzkrätie procenti                | zkrätie procenti 2.61 B    |                        |           |  |
| Pieejamais naudas atliku         | ms 🕕                       | 2,013.09 EUR           |           |  |
| Termiņš                          |                            | 11-                    | Jul-2031  |  |
| Termiņš                          |                            | Dienas                 | s orderis |  |

- Nominālvērtība pērkamo obligāciju nominālā vērtība.
- Tirgus vērtība ievadītās nominālvērtības tirgus vērtība.
- Uzkrātie procenti uzkrāto procentu apmērs konkrētā datumā.
- Termiņš diena, kad obligācijas īpašnieks saņem pilnu pamatsummu.
- Termiņš pirkuma ordera noklusējuma termiņš ir Fill or Kill, proti, ja orderis netiek izpildīts noteiktajā termiņā, tas automātiski tiek atcelts.

#### leguldījumu fondi

| Tirdzniec                    | ības biļ | ete           | $\times$ |
|------------------------------|----------|---------------|----------|
| MF FRANKLIN GOLD&F           | PRECIN   | IETAL A (E    | i)       |
| Pēdējā cena                  |          |               | 8.21     |
| Konts                        | <        | 00/14EUC20    | 396>     |
| Veids                        |          | Parakstīšanā: | 5        |
| Summa (EUR)                  | -        | 1,000         | +        |
| PI                           | RKT      |               |          |
| tzmaksas                     |          | 10            | 00 EUR   |
| Pieejamais naudas atlikums ( | 0        | 2,013         | 09 EUR   |
| Min. ieguldījums             |          | 5,000         | 00 USD   |

- Apmērs apmērs, kuru jūs vēlaties ieguldīt (neieskaitot maksas).
- Min. ieguldījums fonda noteiktais minimālā ieguldījuma apmērs.

# 2.1.4 IZMAIŅAS IZVIETOTAJĀ ORDERĪ

Orderu sadaļā jūs varat mainīt vai atcelt orderi, kas vēl nav ticis izpildīts. Ejiet uz **Portfeļa izvēlni** > Orderi, lai piekļūtu šai sadaļai.

.

| Kopsavilkums                                 | Orde   | ri lene   | lenesīguma pārskats |         |                         |          |  |
|----------------------------------------------|--------|-----------|---------------------|---------|-------------------------|----------|--|
| Orderi                                       |        |           |                     |         |                         |          |  |
| Instruments A                                | Valūta | Pirkt / P | Skalts              | Cena    | Aktuālā cena Ordera vei | ds .     |  |
| IShares Core MSCI Europe UCITS ETF EUR (Acc) | EUR    | в         | 25                  | 49.3700 | 48.6050 Limita cer      | na ATCEL |  |

# Atcelt orderi

Jūs varat mainīt ordera cenu vai daudzumu, ejot uz **Portfeļa izvēlni > Orderi**:

- 1. Sameklējiet savu orderi un nospiediet ATCEL tālākajā labajā pusē.
- 2. Lai pabeigtu atcelšanu, nospiediet ATCELT ORDERI

|                        | ×                         |                |  |  |
|------------------------|---------------------------|----------------|--|--|
| ETF SMEAcmil EUR       | MSCI Europe UCITS I       | ETF EUR        |  |  |
| Limita cena            | Pirkt                     | 25 @ 49.3700   |  |  |
| Aktuālā cena           | 48.6050                   |                |  |  |
| Tirgus ir slēgts       | légts Borsa Italiana/Mila |                |  |  |
| 1                      | ATCELT ORDERI             |                |  |  |
| Statuss                | 1                         | votiek darbība |  |  |
| Ordera ID              |                           | 353355346      |  |  |
| Konta ID               | 23800                     | 14EUC20396     |  |  |
| Termiņš                |                           | G.T.C.         |  |  |
| Izpildīts (atlikušais) |                           | 0 (25)         |  |  |
| Izvietots              | 26-Oct-202                | 0 8:13:07 PM   |  |  |

3. Jums tiks parādīts paziņojums, ka ordera atcelšana ir bijusi veiksmīga.

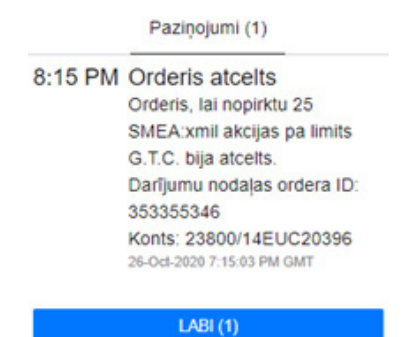

#### Veikt izmaiņas orderī

Jūs varat mainīt ordera cenu vai daudzumu, ejot uz Portfeļa izvēlni > Orderi:

- 1. Sameklējiet savu orderi un nospiediet ikonu 😬 tālākajā labajā pusē.
- 2. Izvēlieties Veikt izmaiņas orderī

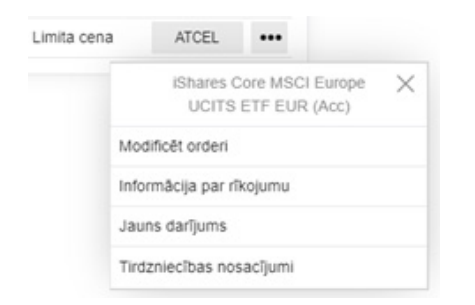

3. Mainiet ordera cenu (limita cenas un stop cenas orderiem) un skaitu, pēc tam nospiediet MODIFICĒT PIRKŠANAS ORDERI vai MODIFICĒT PĀRDOŠANAS ORDERI , atkarībā no darījuma veida.

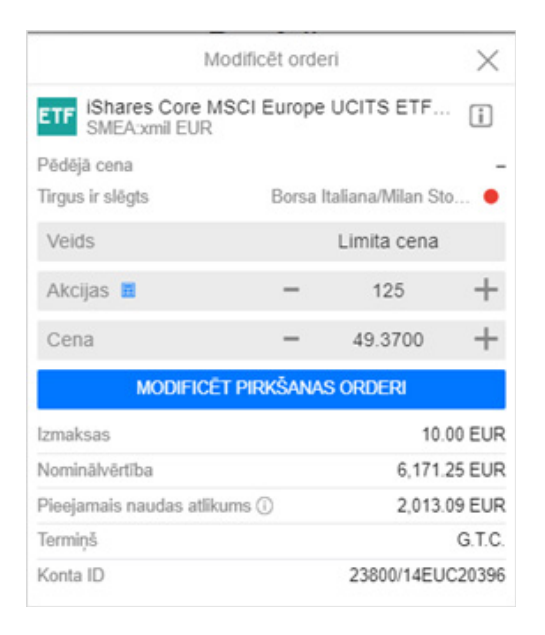

4. Lai pabeigtu izmaiņas orderī, nospiediet

Apstiprinät orderi

| ETF IShares Core MSCI Europe UCITS ETF EUR<br>SMEA:xmil EUR |                  |  |  |  |
|-------------------------------------------------------------|------------------|--|--|--|
| Konta ID                                                    | 23800/14EUC20396 |  |  |  |
| Ordera ID                                                   | 353355358        |  |  |  |
| Pirkt/Pärdot                                                | Pirkt            |  |  |  |
| Akcijas                                                     | 36               |  |  |  |
| Ordera veids                                                | Limita cena      |  |  |  |
| Cena                                                        | 49.3700          |  |  |  |
| Termiņš                                                     | G.T.C.           |  |  |  |
| Izmaksas                                                    | 10.00 EUR        |  |  |  |
| Nominälvērtība                                              | 1,777.32 EUR     |  |  |  |

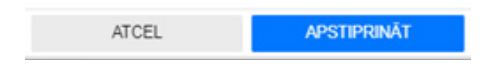

5. Jums tiks parādīts paziņojums, ka izmaiņas orderī ir veiktas veiksmīgi.

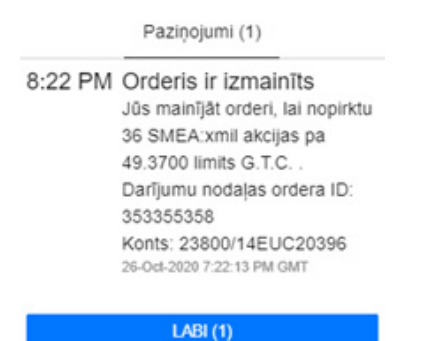

Ņemiet vērā, ka nav iespējams mainīt ordera veidu. Lai to izdarītu, jums jāatceļ orderis un jāizvieto jauns orderis. Plašāku informāciju par to, kā atcelt orderi, skat. apakšsadaļā "Atcelt orderi".

## 2.1.5 VALŪTAS MAIŅA

Platformā nav pieejama fiziskas valūtas maiņas iespēja.

Jūs varat iegādāties vērtspapīrus, kuru valūta ir citāda nekā jūsu konta valūta (piem., jūsu galvenais konts ir EUR konts, bet jūs vēlaties ieguldīt vērtspapīros, kas ir denominēti ASV dolāros vai jūsu galvenais konts ir EUR konts, bet jūs vēlaties ieguldīt vērtspapīros, kas denominēti Norvēģijas kronās, izmantojot naudu, kas ir pieejama ASV dolāru kontā). Šādā gadījumā ieguldījumu apmērs tiks automātiski konvertēts tikai un vienīgi ordera izpildes nolūkā un tas netiks konvertēts, ja darījums nenotiks.

**Svarīgi uzsvērt**, ka jūs varat veikt ieguldījumus finanšu instrumentos, kuru valūta atšķiras no jūsu pamata denominācijas valūtas. Šāda valūtas maiņa, ieskaitot jebkuru peļņu/zaudējumus no tirdzniecības vai iespējamus nākotnes ieņēmumus (dividendes, kuponi, procenti utt.), kas izriet no attiecīgā finanšu instrumenta, tiek izpildīti, izmantojot FX spot viduscenu, pamatojoties uz cenu ieņēmumu saņemšanas brīdī, šim rādītājam pieskaitot 0,5 %.

#### Darījumi ar citā valūtā denominētiem vērtspapīriem

Platformā ir pieejami 6 dažādu valūtu konti - EUR, USD, GBP, NOK, SEK un DKK. Visiem platformas lietotājiem pēc noklusējuma ir atvērts vismaz viens konts, kas ir uzskatāms par jūsu galveno valūtas kontu.

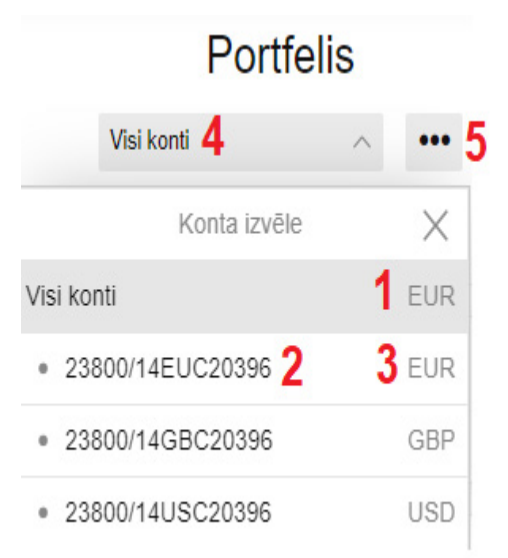

- 1. Galvenā portfeļa valūta
- 2. Konta numurs
- 3. Konta valūta
- 4. Izvēlētais konts/opcija
- 5. Papildu izvēlne 🚥 (informācija par kontu)

Plašāku informāciju par papildu konta atvēršanu citā valūtā skat. BUJ sadaļā mūsu tīmekļa vietnē.

Izvietojot orderi, jūs varat izvēlēties konkrētu kontu darījumam (ja jums ir vairāk nekā viens konts). Svarīgi izvēlēties vispiemērotāko kontu, jo:

- šajā kontā esošie naudas līdzekļi tiks izmantoti kā galvenā valūta darījuma izpildei un
- jūsu ieguldījumi tiks glabāti šajā kontā.

| Tirdzr                    | bilete            | $\times$ |        |
|---------------------------|-------------------|----------|--------|
| EQ Adidas<br>ADS:xetr EUR |                   |          | i      |
| Pēdējā cena               |                   |          | -      |
| Tirgus ir slögts          | tsche Börse (XET) | RA) 🔴    |        |
| Konts                     | 00/14EUC203       | 396>     |        |
| Veids                     | Limita cena       |          |        |
| Akcijas 🔳                 | -                 | 4        | +      |
| Cena                      | -                 | 273.40   | +      |
|                           | PIRKT             |          |        |
| Izmaksas                  |                   | 10.0     | 00 EUR |
| Nominālvērtība            | 1,093.60 EUR      |          |        |
| Pieejamais naudas atlikun | 2,013.09 EUR      |          |        |
| Termiņš                   |                   | G.T.C.   |        |

#### Jūs varat piekļūt konta izvēlnei, nospiežot konta <...00/14EUC20396> orderī.

|                  | Konta izvēle | ×             |
|------------------|--------------|---------------|
| Konts            |              | Konta vērtība |
| 23800/14EUC20396 | 5            | 3,191.22 EUR  |
| 23800/14GBC20396 | 6            | 0.00 GBP      |
| 23800/14USC20396 | 6            | 0.00 USD      |

#### Tādu vērtspapīru iegāde, kas denominēti valūtā, kas atšķiras no jūsu vienīgā konta valūtas

Šādā gadījumā ieguldījumu apmērs tiks automātiski konvertēts, ieturēts un vērtspapīri tiks rezervēti jūsu vienīgajā kontā. Kad būs pienācis laiks jūsu ieguldījumu pārdošanai, visi no pārdošanas iegūtie līdzekļi tiks automātiski konvertēti un rezervēti kontā, kurā instrumenti tika turēti.

#### 1. piemērs

Jūsu portfeļa galvenā valūta ir EUR un jūs esat izvietojis orderi par NOK denominētu vērtspapīru pirkšanu.

Lai izpildītu šo darījumu, EUR tiks automātiski konvertēti NOK un finanšu instrumenti tiks pievienoti EUR konta bilancē. Pēc NOK denominēto vērtspapīru pārdošanas NOK apmērs automātiski tiks konvertēts EUR un tiks rezervēts jūsu EUR kontā.

#### Tādu vērtspapīru iegāde, kas denominēti valūtā, kas atšķiras no jūsu galvenā konta valūtas

• Konta, kurā ir pieejami naudas līdzekļi, izvēle

leguldījumu apmērs tiks ieturēts un vērtspapīri tiks rezervēti kontā, kas ir norādīts orderī. Kad būs pienācis laiks jūsu ieguldījumu pārdošanai, visi no pārdošanas iegūtie līdzekļi tiks automātiski debetēti kontā, kurā instrumenti tika turēti.

#### 2. piemērs

Jūsu portfeļa galvenā valūta ir EUR un jums ir pieejami naudas līdzekļi gan EUR, gan USD kontos. Jūs esat izvietojis orderi USD denominētu vērtspapīru pirkšanai un jūs šim darījumam esat izvēlējies USD kontu, jo USD kontā pieejamo naudas līdzekļu apjoms ir pietiekams šī darījuma izpildei.

USD būs galvenā darījuma valūta un finanšu instrumenti tiks rezervēti USD kontā. Pēc jūsu ieguldījumu pārdošanas naudas līdzekļi USD valūtā tiks rezervēti USD kontā.

 Konta, kurā nav pieejami pietiekami naudas līdzekļi, izvēle, ja ir pieejami naudas līdzekļi galvenajā valūtas kontā

Daļa no ieguldījumu apmēra tiks ieturēta no konta, kas norādīts orderī, pārējā summa tiks automātiski

konvertēta un ieturēta no galvenā valūtas konta. Vērtspapīri tiks rezervēti orderī norādītajā kontā. Kad būs pienācis laiks jūsu ieguldījumu pārdošanai, visi no pārdošanas iegūtie līdzekļi tiks automātiski debetēti kontā, kurā instrumenti tika turēti un iepriekš konvertētais apmērs netiks konvertēts atpakaļ sākotnējā valūtā.

# 3. piemērs

Jūsu portfeļa galvenā valūta ir EUR un jums ir pieejami naudas līdzekļi gan EUR, gan USD kontos. Jūs esat izvietojis orderi USD denominētu vērtspapīru pirkšanai un jūs šim darījumam esat izvēlējies USD kontu, tomēr USD kontā pieejamo naudas līdzekļu apjoms nav pietiekams, lai pilnībā izpildītu šo darījumu.

USD būs galvenā darījuma valūta, bet atlikušais apmērs tiks ieturēts no EUR konta. Finanšu instrumenti tiks rezervēti USD kontā. Pēc jūsu ieguldījumu pārdošanas USD kontā tiks rezervēti tikai naudas līdzekļi USD valūtā.

Konta, kurā nav pieejamu naudas līdzekļu, izvēle

leguldījumu apmērs tiks automātiski konvertēts un ieturēts no konta, kurā ir pieejami naudas līdzekļi, bet vērtspapīri tiks rezervēti kontā, kas norādīts orderī. Kad būs pienācis laiks jūsu ieguldījumu pārdošanai, visi no pārdošanas iegūtie līdzekļi tiks automātiski debetēti kontā, kurā instrumenti tika turēti un iepriekš konvertētais apmērs netiks konvertēts atpakaļ sākotnējā valūtā.

## 4. piemērs

Jūsu portfeļa galvenā valūta ir EUR un jums ir pieejami naudas līdzekļi tikai EUR kontā. Jūs esat izvietojis orderi USD denominētu vērtspapīru pirkšanai un jūs šim darījumam esat izvēlējies USD kontu.

Galvenā darījuma izpildei tiks izmantota EUR bilance, tomēr finanšu instrumenti tiks rezervēti USD konta bilancē. Pēc jūsu ieguldījumu pārdošanas USD kontā tiks rezervēti tikai naudas līdzekļi USD valūtā.

 Konta, kurā nav pieejamu naudas līdzekļu, izvēle, ja jums ir pieejami naudas līdzekļi citā valūtas kontā, bet vērtspapīriem, kuros vēlaties ieguldīt, ir pavisam cita valūta

leguldījumu apmērs tiks automātiski konvertēts valūtā, kas nepieciešama vērtspapīru iegādei, un ieturēts no konta, kurā ir pieejami naudas līdzekļi, bet vērtspapīri tiks rezervēti kontā, kas norādīts orderī. Kad būs pienācis laiks jūsu ieguldījumu pārdošanai, visi no pārdošanas iegūtie līdzekļi tiks automātiski konvertēti un rezervēti kontā, kurā instrumenti tika turēti.

## 5. piemērs

Jūsu portfeļa galvenā valūta ir EUR un jums ir pieejami naudas līdzekļi tikai EUR kontā. Jūs esat

izvietojis orderi NOK denominētu vērtspapīru pirkšanai un jūs šim darījumam esat izvēlējies USD kontu.

Galvenā darījuma izpildei tiks izmantota EUR bilance, tomēr finanšu instrumenti tiks rezervēti USD konta bilancē. Pēc NOK denominēto vērtspapīru pārdošanas NOK apmērs automātiski tiks konvertēts USD un tiks rezervēts USD kontā.

# Ņemiet vērā, ka katru reizi, kad jūs darījumu finansējat no cita konta, nevis no tā, kuru esat izvēlējies, naudas atlikums šajā kontā ir negatīvs, kā rezultātā jums tiks aprēķināti un ieturēti procenti par negatīvu konta atlikumu.

Procenti par negatīvu konta atlikumu tiek aprēķināti katru dienu un tiek debetēti galvenajā kontā vai apakškontā katra mēneša beigās par iepriekšējā mēneša procentu uzkrāšanas periodu (vērtības spēkā stāšanās datums ir pēdējā diena iepriekšējā mēnesī).

Mūsu tīmekļa vietnē jūs varat apskatīt cenrādi tostarp par negatīvu konta atlikumu.

# lenākumi no dividendēm, kuponu maksājumiem, procentiem

Jūsu kontā saņemto ienākumu (dividendes, kuponu maksājumi, procenti) valūta vienmēr būs atbilstoša tā konta valūtai, kurā jūs turat savus ieguldījumus. Šie maksājumi tiks konvertēti automātiski, izmantojot tagadnes kursa viduscenu, pamatojoties uz cenu ieņēmumu saņemšanas brīdī, šim rādītājam pieskaitot 0,5 %.

Piemēram, ja jūs savā EUR kontā turat USD denominētus vērtspapīrus un uzņēmums jums izmaksā dividendes, naudas izmaksu jūs saņemsiet EUR, jo jūs šos vērtspapīrus turat EUR kontā. Apmērs USD tiks konvertēts automātiski, izmantojot konkrētās dienas tagadnes kursu, pieskaitot 0,5 %.

# 2.1.6 TIRDZNIECĪBAS NOSACĪJUMI

## Tirdzniecības nosacījumu sadaļa platformā

Ja jūs vēlaties iepazīties ar konkrētam finanšu instrumentam piemērotajiem tirdzniecības nosacījumiem, sameklējiet šo instrumentu un nospiediet 🔝 ikonu, lai piekļūtu izmaksu kalkulatoram, instrumenta aprakstam un tirdzniecības maksām.

| <                |                 |                   | 🕰 Adidas        |                |          |               |
|------------------|-----------------|-------------------|-----------------|----------------|----------|---------------|
|                  |                 |                   | ADS:xetr • EUR  |                |          |               |
|                  |                 | *                 | DARÍJUMS        |                |          |               |
| Pédéja cena      | Dienas Izmaiņas | Dienas % izmaiņas | Párdošanas cena | Pirkšanas cena | 1M, %    | 1G, %         |
| 274.10           | -7.70           | -2.73%            | -               | -              | 0.85%    | -2.16%        |
| Tirgus ir slēgts |                 |                   |                 |                | Deutsche | Borse (XETRA) |

## Tirdzniecības maksas

**Izmaksu** sadaļā ir pieejams kalkulators, ar kura palīdzību jūs varat aprēķināt attiecīgā finanšu instrumenta ieguldījumu pakalpojuma izmaksas. Jūs varat izvēlēties dažādu akciju/daļu skaitu un turējuma periodu, lai pārlūkotu pastāvīgo maksu pieaugumu/samazinājumu. Izmaksu aprēķināšana:

- iekļauj sākotnējās cenas un slēgšanas cenas
- pamatots uz pēdējo slēgšanas cenu (norādīta)
- neiekļauj maksājumus trešajām personām, ieguldījumu pakalpojuma izmaksas vai finanšu instrumenta izmaksas (kas var iekļaut vienreizējos maksājumus, pastāvīgos maksājumus, ar darījumiem saistītās izmaksas, ar papildpakalpojumiem saistītās izmaksas un neparedzētas izmaksas).

#### Akcijas - Biržā tirgotie fondi - Ieguldījumu fondi - Obligācijas

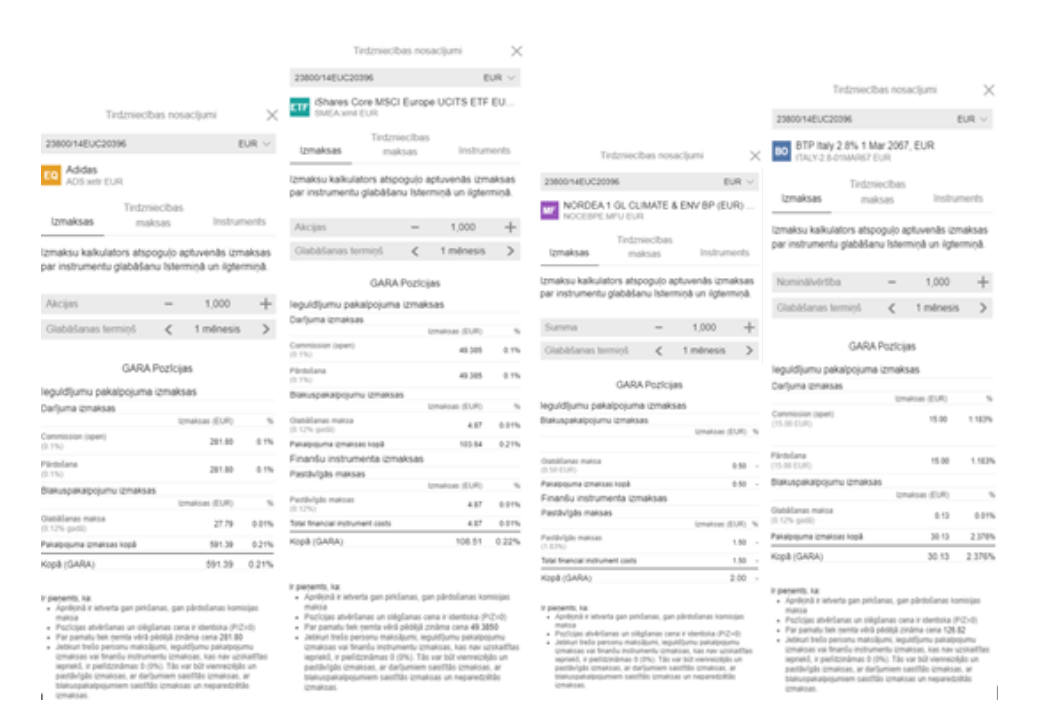

#### Tirdzniecības maksas

**Tirdzniecības maksu** sadaļā norādītas konkrētajam finanšu instrumentam piemērotās maksas. Sadaļā norādīta arī informācija par pastāvīgajām maksām, tostarp pārvaldības maksa par ETF un ieguldījumu fondiem un trešajām personām veicamiem maksājumiem par ieguldījumu fondiem. Caur šo apakšsadaļu jūs varat piekļūt arī ETF un leguldījumu fondu Pamatinformācijas dokumentam.

#### Akcijas - Biržā tirgotie fondi - leguldījumu fondi - Obligācijas

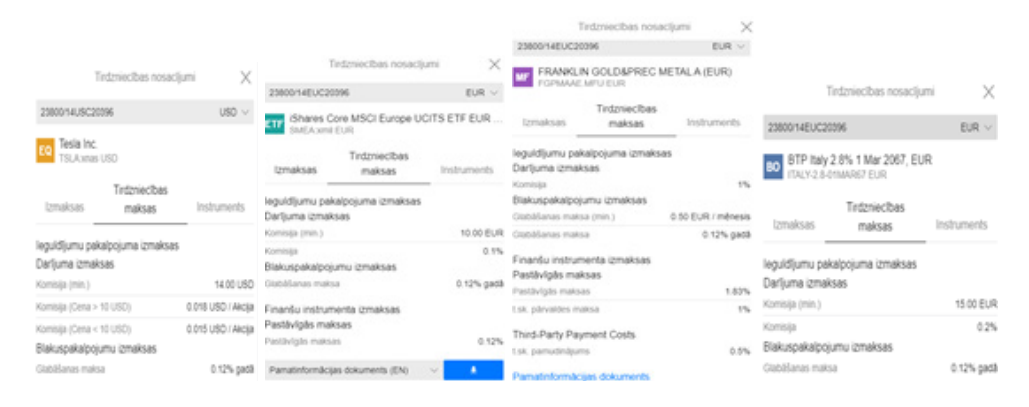

#### Instruments

**Instrumenta** apakšsadaļā norādīta informācija par konkrēta finanšu instrumenta tirdzniecības nosacījumiem, piem., minimālais darījuma/ieguldījumu apjoms, soļa lielums, lotes apjoms, instrumentam pieejamie orderu veidi. Norādīta arī vispārīga informācija par konkrēto finanšu instrumentu, piem., birža, kurā finanšu instruments tiek tirgots, izdevējvalsts, nozare, riska novērtējums vai indikators, tirdzniecības darba laiki, kupona biežums utt.

#### Akcijas - Biržā tirgotie fondi - leguldījumu fondi - Obligācijas

|                              |                                    |                   |                     | Tirdzniecības no             | sacijumi X                                  |                  |                      |                |                      |                 |                       |
|------------------------------|------------------------------------|-------------------|---------------------|------------------------------|---------------------------------------------|------------------|----------------------|----------------|----------------------|-----------------|-----------------------|
|                              |                                    |                   | 23800/14EUC         | 20396                        | EUR $\sim$                                  |                  |                      |                |                      |                 |                       |
|                              |                                    |                   | Xtracker<br>XEN:smi | rs II Eurozone Infi<br>/ EUR | ation-Linked Bond                           |                  |                      |                |                      |                 |                       |
| т                            | irdzniecības nosacījumi            | ×                 | lzmaksas            | Tirdzniecībar<br>maksas      | s<br>Instruments                            |                  |                      |                |                      |                 |                       |
| 2580014EUC20                 | 096                                | $\text{EUR} \lor$ | instruments         |                              |                                             |                  |                      |                |                      |                 |                       |
| Fat Chrysl                   | ler Automobiles                    |                   | Beta                | Borsa Italian                | a'Mian Stock Exchange                       | 1                | Tirdzniecības nosaci | jumi X         | Tind                 | mecibas nosacij | jumi X                |
| Izmaksas                     | Tintzniecības<br>maisas ind        | ruments           | Nozare              | Open End and M               | Iscellaneous Investment<br>Vehicles(302050) | 2380014EUC20     | 0396                 | EUR $\vee$     | 23800/14USC20396     |                 | USD V                 |
|                              |                                    |                   | Soja lielums        |                              | 0.01                                        | MF TROWE         | PRICE GLOBAL F A     | 4 (EUR)        | BO TOYOTA-2.95-      | 13APR21 USD     | 5% 13 Apr 2021        |
| Instruments<br>Sk2x          | Bota Italiana/Man Stor             | k Exchance        | Riska rovêrtêju     | ms                           | 6                                           | TRGFGAE.MFU EUR  |                      |                |                      | Termieches      |                       |
| Nozare                       | ,                                  | Automobiles       | Nodrošinājuma       | vertba                       | 0%                                          |                  | Tirdmiecibas         |                | Izmaksas             | maksas          | instruments           |
| Soja lielums                 |                                    | 0.002             | Rhojumu veidi       |                              | Tirgus, Limita cena                         | Izmaksas         | maksas               | Instruments    |                      |                 |                       |
| Riska rovéntýuna             | 5                                  | 4                 | ISIN                |                              | LU0290358224                                |                  |                      |                | Instruments          |                 |                       |
| Nodolinājuma vē              | 124                                | 0%                |                     |                              |                                             | Instruments      |                      |                | Emitents             | Toyo            | sta Motor Credit Corp |
| Rikojumu veld                | Tigus,                             | Unita cena        | Tirc                | szniecības darba i           | alks (CET)                                  | White:           |                      |                | Min. darījuma apjoms |                 | 2,000 USD             |
| Terreinsthes data laks (CET) |                                    | 1010877643        | 27-0ct-2020         |                              | Parent Co                                   | ness .           |                      | Loties apjorns |                      | 1,000 USD       |                       |
| 27-0d-2020                   | inclusion and an an an oral (and ) |                   | Pymstrdzniech       | sas laiks                    | 8:00 AM - 9:00 AM                           | Kashkacja        |                      | Equity         | Soja lielums         |                 | 0.001                 |
| Perstructure                 | laks 8.00.4                        | M = 9:00.4M       | Tedzniecības se     | nija                         | 9:00 AM - 5:30 PM                           | Min. ieguldījums |                      | 1,000.00 USD   | Nodrolinājuma vērtīb | a               | 0%                    |
| Tetzniecības sesį            | ja 9.00.48                         | #+530 PM          | Call Auction        |                              | 5:30 PM - 5:35 PM                           | Riska indikators |                      | 6              | Rikolumu veidi       |                 | Tirous, Limita cena   |
| Cal Aution                   | 5.00 Pt                            | 4-535PM           | Slegts              | 1                            | 5.35 PM - 8:00 AM (+10)                     | ISIN             |                      | 1111438949351  | 10.00                |                 | LIGHTON COMPANY COME  |
| Silvers                      | 5:35 PM - 80                       | (CAM (~10)        |                     |                              |                                             | LOTA 20003031    |                      | 12014          |                      | COMPCIONEU01    |                       |

#### Vispārīgie tirdzniecības nosacījumi

#### Tirgus slēgšanas laikā izvietotie orderi

Platforma atbalsta orderu izvietošanu laikā, kad tirgus ir slēgts. Ņemot vērā to, ka tirgus atvēršanas laikā instrumenta cena var būtiski atšķirties no cenas slēgšanas laikā, akcijas var tikt nopirktas par lielāku summu nekā summa, kas ir pieejama jūsu kontā.

Lai samazinātu šo risku, sistēma aprēķinās papildu buferi naudas izteiksmē, kuram ir jābūt pieejamam, lai varētu izvietot tirgus orderus par akciju pirkšanu. Papildu buferis var būt robežās no

1 % līdz 50 % atkarībā no konkrētā vērtspapīra riska līmeņa. Ja ordera izvietojums tiek noraidīts, var mēģināt izvietot limita cenas orderi, jo limita cena būs vienāda ar maksimālo pirkuma cenu.

# Sadalīta ordera izpilde

Kopējās tirdzniecības izmaksas var palielināties, ja orderis tiek sadalīts un tiek izpildīts laika periodā, kas ilgst vairāk nekā vienu dienu. Iemesls izmaksu pieaugumam ir tas, ka minimālā komisijas maksa var būt jāmaksā vairāk nekā vienu reizi atkarībā no dienu skaita, kas vajadzīgas ordera pilnīgai izpildei.

# Orderu aprite ASV tirgu atvēršanas laikā

Vispārīgi likviditātei papildus primārajam tirgum tiek izmantoti vairāki avoti, lai nodrošinātu mūsu klientiem labāko ordera izpildes cenu. Tomēr gadījumā, ja biržas sarakstu atvēršana sākotnējā biržā kavējas, pirms atvēršanas nosūtītie orderi līdz tirdzniecības uzsākšanai piedalīsies tikai sākotnējā biržā. Citi likviditātes avoti (sekundārie tirgi, privātie tirgi, MTF u.c.) tiek izmantoti pēc primārā tirgus atvēršanas.

Ņemiet vērā, ka atkarībā no datu abonēšanas veida jūs varat redzēt cenu kustību tirdzniecības platformā pirms primārā tirgus atvēršanas. Tomēr tirgus orderi, stop cenas orderi vai agresīvie limita cenas orderi, kas iesniegti pirms atvēršanas, netiks izpildīti, kamēr neatvērsies primārais tirgus.

# Aplikšana ar nodokļiem tirgos

| Tirgus                                                                | Nodoklis                                                                                                    |
|-----------------------------------------------------------------------|----------------------------------------------------------------------------------------------------|
| Francijas akciju<br>aplikšana ar<br>nodokļiem                         | Francijas uzņēmumu akciju pirkumiem ar augstu kapitalizāciju tiek piemērots<br>finanšu darījuma nodoklis (FTT) 0,30% apmērā, kas tiek piemērots visiem<br>pirkšanas darījumiem. Pilns saraksts ar akcijām, kurām tiek piemērots šis<br>nodoklis, ir atrodams <b>oficiālajā pieteikumu dekrētā (franču valodā)</b>                                                                                                    |
| Honkongas akciju<br>aplikšana ar<br>nodokļiem                         | Zīmognodeva un citas maksas - 0,108 %.                                                                                                    |
| Īrijas akciju aplikšana<br>ar nodokļiem                               | Īrijas zīmognodeva ir 1,0 % no darījuma vērtības tikai akciju pirkšanas<br>darījumiem.                                                                                                    |
|                                                                       | Akcijām tiek piemērota ITP (Irish Takeover Panel) nodevas maksa 1,25 EUR<br>apmērā akciju pirkšanas un pārdošanas darījumiem, kad darījuma vērtība<br>pārsniedz 12 500 EUR.                                                                                                    |
| Itālijas akciju<br>aplikšana ar<br>nodokļiem                          | ltālijas finanšu darījumu nodoklis (FTT) 0,10 % apmērā tiek piemērots visām<br>Itālijas akcijām un ar akcijām saistītiem vērtspapīriem (depozitārija kvītīm)<br>biržā kotētiem uzņēmumiem, kuriem ir reģistrēts birojs Itālijā.                                                                                                    |
| Apvienotās Karalistes<br>akciju aplikšana ar<br>nodokļiem             | Apvienotās Karalistes akcijām var tikt piemērota pārņemšanas un uzņēmumu<br>saplūšanas (PTM) nodeva un zīmognodeva. Zīmognodeva tiek piemērota<br>visiem pirkšanas darījumiem ar likmi 0,5 % no darījuma vērtības. PTM nodevu<br>1 GBP apmērā piemēro pirkuma un pārdošanas darījumiem, kuru bruto<br>vērtība pārsniedz 10 000 GBP. Ņemiet vērā, ka Īrijā reģistrētajām akcijām<br>zīmognodeva ir 1 % no darījuma summas.                                                                                                    |
| ASV akciju aplikšana<br>ar nodokļiem -<br>depozitārija kvīts<br>maksa | ASV depozitāro kvīšu īpašnieki katru gadu maksā administrēšanas maksu<br>līdz 0,05 ASV dolāriem par akciju, atkarībā no depozitārija - izdevējbankas.<br>Maksas mērķis ir segt to banku izmaksas, kuras ir iesaistītas depozitāro kvīšu<br>darbības procesos saistībā ar depozitāro kvīšu emitēšanu un tirgošanu.<br>Parasti maksa tiek ieturēta brīdī, kad tiek veikta dividenžu izmaksa, taču<br>gadījumā, ja depozitārā kvīts neizmaksā dividendes vai neietver turēšanas<br>maksu, maksa tiks ieturēta atsevišķi. Dividenžu komisijas maksa tiek noteikta<br>Depozīta līgumā starp depozitārija banku un uzņēmumu, kas emitē akcijas,<br>pamatojoties uz nozares standartiem. Depozīta līgums tiek reģistrēts ASV<br>Vērtspapīru un biržu komisijā un tas ir publiski pieejams. Depozitārija kvīts<br>komisijas maksa ir atkarīga no turējumā esošo akciju skaita, nevis no kopējās<br>izmaksājamo dividenžu summas. |

Maksas saskaņā ar Vērtspapīru darījumu likuma 31. nodaļu Kopš 2020. gada 18. februāra saskaņā ar ASV Vērtspapīru darījumu likuma 31. nodaļu maksa 22,10 USD apmērā uz miljonu USD tiek piemērota ASV biržās CFD tiešpiekļuves un akciju pārdošanas darījumiem, ja klientu orderi tiek tieši izpildīti pamattirgū. Maksa tiek piemērota tikai ASV biržās.

Plašāku informāciju skat. ASV Vērtspapīru un biržas komisijas sagatavotajā preses relīzē.

#### Vērtspapīru notikumu pārvaldība

| Tirgus                                     | Nodoklis                                                                                                    |
|--------------------------------------------|----------------------------------------------------------------------------------------------------|
| Bonusi                                     | Papildu akcijas tiek piešķirtas ex-datumā.                                                                                                    |
| Kapitāla pieauguma<br>sadale               | Naudas maksājums tiek piešķirts ex-datumā par samaksas dienas vērtību.                                                                                                    |
| Dividenžu izmaksa                          | Plānotā dividenžu izmaksa tiek veikta samaksas datumā, pamatojoties uz<br>turējumiem vienu dienu pirms ex-datuma. Dividenžu maksājumi no akciju<br>pozīcijām tiks ieskaitīti klienta kontā, ieturot piemērojamos standarta akciju<br>ienākuma nodokļus. |
| Dividenžu maksājumi<br>no akciju pozīcijām | Dividenžu maksājumi no akciju pozīcijām tiks ieskaitīti klienta kontā, ieturot piemērojamos standarta akciju ienākuma nodokļus.                                                                                                    |
| Dividenžu izmaksas<br>izvēle               | Klienti varēs manuāli ievadīt regulāru instrukciju katra atsevišķa vērtspapīra<br>līmenī. Ja dividenžu izmaksai pēc noklusējuma izvēlēta naudas izmaksa,<br>darījums tiek veikts samaksas datumā, pamatojoties uz turējumiem ex-<br>datumā.             |
| Apmaiņas<br>piedāvājums                    | Attiecībā uz apmaiņas piedāvājumiem, klienti, kuriem ir atvērta pozīcija<br>portfelī, būs iespēja izvēlēties pirms noteiktā beigu termiņa.                                                                                                    |
| Kompensācija par<br>daļu akciju            | Akcijas daļa ir mazāka par vienu pilnu akciju un var rasties vērtspapīru<br>notikuma atlīdzības aprēķināšanas rezultātā. Kompensācija naudā<br>tiek izmaksāta šādu vērtspapīru notikumu rezultātā, ja tiek piemērota<br>kompensācija par daļu akciju:   |
|                                            | <ul> <li>Akciju sadalīšana</li> <li>Akciju konsolidācija</li> <li>Dividenžu izmaksa par opcijām akcijās</li> <li>Apvienošanās</li> </ul>                                                                                                    |

Vērtspapīru turējumi likvidētā uzņēmumā tiks noņemti no konta. Ienākumi no

|                                                           | likvidācijas, ja tādi ir, tiks pievienoti kontam.                                                                                                    |  |  |  |  |  |
|-----------------------------------------------------------|----------------------------------------------------------------------------------------------------|--|--|--|--|--|
| Apvienošanās un<br>apvienošanās ar                        | Apvienošanās gadījumos ir dažādi norēķinu veidi:                                                                                                    |  |  |  |  |  |
| vēlēšanām                                                 | <ul> <li>Izmaksa skaidrā naudā (samaksas datumā)</li> </ul>                                                                                                    |  |  |  |  |  |
|                                                           | <ul> <li>Izmaksa akcijās (tiek izdalītas ex-datumā)</li> </ul>                                                                                                    |  |  |  |  |  |
|                                                           | <ul> <li>Izmaksa gan naudā, gan akcijās (samaksu un izdali veicot ex-datumā)</li> </ul>                                                                                                    |  |  |  |  |  |
|                                                           | Klientiem ir iespēja izvēlēties izmaksas veidu pirms termiņa gadījumā, ja<br>notiek apvienošanās ar vēlēšanām.                                                                                                    |  |  |  |  |  |
| Jaunas pozīcijas<br>tiešsaistē netirgotos<br>instrumentos | Dažreiz vērtspapīru notikums ir saistīts ar finanšu instrumentu, kas netiek<br>tirgots tiešsaistē ar platformas starpniecību. Šādos gadījumos norēķinu<br>kārtība ir šāda: Pozīcijas jaunajos instrumentos, kas netiek tirgoti tiešsaistē<br>un atveras sakarā ar vērtspapīru notikumu, tiek rezervētas klienta kontā.<br>Instruments tiks pievienots klienta kontam atskaišu nolūkos.                                                                                                    |  |  |  |  |  |
| Prioritātes noteikumi                                     | Klientiem, kuriem pieder akcijas ex-datumā, tiks piešķirta iespēja pieteikties<br>jaunām akcijām. Piedāvājums iegādāties jaunas akcijas nav nododams citām<br>personām.                                                                                                    |  |  |  |  |  |
| Tiesību piedāvājums                                       | Klienti, kuriem ir pozīcijas akcijās, iegūs tiesības un varēs izvēlēties, vai<br>šīs tiesības pārdot vai parakstīties uz jaunajām akcijām. Ja līdz platformas<br>pakalpojumu sniedzēja noteiktajam termiņam no klienta nav saņemta atbilde,<br>Banka, ja tas būs iespējams, klienta vārdā pārdos tiesības izpirkt jauno akciju<br>emisiju. Ja tiesības nedrīkst pārdot, šādā gadījumā tās zaudēs juridisko<br>spēku un ekonomisko vērtību. Ienākumi no veiksmīgas tiesību pārdošanas<br>tiks pārskaitīti klientam, no konta atskaitot standarta komisijas maksu. Veicot<br>patstāvīgu tiesību pārdošanu, Bankas mērķis ir pasargāt klientu no šo tiesību<br>vērtības zuduma. Tiesību piedāvājumu gadījumā, kuru pagaidu pozīcija<br>tiek apmaksāta, parakstoties uz akcijām, pagaidu pozīcija tiks pārvietota uz<br>parasto pozīciju ar līdzvērtīgiem (pari passu) nosacījumiem. |  |  |  |  |  |
| Akciju prēmijas                                           | Naudas maksājums tiek piešķirts ex-datumā par samaksas dienas vērtību.                                                                                                    |  |  |  |  |  |
| Īpašie vērtspapīru<br>notikumi                            | Daži vērtspapīru notikumi var būt netipiski un neietilpt iepriekš minētajos<br>aprakstos. Šādi vērtspapīru notikumi vienmēr tiks pārvaldīti klienta interesēs<br>tādā apmērā, kāds būs iespējams saskaņā ar termiņiem un piemērojamām<br>procedūrām.                                                                                                    |  |  |  |  |  |
| Dividendes akciju<br>formā                                | Papildu akcijas tiek piešķirtas ex-datumā par samaksas dienas vērtību.                                                                                                    |  |  |  |  |  |
| Akciju sadalīšana /                                       | Jaunas akciju pozīcijas tiek piešķirtas ex-datumā.                                                                                                    |  |  |  |  |  |

# Akciju konsolidācija

| Atpirkšanas<br>piedāvājumi                                  | Klientiem, kuri savā portfelī tur akcijas, ir iespēja piedalīties atpirkšanās.                                                                                                    |
|-------------------------------------------------------------|----------------------------------------------------------------------------------------------------|
| Tiesības iegādāties<br>akcijas                              | Klientiem, kuriem ir tiesības iegādāties akcijas, būs iespēja izmantot tiesības<br>pirms beigu termiņa. Tiesības, kuras nav pārdotas vai izmantotas, pilnībā<br>zaudēs vērtību.                                              |
| Atvērto orderu<br>dzēšana vērtspapīru<br>notikumu rezultātā | Dažu vērtspapīru notikumu rezultātā tiek automātiski dzēsti atvērtie orderi.<br>Orderu dzēšana notiek dienu pirms vērtspapīru notikuma spēkā stāšanās<br>dienas (ex-datuma). Orderu dzēšanai tiek piemēroti šādi nosacījumi: |

| Notikuma veids                          | Orderi       | Orderi vienmēr | Noteikumu      |
|-----------------------------------------|--------------|----------------|----------------|
|                                         | nekad nedzēš | dzēš           | skat. iepriekš |
| Atpirkšanas piedāvājumi                 | x            |                |                |
| Akciju sadalīšana                       |              | x              |                |
| Akciju konsolidācija                    |              | x              |                |
| Bonusi                                  |              | x              |                |
| Obligātās apvienošanās                  |              | x              |                |
| Atdalīšanās                             |              | x              |                |
| Akciju koda izmaiņas                    |              | x              |                |
| Akciju izslēgšana no kotēšanas saraksta |              | x              |                |
| Dividenžu izmaksa                       |              |                | x              |
| Dividendes akciju formā                 |              |                | x              |
| Izvēles dividendes                      |              |                | x              |
| Tiesību piedāvājums                     |              |                | x              |

Attiecībā uz dividendēm un tiesību jautājumiem visi atvērtie orderi par konkrēto instrumentu tiks dzēsti, ja aprēķinātās tirgus cenas izmaiņas pārsniegs 20 % sakarā ar vērtspapīru notikumu.

#### 2.1.7 TIRDZNIECĪBAS IZMAKSAS

#### Paredzamās tirdzniecības izmaksas

Ja jūs vēlaties iepazīties ar konkrētam finanšu instrumentam piemērotajiem tirdzniecības nosacījumiem, sameklējiet šo instrumentu un nospiediet 🕕 ikonu, lai piekļūtu tirdzniecības maksām.

|                                                       | 1                                                    | īrdzniecības nosacijum       | i X                      |
|-------------------------------------------------------|------------------------------------------------------|------------------------------|--------------------------|
|                                                       | 23800/14GBC20                                        | 1396                         | _ GBP $ \smallsetminus $ |
|                                                       | Vanguard<br>VUCP:xion                                | Funds PLC - Vanguard         | USD Corpo                |
|                                                       | Izmaksas                                             | Tirdzniecības<br>maksas      | Instruments              |
|                                                       | leguldījumu pal<br>Darījuma izmak                    | kalpojuma izmaksas<br>Isas   |                          |
|                                                       | Komisija (min.)                                      |                              | 7.00 GBP                 |
| Portfelis Finanšu tegi                                | Komisija<br>Blakuspakalpoj                           | umu izmaksas                 | 0.1%                     |
| Vanguard Funds PLC - Vanguard USD Corporate<br>Bond U | Glabāšanas maks<br>Finanšu instrun<br>Pastāvīgās mai | ia<br>nenta izmaksas<br>ksas | 0.12% gadā               |
| # VUCP:ston = GBP                                     | Pastāvigās maks                                      | 15                           | 0.09%                    |
| * CAVILANIS []                                        | Pamatinformācij                                      | as dokuments (EN)            | · 1                      |

#### Izmaksu kalkulators

Ja jūs vēlaties aprēķināt konkrēta finanšu instrumenta ieguldījumu izmaksas, šajā nolūkā varat izmantot izmaksu kalkulatoru, kas pieejams, nospiežot ii ikonu. Jūs varat izvēlēties dažādu akciju/ daļu skaitu un turējuma periodu, lai pārlūkotu pastāvīgo maksu pieaugumu/samazinājumu. Plašāku informāciju par izmaksu kalkulatoru skat. "Tirdzniecības nosacījumu" sadaļā.

|                                           | chiecibas nos                  | acijumi                         | ~                  |
|-------------------------------------------|--------------------------------|---------------------------------|--------------------|
| 23800/14GBC20396                          | 5                              | 0                               | $_{\rm BP}$ $\sim$ |
| Vanguard Fu                               | nds PLC - Va<br>P              | nguard USD                      | Corp               |
|                                           | Tirdzniecības                  |                                 |                    |
| Izmaksas                                  | maksas                         | Instrun                         | nents              |
| Izmaksu kalkulator<br>par instrumentu gla | s atspoguļo a<br>abāšanu īster | iptuvenās izm<br>miņā un ilgter | aksas<br>miņā.     |
| Akcijas                                   | -                              | 1,000                           | +                  |
| Glabāšanas termi                          | ņš <                           | 1 mēnesis                       | >                  |
|                                           | GARA Pozīcij                   | jas                             |                    |
| leguldījumu pakalp                        | ojuma izmak                    | 585                             |                    |
| Darījuma izmaksas                         |                                |                                 |                    |
| Commission (open)                         | læ                             | maksas (GBP)                    | 56                 |
| (0.1%)                                    |                                | 44.08                           | 0.1%               |
| Párdoliana<br>(0.1%)                      |                                | 44.00                           | 0.1%               |
| Blakuspakalpojumu i                       | zmaksas                        |                                 |                    |
|                                           | ta<br>ta                       | maksas (GBP)                    |                    |
| (0.12% gadā)                              |                                | 4.35                            | 0.019              |
| Pakalpojuma izmaksas i                    | kopā                           | 92.51                           | 0.219              |
| Finanšu instrumer                         | nta izmaksas                   |                                 |                    |
| Pastāvīgās maksas                         |                                |                                 |                    |
| Pastivinis makaas                         |                                | maksas (ODP)                    |                    |
| (0.09%)                                   |                                | 3.20                            | 0.0074             |
|                                           |                                |                                 |                    |

# Izpildītiem darījumiem

Ja jūs vēlaties aplūkot jau izpildītu tirdzniecības darījumu izmaksas, izvēlieties "Izpildīto darījumu" pārskatu. Šeit var aplūkot darījumus dienu pēc to noslēgšanas. Lai sameklētu pārskatu, ejiet uz Iestatījumu izvēlni > Vēsturiskās atskaites > Izpildītie darījumi. Lai iegūtu plašāku informāciju par pārskatu, skat. "Izpildīto darījumu pārskats" sadaļu.'

# Vispārējais cenrādis

Mūsu tīmekļa vietnējūs varat apskatīt vispārējo cenrādi.

## ASV tirgus vērtspapīri

**ASV tirgus vērtspapīri** nav pēc noklusējuma pieejami visiem jaunajiem platformas lietotājiem, izņemot ASV reģistrētos vērtspapīrus, kas ir iekļauti citu starptautisko tirgu, nevis ASV, sarakstos. Lai uzsāktu tirdzniecību ASV tirgos, jums ir nepieciešama spēkā esoša W-8 BEN veidlapa ASV nodokļu iestādes noteiktajā formā. Mūsu **tīmekļa vietnē** detalizēti norādīts, kā aktivizēt dalību ASV tirgos.

Ņemiet vērā, ka citu starptautisko tirgu, kas nav ASV tirgi, sarakstos var būt norādīti ASV reģistrēti vērtspapīri. Šādos gadījumos saņemtie ienākumi ir uzskatāmi par ASV saņemtiem ienākumiem un par tiem jāziņo ASV leņēmumu dienestam (IRS), tādēļ Luminor iekasēs maksu par ieņēmumu paziņošanu. Mūsu tīmekļa vietnē jūs varat apskatīt detalizētu informāciju par ASV izcelsmes ieņēmumu paziņošanas kārtību IRS un par pakalpojuma maksu, kas šādā gadījumā ir piemērojama.

## ASV ETF

ASV izdoti ETF platformā nav pieejami, ņemot vērā regulu par komplektētiem privātajiem ieguldījumiem un apdrošināšanas ieguldījumu produktiem (PRIIP), kas stājās spēkā 2018. gada 1. janvārī, atbilstoši kurai finanšu produktu "izveidotājiem" jeb emitentiem ir jānodrošina pamatinformācijas dokumenti. Emitentiem jānodrošina pamatinformācija par riskiem, atlīdzību, izmaksām utt. par katru izveidoto produktu. Emitenti ir izvēlējušies nesniegt pamatinformācijas dokumentus par vairākumu ASV ETF.

# **3. PĀRSKATI**

# 3.1 PORTFEĻA PĀRSKATS

#### Piekļuve pārskatam

Portfeļa pārskatā norādīta informācija par rezultātiem, peļņu/zaudējumiem, pozīcijām, izpildītajiem darījumiem, skaidras naudas rezervācijām jūsu portfelī konkrētā laika periodā.

Jūs varat piekļūt pārskatam PDF, nospiežot profila ikonu 🚢 > Vēsturiskās atskaites > Portfelis.

| <          | Vēsturiskās atskaites | $\times$ |
|------------|-----------------------|----------|
| Portfelis  |                       |          |
| Izpildītie | darījumi              |          |
| Konta på   | irskats               |          |
| Dividend   | les                   |          |
| Obligācij  | ju kuponu maksājumi   |          |

Jūs varat izvēlēties pārskata kritērijus, piemēram, Konts un Laika periods. Lai lejupielādētu pārskatu, nospiediet **PDF.** 

| Atskaites eksportē                                                                                                    | šana 🛛 🗙                                                    |
|----------------------------------------------------------------------------------------------------|-------------------------------------------------------------|
| Portfelis<br>Lejupielādējiet konsolidētu PDF failu, kas satur i<br>peļru/zaudējumiem, pozlojām, darījumiem un si<br>par noteiktu periodu. | informāciju par rezultātiem,<br>kaidras naudas rezervācijām |
| Konts                                                                                                    |                                                             |
| Visi konti                                                                                                    | EUR $\sim$                                                  |
| Periods                                                                                                    |                                                             |
| Šajā gadā                                                                                                    | $\sim$                                                      |
|                                                                                                    |                                                             |
|                                                                                                    |                                                             |
|                                                                                                    |                                                             |
| PDF                                                                                                    |                                                             |

Pārskatā lietotie termini

#### Pārskata kopsavilkums

Kopsavilkums piedāvā atsevišķa konta vai vairāku kontu Konta vērtības momentuzņēmumu uz pārskata perioda beigām. Kopsavilkumā norādīta šāda pamatinformācija:

- konta vērtība, norādot naudas vērtību un ieguldījumu pozīciju vērtību;
- konta vērtības procentuālās izmaiņas, izmērot kopējos procentuālos ieņēmumus pārskata periodā, pamatojoties uz svērtā laika peļņas principu;
- peļņa vai zaudējumi attiecināmi uz nerealizēto peļņu/zaudējumiem atvērtajās pozīcijās pārskata perioda beigās.

#### Konta vērtība

Konta vērtība tiek aprēķināta, koriģējot konta vērtību pārskata perioda sākumā tādējādi, lai noteiktu konta vērtību pārskata perioda beigās. Korekcijas, kas ietekmē konta vērtību, ir šādas:

- realizētā ieguldījumu peļņa/zaudējumi laika periodā;
- nerealizētā peļņa/zaudējumi atvērtajās pozīcijās;
- naudas un vērtspapīru pārvedumi;
- citas izmaksas un korekcijas, piemēram, abonēšanas maksas, ar ārvalstu valūtu saistītas izmaiņas, procentu maksājumi utt.

#### Peļņa un zaudējumi

Pelņas un zaudējumu sadaļa norāda pozīcijas kopējo peļņu vai zaudējumus, ņemot vērā izmaiņas kontā ar vērtspapīriem saistītu darbību rezultātā. Minētais iekļauj:

- realizētā un nerealizētā peļņa vai zaudējumi;
- ar tirdzniecību saistītās izmaksas, piem., komisijas un vērtspapīru notikumi.

Peļņa un zaudējumi tiek noteikti visam pārskata periodam.

Peļņas un zaudējumu sadaļā norādīti 3 finanšu instrumenti, kuru vērtība ir pieaugusi visvairāk (Top 3 ieguvēji) un 3 finanšu instrumenti, kuru vērtība ir kritusies visvairāk (Top 3 zaudētāji).

#### Portfelis beigu datumā

Šajā sadaļā norādīta informācija par nerealizēto peļņu/zaudējumiem atvērtajā pozīcijā. Katras pozīcijas vērtība norādīta kā daudzums/vērtība, kas šobrīd ieguldīta konkrētā pozīcijā (absolūtais risks), kā arī katras atvērtās pozīcijas procentuālā vērtība attiecībā pret visu atvērto pozīciju vērtību (absolūtā riska procents) pārskata perioda beigās.

#### Izmaksu pārskats

Izmaksu pārskats ir saistībā ar saņemtajiem pakalpojumiem vai veiktajiem darījumiem samaksāto izmaksu un maksu kopējā summa pārskata periodā.

## Peļņas un zaudējumu apskats

Peļņa un zaudējumi slēgtajās pozīcijās pārskata periodā. Peļņa un zaudējumi norādīta kā visu slēgto pozīciju kopsumma katram vērtspapīram.

#### Informācija par skaidras naudas rezervācijām

Ar vērtspapīriem saistīti vai nesaistīti darījumi, kuru rezultātā veikta skaidras naudas rezervācija.

# 3.2 IZPILDĪTO DARĪJUMU PĀRSKATS

#### Piekļuve pārskatam

Izpildīto darījumu pārskats piedāvā informāciju par visiem ieguldījumiem, kas konkrētā periodā īstenoti jūsu portfelī.

Jūs varat piekļūt pārskatam, nospiežot profila ikonu 👗 > Vēsturiskās atskaites > Izpildītie darījumi.

| <          | Vēsturiskās atskaites | $\times$ |
|------------|-----------------------|----------|
| Portfelis  | 3                     |          |
| Izpildītie | e darījumi            |          |
| Konta p    | ārskats               |          |
| Dividen    | des                   |          |
| Obligăc    | iju kuponu maksājumi  |          |

Lai mainītu pārskata kritērijus, piemēram, konts, laika periods, atvērtie (nopirktie finanšu instrumenti) vai slēgtie (pārdotie finanšu instrumenti) darījumi, nospiediet

|                                                                                                   | F                                                                                               | iltrs           | $\times$    |           |         |           |   |
|---------------------------------------------------------------------------------------------------|-------------------------------------------------------------------------------------------------|-----------------|-------------|-----------|---------|-----------|---|
|                                                                                                   | Visi konti                                                                                      |                 | ~           |           |         |           |   |
|                                                                                                   | Šajā gadā                                                                                       |                 | $\sim$      |           |         |           |   |
|                                                                                                   | Aktīvu veids                                                                                    | Rezervéti       | k summ      |           |         |           |   |
|                                                                                                   | 🖂 🚾 leguldījumu fonds                                                                           | (4)             | 63.98       |           |         |           |   |
|                                                                                                   | Akcija (1)                                                                                      |                 | 1,048.38    |           |         |           |   |
|                                                                                                   | Atvērt / slēgt                                                                                  | Rezervēti       | summ        |           |         |           |   |
|                                                                                                   | Atvěrt                                                                                          | -               | 1,149.38    |           |         |           |   |
|                                                                                                   | Aizvěrt                                                                                         |                 | 164.98      |           |         |           |   |
|                                                                                                   |                                                                                                 |                 |             |           |         |           |   |
| Darīju                                                                                            | mi                                                                                              |                 |             |           |         |           |   |
| FUTDO                                                                                             | EKS                                                                                             | PORTÊT          |             |           |         |           |   |
| FILIRS                                                                                            | 1.1                                                                                             | ABI             |             |           |         |           |   |
|                                                                                                   |                                                                                                 |                 |             |           |         |           |   |
| Jūs vara                                                                                          | t lejupielādēt pārs<br>Atskaites eksportēšana                                                   | katu PDF        | versijā, no | spiežot F | ILTRS > | EKSPORTÊT | > |
| Jūs vara                                                                                          | t lejupielādēt pārs<br>Atskaites eksportēšana<br>jumi<br>ormāciju par izpildītajiem darījumiem. | katu PDF<br>X   | versijā, no | spiežot F | ILTRS > | EKSPORTÊT | > |
| Jūs vara<br>Izpildītie darīj<br>Atskaite satur into<br>Konts                                      | t lejupielādēt pārs<br>Atskaites eksportēšana<br>jumi<br>ormāciju par izpildītajiem darījumiem. | katu PDF<br>X   | versijā, no | spiežot F | ILTRS > | EKSPORTÊT | > |
| Jūs vara<br>Izpildītie darīj<br>Atskaite satur info<br>Konts<br>Visi konti                        | t lejupielādēt pārs<br>Atskaites eksportēšana<br>jumi<br>ormāciju par izpildītajiem darījumiem. | katu PDF<br>X   | versijā, no | spiežot F | iltrs > | EKSPORTÊT | > |
| Jūs vara<br>Izpildītie darīj<br>Atskaite satur info<br>Konts<br>Visi konti<br>Periods             | t lejupielādēt pārs<br>Atskaites eksportēšana<br>jumi<br>ormāciju par izpildītajiem darījumiem. | katu PDF ·<br>× | versijā, no | spiežot 🕫 | ILTRS > | EKSPORTÊT | > |
| Jūs vara<br>Izpildītie darīj<br>Atskate satur into<br>Konts<br>Visi konti<br>Periods<br>Šajā gadā | t lejupielādēt pārs<br>Atskaites eksportēšana<br>jumi<br>ormāciju par izpildītajiem darījumiem. | katu PDF        | versijā, no | spiežot 🕫 | ILTRS > | EKSPORTÊT | > |

#### Pārskatā lietotie termini

Pārskatā lietoti šādi termini:

- Instruments tā vērtspapīra nosaukums, kas tika tirgots.
- Darījuma datums datums, kurā darījums izpildīts.
- Pi/Pā konkretizē, vai noticis pirkuma vai pārdevuma darījums.
- Atvērt/Slēgt "atvērtā" darījuma mērķis ir pievienot kontam jaunu pozīciju, savukārt "slēgtā" darījuma rezultātā pozīcija pilnībā tiek dzēsta no konta.
- Skaits tirgoto vienību skaits/daudzums.
- Cena tirdzniecības cena.
- Darījuma vērtība aprēķina, skaitu reizinot ar cenu.
- Rezervētā summa pārdošanas darījumiem tā ir darījuma vērtība, no kuras atņemtas ar vērtspapīra tirdzniecību saistītās izmaksas, savukārt pirkšanas darījumiem tā ir darījuma vērtība, kurai pieskaitītas ar vērtspapīra tirdzniecību saistītās izmaksas.

# 3.3 KONTA PĀRSKATS

#### Piekļuve pārskatam

Konta pārskatā norādīta informācija par naudas līdzekļu kustību izvēlētajā kontā konkrētā laika periodā.

Jūs varat piekļūt pārskatam PDF, nospiežot profila ikonu 👗 > Vēsturiskās atskaites > Konta pārskats.

| <        | Vēsturiskās atskaites | $\times$ |
|----------|-----------------------|----------|
| Portfel  | is                    |          |
| Izpildīt | ie darījumi           |          |
| Konta    | pārskats              |          |
| Divider  | ndes                  |          |
| Obligă   | ciju kuponu maksājumi |          |

Jūs varat izvēlēties pārskata kritērijus, piemēram, Konts un Laika periods. Lai lejupielādētu pārskatu, nospiediet **PDF**.

| Atskaites eksportēšana                                                              |     | × |
|-------------------------------------------------------------------------------------|-----|---|
| Konta pārskats<br>Visu naudas kustību saraksts izvēlētajā kontā izvēlētajā periodā. |     |   |
| Konts                                                                               |     |   |
| Visi konti                                                                          | EUR | ~ |
| Periods                                                                             |     |   |
| Šajā gadā                                                                           |     | ~ |
|                                                                                     |     |   |
|                                                                                     |     |   |
|                                                                                     |     |   |
| PDF                                                                                 |     |   |

#### Pārskatā lietotie termini

Pārskatā lietoti šādi termini:

- Konta vērtība konta pašreizējā vērtība, summējot naudas bilanci, ieguldījumu pozīciju nerealizēto vērtību un bilancē neiekļautos darījumus.
- Publicēšanas datums datums, kad orderis ticis izpildīts.
- Vērtības spēkā stāšanās datums diena, kad veikti norēķini saistībā ar konkrēto darījumu.
- Apraksts darījuma apraksts, tostarp finanšu instrumenta veids, biržas kods un ID numurs.
- Neto izmaiņas par attiecīgo darījumu iekasētā kopējā summa.
- Bilance konta bilance pēc neto izmaiņām.

# 3.4 DIVIDENŽU PĀRSKATS

#### Piekļuve pārskatam

Dividenžu pārskatā norādīta informācija par attiecīgajā laika periodā saņemtajām dividendēm.

Jūs varat piekļūt pārskatam PDF, nospiežot profila ikonu 💄 > Vēsturiskās atskaites > Dividendes.

| <          | Vēsturiskās atskaites | $\times$ |
|------------|-----------------------|----------|
| Portfelis  |                       |          |
| Izpildītie | darījumi              |          |
| Konta pā   | irskats               |          |
| Dividend   | es                    |          |
| Obligācij  | u kuponu maksājumi    |          |

Jūs varat izvēlēties pārskata kritērijus, piemēram, Konts un Laika periods. Lai lejupielādētu pārskatu, nospiediet **PDF.** 

| Atskaites eksportēšana                                                   | $\times$         |
|--------------------------------------------------------------------------|------------------|
| Dividendes<br>Atskaite satur informāciju par attiecīgajā periodā saņemt: | ajām dividendēm. |
| Konts                                                                    |                  |
| Visi konti                                                               | EUR $\sim$       |
| Periods                                                                  |                  |
| Šajā gadā                                                                | $\sim$           |
|                                                                          |                  |
|                                                                          |                  |
|                                                                          |                  |
| PDF                                                                      |                  |
|                                                                          |                  |

#### Pārskatā lietotie termini

Pārskatā lietoti šādi termini:

- Instruments finanšu instrumenta nosaukums.
- Notikuma veids rezervētās dividendes veids.
- Publicēšanas datums darījuma izpildes datums vai diena, kad paziņots, ka var veikt izvēli par vērtspapīru notikumu.
- Samaksas diena diena, kad dividende rezervēta kontā.
- Turējums turējumā esošais attiecīgā finanšu instrumenta daudzums vai vienību skaits.
- Maiņas kurss valūtas maiņai piemērojamais kurss.
- Valūta rezervēto dividenžu valūta.
- Dividendes apmērs dividenžu apmērs pirms nodokļu atvilkumiem.
- lenākuma nodokļa procents ienākuma nodokļa procentuālā likme.
- lenākuma nodokļa apmērs ienākuma nodokļa lielums.
- Maksas apmērs rezervētā darījuma maksa.
- Kopējais nodoklis kopējais no dividendes apmēra ieturēto nodokļu apmērs.
- Rezervētā summa kopējais rezervētais apmērs.

#### 3.5 OBLIGĀCIJU KUPONU MAKSĀJUMU PĀRSKATS

#### Piekļuve pārskatam

Pārskats par obligāciju kuponiem (procentu maksājumiem) satur informāciju par visiem attiecīgajā periodā saņemtajiem obligāciju kuponiem.

Jūs varat piekļūt pārskatam PDF, nospiežot profila ikonu 🌲 > Vēsturiskās atskaites > Obligāciju kuponu maksājumi.

| <          | Vēsturiskās atskaites | $\times$ |
|------------|-----------------------|----------|
| Portfelis  |                       |          |
| Izpildītie | darījumi              |          |
| Konta pa   | ārskats               |          |
| Dividend   | les                   |          |
| Obligāci   | ju kuponu maksājumi   |          |

# Jūs varat izvēlēties pārskata kritērijus, piemēram, Konts un Laika periods. Lai lejupielādētu pārskatu, nospiediet **PDF.**

| Atskaites eksportēšana                                                                                       | $\times$        |
|----------------------------------------------------------------------------------------------------|-----------------|
| Obligāciju kuponu maksājumi<br>Atskaite satur informāciju par attiecīgajā periodā saņemtajiem o<br>kuponiem. | obligāciju      |
| Konts                                                                                                    |                 |
| Visi konti                                                                                                   | $\rm EUR  \sim$ |
| Periods                                                                                                    |                 |
| Šajā gadā                                                                                                    | $\sim$          |
|                                                                                                    |                 |
|                                                                                                    |                 |
|                                                                                                    |                 |
| PDF                                                                                                    |                 |

#### Pārskatā lietotie termini

Pārskatā lietoti šādi termini:

- Instruments finanšu instrumenta nosaukums.
- Publicēšanas datums datums, kad darījums ir izpildīts.
- Samaksas diena diena, kad kupons rezervēts kontā.
- Turējums turējumā esošais attiecīgā finanšu instrumenta daudzums vai vienību skaits.
- Maiņas kurss valūtas maiņai piemērojamais kurss.
- Kupona apmērs kupona maksājuma apmērs pirms nodokļu atvilkumiem.
- lenākuma nodoklis ienākuma nodokļa apmērs.
- Nodokļa procents ienākuma nodokļa procentuālā likme.
- Nodokļa apmērs -kopējais no kupona apmēra ieturēto nodokļu apmērs.
- Rezervētā summa kopējais rezervētais apmērs.

# 4. IESTATĪJUMI

# 4.1 AUTOMĀTISKA IZRAKSTĪŠANĀS

Luminor Investor platformā ir iestrādāta drošības opcija, kas ļauj jums uzstādīt automātiskas izrakstīšanās laiku.

| lesta                     | itījumi                 | ×      |
|---------------------------|-------------------------|--------|
| Automātiska izrakstīšanās | 120 Minūtes             | ~      |
| Valoda                    | Latviešu                | ~      |
| Laika josla               | (GMT+01:00) Brussels,   | $\sim$ |
| Formāts                   | English (United States) | ~      |
| Mainīt paroli 🗷           |                         |        |
| Atruna 🕑                  |                         |        |
| Noteikumi un nosacījumi 🕑 |                         |        |

Jūs varat mainīt automātiskas izrakstīšanās laiku, nospiežot profila ikonu **4** > lestatījumi > Automātiska izrakstīšanās un nospiežot izvēlēto laiku.

|             | Automätiska izrakstīšanās | $\times$ |
|-------------|---------------------------|----------|
| 5 Minütes   |                           |          |
| 10 Minütes  |                           |          |
| 15 Minūtes  |                           |          |
| 30 Minūtes  |                           |          |
| 60 Minūtes  |                           |          |
| 120 Minütes |                           |          |
| 180 Minütes |                           |          |
| 360 Minūtes |                           |          |

#### 4.2 VALODA

Luminor Investor platforma ir pieejama angļu valodā un visās Baltijas valstu valodās.

| lesta                     | tījumi                  | × |
|---------------------------|-------------------------|---|
| Automātiska izrakstīšanās | 120 Minūtes             | ~ |
| Valoda                    | Latviešu                | ~ |
| Laika josla               | (GMT+01:00) Brussels,   | Ŷ |
| Formāts                   | English (United States) | ~ |
| Mainīt paroli 🗷           |                         |   |
| Atruna 🕑                  |                         |   |
| Noteikumi un nosacījumi 🕑 |                         |   |

Jūs varat mainīt valodas iestatījumus, nospiežot profila ikonu 🕹 > lestatījumi > Valoda un nospiežot uz valodas, kuru esat izvēlējies.

|                  | Izvēlēties valodu | $\times$ |
|------------------|-------------------|----------|
| Deutsch          |                   |          |
| Eesti            |                   |          |
| English          |                   |          |
| Español          |                   |          |
| Français         |                   |          |
| Greek - Ελληνικά |                   |          |
| Hrvatski         |                   |          |
| Italiano         |                   |          |
| Japanese - 日本語   |                   |          |
| Latviešu         |                   |          |
| Lietuvių         |                   |          |
| Magyar           |                   |          |
| Nederlands       |                   |          |
| Norsk            |                   |          |

Lai arī jums tiks piedāvāta iespēja izvēlēties arī citas valodas, ne tikai angļu vai Baltijas valstu valodas, tomēr, izvēloties kādu no citām valodām, jums tiks parādīts šāds paziņojums (piemērs, ja lietotājs izvēlējies krievu valodu):

| Текущий язык не поддержива   | ается. |
|------------------------------|--------|
| Пожалуйста, выберите язык из | списка |
| ниже.                        |        |
| English                      | ~      |

#### 4.3 LAIKA JOSLA

Jūs varat mainīt Luminor Investor platformā uzstādīto laika joslu, nospiežot profila ikonu **L** > **Iestatījumi > Laika josla** un nospiežot uz laika joslas, kuru esat izvēlējies.

| lesta                     | tījumi                  | × |
|---------------------------|-------------------------|---|
| Automātiska izrakstīšanās | 120 Minūtes             | ~ |
| Valoda                    | Latviešu                | ~ |
| Laika josla               | (GMT+01:00) Brussels,   | ~ |
| Formāts                   | English (United States) | ~ |
| Mainīt paroli 🖉           |                         |   |
| Atruna 🕑                  |                         |   |
| Noteikumi un nosacījumi 🕑 |                         |   |

# 4.4 FORMĀTS

Jūs varat mainīt Luminor Investor platformā uzstādīto *angļu valodas* formātu, nospiežot profila ikonu **Iestatījumi > Formāts** un nospiežot uz formāta, kuru esat izvēlējies

| lesta                     | itījumi >               |
|---------------------------|-------------------------|
| Automātiska izrakstīšanās | 120 Minūtes             |
| Valoda                    | Latviešu                |
| Laika josla               | (GMT+01:00) Brussels,   |
| Formāts                   | English (United States) |
| Mainīt paroli 🗷           |                         |
| Atruna 🗹                  |                         |
| Noteikumi un nosacījumi 🕑 |                         |

Visām Baltijas valstu valodām ir viens iepriekš noteikts formāts.

#### 4.5 PAROLE

Jūs varat mainīt savu paroli, nospiežot profila ikonu 👗 > lestatījumi > Mainīt paroli.

| lestat                    | ījumi                   | $\times$ |
|---------------------------|-------------------------|----------|
| Automātiska izrakstīšanās | 120 Minūtes             | ~        |
| Valoda                    | Latviešu                | ~        |
| Laika josla               | (GMT+01:00) Brussels,   | ~        |
| Formāts                   | English (United States) | ~        |
| Mainīt paroli 🖒           |                         |          |
| Atruna 🖒                  |                         |          |

Noteikumi un nosacijumi 🕑

Pēc šo darbību veikšanas jūs novirzīs uz papildu logu, kur jums būs jāieraksta jūsu pašreizējā parole, jaunā parole un apstiprinājuma parole, kurai jāsakrīt ar jauno paroli.

| 1                            | uminor                                                                                        |
|------------------------------|-----------------------------------------------------------------------------------------------|
| ainit paroli                 |                                                                                               |
| Mainīt paroli                |                                                                                               |
| Pašreizējā parole            | Jūsu parolei ir jāietver:<br>× ievadiet savu pašreizējo paroli                                |
| Jaună parole<br>New password | <ul> <li>× vismaz 8 rakstzīme(\$)</li> <li>× burtzīmes (a-Z)</li> <li>× ciparzīmes</li> </ul> |
|                              |                                                                                               |

Jūsu jaunajai parolei ir jāatbilst šādiem nosacījumiem:

- vismaz 8 zīmes;
- alfabēta burti (a-z);
- skaitļi.

# 5. PROBLĒMU RISINĀŠANA

# 5.1 KĻŪDAS PAZIŅOJUMS "JŪSU KONTĀ PIEEJAMIE NAUDAS LĪDZEKĻI NAV PIETIEKAMI ŠĀ DARĪJUMA IZPILDEI"

You have insufficient cash to make this trade. Review your positions and orders

Izvietojot orderi, sistēma aprēķina naudas līdzekļu pietiekamību šādā veidā:

Darījuma apmērs + Pirkuma maksa + Pārdošanas maksa + Maksa par pozīcijas slēgšanu + Darījumi, kas nav iekļauti bilancē + Cenas buferis (ja tirgus orderis izvietots pēc biržas slēgšanas)

- Slēgšanas maksa maksas, kas tiek piemērotas jūsu pozīciju slēgšanai finanšu instrumentā. Izvietojot orderi, sistēma pievieno maksu par esošo pozīciju slēgšanu, lai aprēķinātu pozīcijas slēgšanai pieejamo naudas līdzekļu pietiekamību. Kopumā, ja jums šobrīd nav pozīciju finanšu instrumentā, jūs varēsiet atvērt pozīciju ar ļoti mazu naudas summu, tiktāl, ciktāl tiek segta maksa par jaunā ordera atvēršanu/slēgšanu.
- Bilancē neiekļautie darījumi visi bilancē neiekļautie darījumi (piem., procentu maksājumi, nesegtās maksas, neapmaksātie darījumi utt.)
- Cenas buferis gadījumā, ja jūs esat izvietojis tirgus orderi ārpus biržas darba laika, sistēma nodrošina buferi aptuveni tirgus cenas apmērā, lai novērstu ar tirgus orderi saistīto risku, ja pēc tirgus atvēršanas naudas līdzekļi nav pietiekami. Riska pakāpe ir atkarīga no konkrētā finanšu instrumenta riska un var būt robežās no 1 % līdz 50 % no instrumenta cenas slēgšanas brīdī.

Tādēļ var būt vairāki iemesli tam, ka jūs esat saņēmis šādu paziņojumu:

- Nepietiekami naudas līdzekļi ja jūs esat saņēmis šādu paziņojumu, vispirms pārliecinieties par to, ka jūsu kontā esošie naudas līdzekļi ir pietiekami ordera izvietošanai, salīdzinot pieejamo naudas bilanci un tirdzniecības biļetē norādīto ieguldījumu pozīcijas nominālvērtību.
- Neizpildītie pirkuma orderi viens no noraidījuma iemesliem ir neizpildītie pirkuma orderi. Izvietojot pirkuma orderi, sistēma pārbauda pieejamo naudas bilanci un neizpildītajiem pirkuma orderiem/ orderu izpildei rezervēto summu. Atceliet neizpildīto pirkuma orderi / orderus un mēģiniet atkārtoti izvietot darījumu.
- Nepietiek naudas līdzekļu maksu segšanai viens no iespējamiem iemesliem ir saistīts ar maksām. Izvietojot pirkuma orderi, sistēma aprēķina naudas līdzekļu pietiekamību pēc iepriekš norādītās formulas, tādēļ iespējams, ka jums var nebūt pietiekami daudz naudas līdzekļu, lai segtu

ar plānoto darījumu vai izpildītajiem un bilancē vēl neiekļautajiem darījumiem saistītās maksas, kā arī ar slēgšanu saistītās izmaksas.

 Tirgus ordera izvietošana ārpus darba laika – šādā gadījumā jūsu orderim tiek aprēķināts papildu buferis, lai novērstu ar tirgus orderi saistīto risku, ja pēc tirgus atvēršanas naudas līdzekļi nav pietiekami.

# 1. piemērs

Jūs esat izvietojis tirgus orderi par akciju pirkšanu 2000 EUR vērtībā (5 EUR par vienību) Vācijas tirgū tirgus darba laikā. Jums ir esošā pozīcija šajā finanšu instrumentā. Jums ir naudas līdzekļi 2020 EUR apmērā un jūsu kontā nav neizpildītu darījumu.

Naudas bilance – 2020 EUR Ieguldījumu apmērs – 2000 EUR Pirkuma maksa – 10 EUR Pārdošanas maksa – 10 EUR Maksa par (esošās) pozīcijas slēgšanu – 10 EUR Bilancē neiekļautie darījumi – 0 EUR Cenas buferis (ja tirgus orderis izvietots pēc biržas slēgšanas) – 0 EUR

Aprēķinātā naudas līdzekļu pietiekamība - 2000 EUR + 10 EUR + 10 EUR + 10 EUR = 2030 EUR

**Kāds būs rezultāts?** Lai arī par darījuma izpildi ieturēto naudas līdzekļu apmērs ir 2010 EUR (ieguldījumu apmērs + pirkuma maksa), jūs nevarēsiet izvietot orderi un jums tiks parādīts kļūdas paziņojums "Jūsu kontā pieejamie naudas līdzekļi nav pietiekami šā darījuma izpildei", jo aprēķinātā naudas līdzekļu pietiekamība (2030 EUR) ir mazāka nekā jūsu konta pašreizējā naudas bilance (2020 EUR).

# 2. piemērs

Jūs esat izvietojis tirgus orderi par akciju pirkšanu 2000 EUR vērtībā (5 EUR par vienību) Vācijas tirgū ārpus tirgus darba laika. Jums nav esošo pozīciju finanšu instrumentā. Jums ir naudas līdzekļi 2150 EUR apmērā un jūsu kontā nav neizpildītu darījumu.

Naudas bilance – 2150 EUR Ieguldījumu apmērs – 2000 EUR Pirkuma maksa – 10 EUR Pārdošanas maksa – 10 EUR Maksa par (esošās) pozīcijas slēgšanu – 0 EUR Bilancē neiekļautie darījumi – 0 EUR Cenas buferis (ja tirgus orderis izvietots pēc biržas slēgšanas)\* – papildu 10 % no ieguldījumu apmēra

Aprēķinātā naudas līdzekļu pietiekamība - (2000 EUR \* 10%) + 10 EUR + 10 EUR = 2220 EUR

**Kāds būs rezultāts?** Lai arī par darījuma izpildi ieturēto naudas līdzekļu apmērs ir 2010 EUR (ieguldījumu apmērs + pirkuma maksa), jūs nevarēsiet izvietot orderi un jums tiks parādīts kļūdas paziņojums "Jūsu kontā pieejamie naudas līdzekļi nav pietiekami šā darījuma izpildei", jo aprēķinātā naudas līdzekļu pietiekamība (2220 EUR) ir mazāka nekā jūsu konta pašreizējā naudas bilance (2150 EUR).

\* Norādītais cenas buferis ir izmantots tikai kā piemērs; tas neatspoguļo faktisko cenas bufera apmēru Vācijas tirgos tirgotajiem vērtspapīriem

# 3. piemērs

Jūs esat izvietojis tirgus orderi par akciju pirkšanu 2000 EUR vērtībā (5 EUR par vienību) Vācijas tirgū tirgus darba laikā. Jums ir esošā pozīcija šajā finanšu instrumentā. Jums ir naudas līdzekļi 5000 EUR vērtībā un jums ir neizpildīts limita cenas orderis par citu finanšu instrumentu 3000 EUR vērtībā.

Naudas bilance – 5000 EUR Ieguldījumu apmērs – 2000 EUR Pirkuma maksa – 10 EUR Pārdošanas maksa – 10 EUR Maksa par (esošās) pozīcijas slēgšanu – 10 EUR Bilancē neiekļautie darījumi – 3000 EUR Cenas buferis (ja tirgus orderis izvietots pēc biržas slēgšanas) – 0 EUR

Aprēķinātā naudas līdzekļu pietiekamība - 2000 EUR + 10 EUR + 10 EUR + 10 EUR + 3000 EUR = 5030 EUR

**Kāds būs rezultāts?** Lai arī par darījuma izpildi ieturēto naudas līdzekļu apmērs ir 2010 EUR (ieguldījumu apmērs + pirkuma maksa), jūs nevarēsiet izvietot orderi un jums tiks parādīts kļūdas paziņojums "Jūsu kontā pieejamie naudas līdzekļi nav pietiekami šā darījuma izpildei", jo aprēķinātā naudas līdzekļu pietiekamība (5030 EUR) ir mazāka nekā jūsu konta pašreizējā naudas bilance (5000 EUR).

## 5.2 KĻŪDAS PAZIŅOJUMS "PIEPRASĪJUMA APSTRĀDI NAV IZDEVIES PABEIGT"

Could not complete request (26)

Šāds kļūdas paziņojums norāda uz to, ka ir radusies savienojuma problēma:

nav izdevies izveidot savienojumu ar konkrēto biržu (biržas savienojuma problēmas)

×

- nav izdevies izveidot savienojumu starp lietotāju un platformu (jūsu interneta pieslēguma problēmas)
- nav izdevies izveidot savienojumu ar platformas pakalpojumu sniedzēju (platformas savienojuma problēmas).
Mēs iesakām vispirms pārbaudīt jūsu interneta pieslēgumu. Ja problēmu nav izdevies novērst, sazinieties ar Luminor internetbankā vai sazinieties ar savu pārvaldnieku, lai saprastu problēmas iemeslu un iespējamo problēmas novēršanas laiku.

## 5.3 KĻŪDAS PAZIŅOJUMS "APMĒRU NEVAR PALIELINĀT INSTRUMENTA KONFIGURĀCIJU DĒĻ"

Šis paziņojums norāda, ka instrumentam noteikts *samazinājuma režīms,* proti, finanšu instrumentu platformā var tikai pārdot. Iemesli *samazinājuma režīma* noteikšanai var būt šādi:

- Instrumentam ir kompleksa struktūra, tādēļ mēs to nevaram piedāvāt ieguldījumu veikšanai.
- Trūkst pamatinformācijas dokumenta Savienības regula par komplektētiem privātajiem ieguldījumiem un apdrošināšanas ieguldījumu produktiem (PRIIP) nosaka prasību par attiecīgiem ieguldījumu produktiem nodrošināt pamatinformācijas dokumentus.
- Trūkst pamatinformācijas dokumenta Savienības regula par pārvedamu vērtspapīru kolektīvo ieguldījumu uzņēmumiem (PVKIU) nosaka prasību nodrošināt pamatinformācijas dokumentus, lai palīdzētu ieguldītājiem pieņemt pamatotus lēmumus par ieguldījumiem.
- Finanšu instrumentam nav likviditātes.
- Mēs vairs nepiedāvājam darījumus biržā, kur šis finanšu instruments tiek tirgots.
- Instruments ir izņemts no biržas saraksta un iekļauts citas biržas sarakstā, kuru mēs nepiedāvājam (piem., no XETRA uz Frankfurt Floor).
- Instrumenta tiesiskā forma tiek mainīta uz juridisko formu, kuru mēs neatbalstām (piem., no SIA uz komandītsabiedrību).
- Šis instruments tiks izņemts no kotēšanas saraksta vai slēgts, pamatojoties uz tuvākajā laikā paredzētu vērtspapīru notikumu.

## 5.4 KĻŪDAS PAZIŅOJUMS "PĀRĀK LIELA NEATBILSTĪBA STARP ORDERA CENU UN TIRGUS CENU"

Šis kļūdas paziņojums norāda, ka limita cenas vai stop cenas orderī norādītā cena pārsniedz konkrētu limitu, kas visbiežāk atkarīgs no tās biržas noteikumiem, kurā finanšu instruments tiek tirgots. Piemēram, NASDAQ ordera cena agresīvajiem orderiem ir līdz 25 %, pasīvajiem orderiem - līdz 50 %.

🕒 Ordera cena ir pārāk tālu no tirgus cenas. 🛛 🗙

Limita noteikumus nosaka un īsteno konkrētā birža. Šie limiti laika gaitā var mainīties, tādēļ, izvietojot orderi platformā vai izmantojot citus biržas resursus, ir jāiepazīstas ar aktuālo informāciju par konkrētā instrumenta cenas ierobežojumiem.

## 5.5 KĻŪDAS PAZIŅOJUMS "ORDERA APMĒRS NEATBILST BIRŽAS LAIDIENA APJOMAM"

Šis kļūdas paziņojums norāda, ka jūsu ordera apmērs (vērtspapīru skaits, kuru plānojat pirkt vai pārdot) neatbilst tās biržas minimālajām prasībām, kurā šis instruments tiek tirgots.

Ordera apjoms nav derīgs biržas lotes ordera apjoms.. Orderim jābūt dalāmam ar 200 akcijām.

Limita noteikumus nosaka un īsteno konkrētā birža. Šie limiti laika gaitā var mainīties, tādēļ, izvietojot orderi platformā vai izmantojot citus biržas resursus, ir jāiepazīstas ar aktuālo informāciju par konkrētā instrumenta cenas ierobežojumiem.

X

# 5.6 KĻŪDAS PAZIŅOJUMS "DARĪJUMIEM ŠAJĀ BIRŽĀ ORDERA VĒRTĪBAI JĀBŪT AUGSTĀKAI PAR MINIMĀLO ORDERA VĒRTĪBU"

Šis kļūds paziņojums norāda, ka jūsu ordera vērtība (daudzums, kuru vēlaties ieguldīt vai pārdot) neatbilst tās biržas minimālajām prasībām, kurā šis instruments tiek tirgots.

Ordera vērtībai jābūt lielākai par minimālo × ordera vērtību šai biržai. Minimum order value is 50 EUR.

Limita noteikumus nosaka un īsteno konkrētā birža. Šie limiti laika gaitā var mainīties, tādēļ, izvietojot orderi platformā vai izmantojot citus biržas resursus, ir jāiepazīstas ar aktuālo informāciju par konkrētā instrumenta cenas ierobežojumiem.

#### 5.7 ORDERIS NAV IZPILDĪTS

Ja jūsu izvietotais orderis nav izpildīts, tam var būt šādi iemesli:

**Tirgus ir slēgts** – mēs neatbalstām orderu izvietošanu laikā, kad tirgus ir slēgts. Orderis tiks izpildīts pēc tam, kad tirgus tiks atvērts. Informāciju par to, vai tirgus ir atvērts vai slēgts, jūs varat atrast, sameklējot konkrēto finanšu instrumentu un aplūkojot informāciju augšējā kreisajā pusē. Jūs varat redzēt, ka **tirgus** ir vai nu atvērts • vai slēgts •.

Jūsu ordera cena neatbilst tirgus cenai.

Jūs varat mainīt ordera cenu, ejot uz:

- Portfelis > Orderi
- Sameklējiet savu orderi un nospiediet ikonu tālākajā labajā pusē.
- Izvēlieties Veikt izmaiņas orderī
- Mainiet ordera cenu un apmēru.

Ņemiet vērā, ka nav iespējams mainīt ordera veidu. Lai to izdarītu, jums jāatceļ orderis un jāizvieto jauns orderis.

Plašāku informāciju par izmaiņu veikšanu orderī skat. sadaļā "Izmaiņas izvietotajā orderī".

#### 5.8 GADĪJUMI, KAD PLATFORMAS PAKALPOJUMU SNIEDZĒJS VAR ATCELT IZVIETOTOS ORDERUS

Izvietotos orderus var atcelt, ja finanšu instrumenta tirdzniecība ir aizliegta/ierobežota. Saistītos orderus var atcelt, ja saistītā pozīcija tiek atcelta cita ordera rezultātā.

Plašāku informāciju par orderu noraidīšanas iemesliem skat. sadaļā "Orderis ir noraidīts".

Izvietoto orderi var atcelt arī vērtspapīru notikuma gadījumā. Tādu vērtspapīru notikumu rezultātā kā akciju sadalīšana, akciju konsolidācija, bonusi, obligātās apvienošanās, atdalīšanās, akciju koda izmaiņas, izslēgšana no biržas sarakstiem, visi esošie tirgus orderi tiks atcelti.

Tādu vērtspapīru notikumu kā dividenžu izmaksa, dividenžu izdale akciju veidā, izvēles dividenžu vai tiesību piedāvājuma gadījumā orderus var atcelt, ja vērtspapīru notikuma rezultātā vērtspapīra cena pārsniedz 20 %. Minētais attiecas gan uz saistītiem, gan uz atsevišķiem orderiem.

Plašāku informāciju par dažādu vērtspapīru notikumu nosacījumiem skat. sadaļā "Vērtspapīru notikumi".

#### 5.9 PORTFELĪ NAV REDZAMAS SLĒGTĀS POZĪCIJAS

Pēc pozīcijas slēgšanas tā nekavējoties tiek dzēsta un Portfeļa sadaļā nebūs redzama. Informācija par pozīcijām būs pieejama nākamās dienas pārskatā. Ja jūs vēlaties pārbaudīt savas pozīcijas tajā pašā dienā, ejiet uz **2 > Darbību žurnāls.** 

Plašāku informāciju par darbību žurnāla funkcijām skat. sadaļā "Darbību žurnāls".

# 5.10 GOOGLE CHROME VAI WINDOWS NAV IESPĒJAMS ATVĒRT TĀDUS MODUĻUS KĀ DARBĪBU ŽURNĀLS, ABONEMENTI VAI VĒRTSPAPĪRU NOTIKUMI

Mēs iesakām veikt turpmāk norādītās darbības šīs problēmas novēršanai.

#### Izdzēsiet Chrome pārlūkošanas vēsturi:

- 1. Atveriet Google Chrome jūsu datorā.
- 2. Augšējā labajā stūrī nospiediet izvēļņu ikonu .
- 3. Nospiediet History un tad vēlreiz izvēlieties History.
- 4. Kreisajā pusē nospiediet Clear browsing data. Parādīsies lodziņš ar izvēlnēm.
- 5. Šajā izvēlnē jūs varat izvēlēties, cik lielā apmērā dzēst savu pārlūkošanas vēsturi. Lai dzēstu visu, izvēlieties All time.
- Uzklikšķiniet uz lodziņiem blakus tai informācijai, kuru vēlaties notīrīt, tostarp "browsing history." Uzziniet vairāk par pārlūkošanas datu veidiem, kurus vēlaties dzēst.
- 7. Nospiediet Clear data.

#### Atļaut sīkdatnes:

- 1. Atveriet Google Chrome jūsu datorā.
- 2. Augšējā labajā stūrī nospiediet izvēļņu ikonu un tad nospiediet Settings.
- 3. Lapas beigās nospiediet Advanced.
- 4. Izvēlnē "Privacy and security" nospiediet Site settings un tad izvēlieties Cookies.
- 5. Aktivizējiet opciju Allow sites to save and read cookie data un izslēdziet opciju Block third-party cookies.

Restartējiet Google Chrome pārlūku un ielogojieties platformā.

#### 5.11 TIEK RĀDĪTS PAZIŅOJUMS, KA KONTĀ NOTIKUŠI DARĪJUMI PAR "0" VĒRTĪBU

Šāds paziņojums parasti norāda uz vērtspapīru notikumu, kas ir jārezervē jūsu konta bilancē (piem., uzņēmums izsaka tiesību piedāvājumu esošajiem akcionāriem vai jūs iepriekš esat veicis izvēli saņemt vērtspapīrus dividenžu izmaksas veidā).

Pinnair Oyj - Rights 800 0.000 0.00% 7,332 0.00% •••

Ja jūs vēlaties saņemt precīzu informāciju par rezervāciju, ejiet uz 1 > Darbību žurnāls.

Ja jūs vēlaties saņemt plašāku informāciju par plānoto vērtspapīru notikumu, ejiet uz **2** > **Vērtspapīru notikumi > Brīvprātīgie notikumi.** Ņemiet vērā, ka informācija par notikumu jūsu kontā var tikt uzrādīta ar kavēšanos.

## 5.12 INSTRUMENTA CENU ATŠĶIRĪBAS FINANŠU INSTRUMENTU UN NAUDAS POZĪCIJAS UN ORDERI SADAĻĀS

Aktuālā cena abās sadaļās ir pamatota uz dažādām vērtībām – atvērtajām pozīcijām aktuālā cena ir pēdējā pirkšanas / pārdošanas cena, savukārt atvērtā ordera aktuālā cena ir pašreizējā piedāvājuma /pieprasījuma cena.

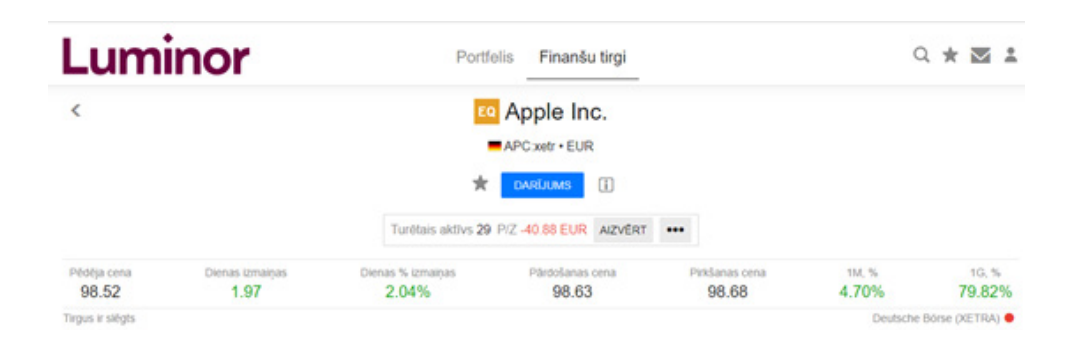

**Akciju pozīcijas aktuālā (pašreizējā) cena** – pēdējā pirkšanas/pārdošanas cena, godīga cena pašreizējos tirgus apstākļos, kas tiek izmantota portfeļa novērtēšanai.

| Instruments A | Valūta | Skalts leg | ades cena | Aktuálá cena | Izmaiņas, | 1D, % | P/Z (EUR) | Vértiba (EUR) | Ipatsvars |        |     |
|---------------|--------|------------|-----------|--------------|-----------|-------|-----------|---------------|-----------|--------|-----|
| + ETF (7)     |        |            |           |              |           |       | -702      | 39,775        | 40.14%    |        |     |
| - Akcijas (5) |        |            |           |              |           |       | -321      | 13,527        | 13.65%    |        |     |
| Eq Apple Inc. | EUR    | 29         | 99.42     | 98.70        | -0.72%    | 2.04% | -41       | 2,862         | 2.89%     | AZVÊRT | ••• |

Atvērto orderu aktuālā cena – cena, kurai iestājoties, orderis sāk darboties. Pirkšanai paredzētie limita cenas orderi sāk darboties no pieprasījuma cenas. Pārdošanai paredzētie limita cenas orderi sāk darboties no piedāvājuma cenas, tādēļ jūs varat redzēt attiecīgo piedāvājuma/pieprasījuma cenu, kas ne vienmēr ir pēdējā pirkšanas/pārdošanas cena.

| Orderi 0      |        |           |       |       |                           |       |  |
|---------------|--------|-----------|-------|-------|---------------------------|-------|--|
| Instruments A | Valūta | Pirkt / P | Skats | Cena  | Aktuälä cena Ordera veids |       |  |
| Pfizer Inc.   | EUR    | В         | 50    | 30.90 | 32.10 Limita cena         | ATCEL |  |

## 5.13 ATŠĶIRĪBAS STARP KONTA VĒRTĪBU UN PRODUKTA KOPĒJO VĒRTĪBU

Akciju/ETF/leguldījumu fondu vērtība ir tīrā pozīcijas vērtība.

Konta vērtība iekļauj slēgšanas maksu (komisiju) un bilancē neiekļautos darījumus (piem., procentu maksājumi, nesegtās maksas utt.)

| Kopsavilkums                 | Orderi               | lene<br>pä    | esīguma<br>irskats |
|------------------------------|----------------------|---------------|--------------------|
| Konta vērtība ()             |                      |               | D, % ()            |
| 3,211 EUR                    |                      | 10            | 5 (0.5%)           |
| Finanšu instrum<br>pozīcijas | entu un na           | audas         | Ū                  |
| Instruments A                | P/Z (                | EUR) V        | irtiba (EUR)       |
| - ETF (1)                    |                      | -64           | 994                |
| L&G DAX Dai.                 |                      | -64           | 994                |
| - leguldijumu fond           | si (1)               | 9             | 112                |
| W NORDEA 1 G.                |                      | 9             | 112                |
| Naudas līdzekļi              |                      |               | 2,013              |
| Instrumentu vei              | ds ①<br>Naudas līdze | ekdi<br>2,013 | .09 EUR            |
|                              | ETF                  | 994           | .00 EUR            |
| $\mathbf{\nabla}$            | leguldijumu          | fonds<br>111  | .54 EUR            |
|                              |                      |               |                    |

# 5.14 LĪDZEKĻU IZMANTOŠANA PIRMS VĒRTĪBAS SPĒKĀ STĀŠANĀS DATUMA VAI PIRMS NORĒĶINU VEIKŠANAS PAR DARĪJUMU

Pēc jūsu pārdošanas ordera izpildes jūs varat izmantot savus līdzekļus turpmāku ieguldījumu veikšanai pirms vērtības spēkā stāšanās datuma vai pirms dienas, kad veikti norēķini par darījumiem. Naudas līdzekļi turpmāku darbību izpildei kļūst pieejami nekavējoties, uzreiz pēc tam, kad tie parādās Portfeļa sadaļā, apakšsadaļā Naudas līdzekļi. Lai saņemtu plašāku informāciju, nospiediet ikonu, kas atrodas konta numura labajā pusē un tad nospiediet **Detalizēta informācija**.

Gadījumā, ja naudas līdzekļi no Luminor Investor konta tiek pārvesti uz jūsu bankas kontu, naudas līdzekļi ir pieejami tikai pēc vērtības spēkā stāšanās datuma. Tas nozīmē, ka, ja par kādu no darījumiem nav veikti norēķini vai nav samaksātas piemērojamās maksas, pieprasījumi par naudas izņemšanu tiek atlikti līdz visu norēķinu un maksājumu izpildei.

### 5.15 NAV IESPĒJAMS PIESLĒGTIES PLATFORMAI

Ja kāds no platformas moduļiem nestrādā, jūs varat veikt vairākas darbības šīs situācijas labošanai, pirms ķerties pie dziļākas problēmu izpētes. Sākotnēji pārbaudiet, vai kāda no minētajām darbībām palīdz novērst problēmu:

- lelogojieties no citas pārlūkprogrammas
- lelogojieties no cita datora/ierīces
- Pārbaudiet, vai kāda no šīm lietotnēm vai pievienojumierīcēm nebloķē kādu no platformas daļām:
- Trusted sites (uzticamās lapas) (dažas pārlūkprogrammas, piemēram, Internet Explorer, piedāvā jums iespēju atļaut vai bloķēt tīmekļa vietnes)
- Reklāmas bloķētāji
- Antivīrusa programmas
- Ugunsmūris (Firewall)
- Iztīriet kešatmiņu un sīkdatnes
- Pamēģiniet inkognito režīmu

Ja iepriekš norādītās darbības nav devušas rezultātu, sazinieties ar Luminor internetbankā vai sazinieties ar savu pārvaldnieku, norādot pēc iespējas plašāku informāciju, proti:

- Lietotāja ID
- Precīzs problēmas rašanās laika zīmogs
- Pārlūkprogrammas nosaukums un versija
- Saņemtais kļūdas paziņojums
- Konsoles momentuzņēmums nospiediet F12 un izvēlieties "Console" opciju, mēģiniet izveidot kopiju

Līdz šim veiktās darbības problēmu novēršanai

## 5.16 NAV IESPĒJAMS ATRAST VAI TIRGOTIES AR ASV ETF

ASV izdoti ETF platformā nav pieejami, ņemot vērā regulu par komplektētiem privātajiem ieguldījumiem un apdrošināšanas ieguldījumu produktiem (PRIIP), kas stājās spēkā 2018. gada 1. janvārī, atbilstoši kurai finanšu produktu "izveidotājiem" jeb emitentiem ir jānodrošina pamatinformācijas dokumenti. Emitentiem jānodrošina pamatinformācija par riskiem, atlīdzību, izmaksām utt. par katru izveidoto produktu. Emitenti ir izvēlējušies nesniegt pamatinformācijas dokumentus par vairākumu ASV ETF.

# 6. ATRUNA

leguldījumi ir saistīti ar risku un var radīt gan peļņu, gan zaudējumus. Ieguldītājiem rūpīgi jāizvērtē sava finansiālā situācija, lai izprastu saistītos riskus un nodrošinātu savas situācijas atbilstību pirms jebkādu ieguldījumu veikšanas, ieguldījumu pārtraukšanas vai jebkādu darījumu slēgšanas. Ieguldītājs uzņemas atbildību par pieņemtajiem ieguldījumu lēmumiem, tāpēc pirms lēmuma pieņemšanas jums jāiepazīstas ar visiem dokumentiem, fondu prospektiem, finanšu instrumentu prospektiem, finanšu instrumentu un ar tiem saistīto risku aprakstiem, kā arī ar citiem ieguldītāju aizsardzības dokumentiem, kas pieejami vietnē www.luminor.lv/lv/privatpersonam/informacija-iegulditajiem.

Vēsturiskie rezultāti negarantē līdzvērtīgus rezultātus nākotnē un tos nevar uzskatīt par vienīgo faktoru, kurš jāņem vērā, izvēloties konkrētu ieguldījumu. Iepriekšējais peļņas apmērs negarantē tādu pašu peļņas apmēru nākotnē. Ieguldījumu vērtība var samazināties vai palielināties, un atsevišķos gadījumos ieguldītājs var zaudēt visus ieguldītos līdzekļus. Ienākumi no ieguldījumiem nav fiksēti un var svārstīties laika gaitā. Tādu ieguldījumu vērtību, kas ietver ārvalstu valūtas risku, var ietekmēt valūtas maiņas kursa svārstības. Nodokļu likmes un ieturēšanas bāze, kā arī atvieglojumi, var mainīties un kļūt jums neizdevīgi.

Šeit sniegtā informācija nav uzskatāma par piedāvājumu (vai potenciālu piedāvājumu) attiecībā uz jebkādas valūtas, produkta vai finanšu instrumenta pirkšanu, ieguldījuma veikšanu vai līdzdalību konkrētā ieguldīšanas stratēģijā.

Jebkuras noteiktas valūtas, produkta vai finanšu instrumenta pieminēšanu nevar uzskatīt par ieguldījumu konsultāciju (vai arī jebkādu cita veida padomu, rekomendāciju vai konsultāciju), un tā nav paredzēta kā personīga rekomendācija ieguldīt. Pirms lēmuma pieņemšanas ieguldītājiem:

- jāiepazīstas un jāizprot informācija par saistītajām maksām un izmaksām, par kuru samaksu ieguldītājs būs atbildīgs, veicot darījumus ar kādu no finanšu instrumentiem. Šādu informāciju var iegūt, iepazīstoties ar cenrādi vai dokumentu "leguldījumu produktu ex-ante informācija par maksām un izmaksā".
- jāpārliecinās, ka viņi pilnībā izprot finanšu instrumentu būtību un tiem piemītošos risku. Detalizēta informācija par finanšu instrumentiem piemītošajiem riskiem ir aprakstīta dokumentā "Finanšu instrumentu un tiem piemītošo risku apraksts".

Luminor nesniedz rekomendācijas Luminor Investor platformas ietvaros. Luminor neņem vērā konkrētā klienta ieguldījumu mērķus, finansiālo situāciju, vajadzības, prasības, zināšanas un pieredzi. Līdz ar to visa Luminor tīmekļa vietnē publicētā informācija, ja vien nav norādīts citādi, ir domāta

tikai informatīviem un/vai mārketinga nolūkiem un nevar tikt uzskatīta par:

- komerciālu, finanšu, ieguldījumu, hedžēšanas, juridisku, tiesību aktu, grāmatvedības vai nodokļu konsultāciju,
- ieteikumu vai tirdzniecības ideju vai
- jebkādu citu pamudinājumu rīkoties, ieguldīt vai izņemt ieguldījumus konkrētā veidā.

Luminor neatbild par zaudējumiem, kas radušies ieguldījuma izvietošanas un/vai šeit norādītās informācijas izmantošanas vai interpretācijas rezultātā.